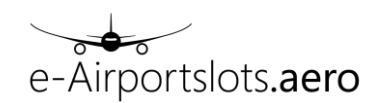

# e-Airportslots Tutorial

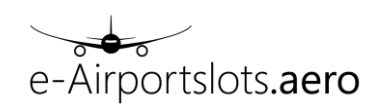

| Та | bl  | le of co | ntents                                           |     |
|----|-----|----------|--------------------------------------------------|-----|
| 1  | l   | Browse   | er compatibility                                 | . 4 |
| 2  |     | Welcon   | ne Screen                                        | . 4 |
| 3  | (   | Show F   | lights:                                          | . 4 |
| 4  | (   | Coordir  | nation                                           | . 7 |
|    | 4.1 | Add Fli  | ght                                              | 7   |
|    | 4   | 4.1.1    | Insert flight data                               | 8   |
|    | 4   | 4.1.2    | Coordinate flights                               | 10  |
|    | 4   | 4.1.3    | Modify existing data records                     | 12  |
|    | 4.2 | 2 Modify | ۲ Flight                                         | 14  |
|    | 4.3 | Coordi   | nation examples                                  | 17  |
|    | 4   | 4.3.1    | Coordination result shows an offer:              | 17  |
|    | 4   | 4.3.2    | Merge Rs                                         | 19  |
|    | 4   | 4.3.3    | Request cannot be coordinated. Answer is code U. | 21  |
|    | 4   | 4.3.4    | Delete/ change waitlist                          | 21  |
|    | 4.4 | Reason   | ns for an offer or unable                        | 22  |
| 5  |     | Waiting  | g List:                                          | 23  |
| 6  |     | Runway   | y Availability:                                  | 23  |
| 7  |     | Slot Mo  | onitoring->Historic Status:                      | 27  |
| 8  | (   | GA/BA    | Coordination:                                    | 27  |
|    | 8.1 | Add Fli  | ght                                              | 27  |
|    | 8   | 8.1.1    | Insert flight data                               | 27  |
|    | 8   | 8.1.2    | Coordinate flights                               | 30  |
|    | 8   | 8.1.3    | Modify existing data records                     | 31  |
|    | 8.2 | 2 Modify | / Flight                                         | 32  |
|    | 8.3 | B Import | ant information regarding GA/BA coordination     | 34  |
|    | 8.4 | Reason   | ns for a different time (offer) or unable        | 36  |
| 9  |     | Append   | dix: Copyright                                   | 36  |

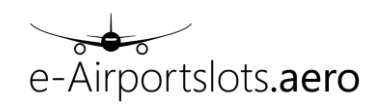

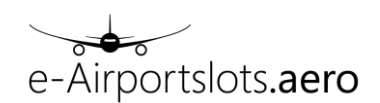

# e-Airportslots Tutorial

# **1** Browser compatibility

e-Airportslots.aero supports the following internet browsers:

Microsoft Internet Explorer 10 - Release October 2012 or newer

Mozilla Firefox 30 - Release June 2014 or newer

Google Chrome 23 - Release November 2012 or newer

# 2 Welcome Screen

After a successful login the following screen is displayed.

| ♣ Flights                                                                                                    | Coordination -                                                                                                    | <ul> <li>Waiting list</li> </ul>                                                                                                    | Runway Availability                                                                                                    | ら<br>Slot Monitoring                                     | GA/BA Coordinatio                                | n 🗸                                               |
|----------------------------------------------------------------------------------------------------|----------------------------------------------------------------------------------------------------|----------------------------------------------------------------------------------------------------|----------------------------------------------------------------------------------------------------|----------------------------------------------------------|--------------------------------------------------|---------------------------------------------------|
| Welcck<br>e-Airportsk<br>systems wo<br>Standard X<br>Currently ft<br>- Australia<br>- Belgium<br>- France (<br>- Germany<br>SXF, TXL<br>- Netherlan<br>- Tunisia (<br>e-Airportsk<br>Netherland<br>from the Eu | DIME<br>bits aero is a web-based porta<br>virdwide by accessing their co<br>ML Messages.<br>he following airports are the f<br>(BNE, PER, SYD)<br>(BRU)<br>CDG, CMF, LYS, NCE, NCY, O<br>(BRE, CGN, DRS, DUS, ERI<br>)<br>dis (AMS, EIN, RTM)<br>bits aero is connected to the o<br>s and provides 100% up-to-o<br>JACA database and is update | al system that interacts<br>ore functionalities via w<br>irst to be coordinated v<br>CRY)<br>F, FMO, FRA, HAJ, HAI<br>COORDINATION SYSTEMS of<br>late data for these cou<br>ed only once a night. | with different airport coord<br>eb services based on IATA<br>with e-Airportslots.aero:<br>M, LEJ, MUC, NUE, SCN, S'<br>I France, Germany and the<br>ntries. All other data is retr | nation<br>R,                                             |                                                  |                                                   |
|                                                                                                    | F                                                                                                    | <sup>p</sup> owerful features t                                                                                                    | o make coordination s<br>available a                                                                                                    | Services<br>ervices of several i<br>t one single portal. | ndividual airport coordinat                      | ors                                               |
|                                                                                                    | View and download flight schedule.                                                                                                    | Add, change or<br>online with in<br>response                                                                                                    | delete flights View and umediate ir es                                                                                                    | download waitlist formation.                             | View real-time airport runway slot availability. | View and download Slot<br>Monitoring information. |

The main functions can be chosen in the menu below the *e-airportslots.aero* text.

Additional functions like"Change password", "Contact us", "Logout" etc. are available at the top on the right hand side.

# **3 Show Flights:**

"Show Flights" shows information concerning flights stored in the coordinator's database.

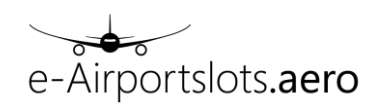

The selection screen allows the use of different filters. It is mandatory to insert an airport and a season. All other fields are optional.

In the airport field the airports are grouped by country.

#### Filter fields:

- Arr/Dep check boxes: both unchecked: display arrival and departure flights only arr checked: display arrival flights only dep checked: display departure flights
- Flight number from-to: enter flight number, flight number range or just airline code.

Please note that here only the airline code under which the flights are coordinated can be entered. I.e. if entering an airline code, only the flights coordinated with this specific airline code are displayed.

Both ICAO or IATA codes can be entered but some coordinations may only know the ICAO code or the IATA code.

Examples:

|                            | Flight number from | Flight number to |
|----------------------------|--------------------|------------------|
| Filter one flight number   | XXX 100            |                  |
| Filter flight number range | XXX 100            | XXX 200          |
| All flights of one airline | XXX                |                  |

• Period from-to: date range can be entered manually or by using the calendar Examples:

|                      | Period from | Period to |
|----------------------|-------------|-----------|
| Entire season        |             |           |
| One day (e.g. 10OCT) | 100CT       |           |
| 01AUG-30AUG          | 01AUG       | 30AUG     |

• Days of operation:

Examples:

|                    | Days of operation |
|--------------------|-------------------|
| Daily              | 1234567 or d      |
| Monday and Tuesday | 12                |

• Time from-to: Enter time window Examples:

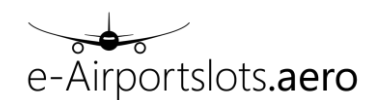

|           | Time from | Time to |
|-----------|-----------|---------|
| 1400      | 1400      |         |
| 1400-1700 | 1400      | 1700    |
| 0000-1000 | 0000      | 1000    |

- Prv/ Next: Previous/ Next station in IATA or ICAO code
- Org/ Fin: Origina/ Final station in IATA or ICAO code
- Service type codes: several codes can be entered in the following manner: Examples:

CJP

C,J,P

- SC Flights, GA/BA flights checkboxes: select to view GA/BA or SC flights only
- Aircraft Type: IATA or ICAO aircraft type code
- Registration: only for GA/BA flights coordinated under registration
- Airline(s):

Possibility to select flights of several airlines.

- Requested Time from-to: Waitlist time range
- Flight Type

The following flight types can be selected:

Coordinated

Offered

**Provisionally Granted** 

No Slots (NOSL)

Cancelled – some coordinators provide the possibility to select records of flights which once existed but were deleted. These records are displayed with code "D".

• Last Update (UTC): possibility to show only flights which were updated in the given date/time period. Format to be used is date (ddmmyy) time (hhmm), while time is optional. Between date and time a space character is required.

Examples: 01JAN15

01JAN15 2200

|                                       |                                       | Flight number:                               | Period:      |    | Days of operation:                                                                 | Time:                    | Destination:                      | Service Type Codes:                                       |
|---------------------------------------|---------------------------------------|----------------------------------------------|--------------|----|------------------------------------------------------------------------------------|--------------------------|-----------------------------------|-----------------------------------------------------------|
| Airport:<br>MUC *<br>Season:<br>S14 * | <ul><li>☑ Arr</li><li>☑ Dep</li></ul> | From:<br>To:                                 | From:<br>To: |    |                                                                                    | From:<br>To:             | Prv / Nxt:<br>Org / Fin:          | <ul> <li>✓ SC Flights</li> <li>✓ GA/BA Flights</li> </ul> |
|                                       |                                       | Aircraft:<br>Aircraft Type:<br>Registration: | Airline(s):  |    | Flight Type:<br>Coordinated<br>Offered<br>Provisionally granted<br>No slots (NOSL) | Requested Time From: To: | Last Update (UTC)<br>From:<br>To: |                                                           |
|                                       |                                       |                                              |              | ок | Clear                                                                              |                          |                                   |                                                           |

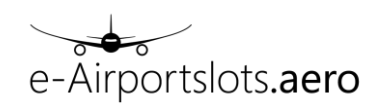

After clicking "OK" the result is displayed in the following screen:

| Home > Flig  | nts > Result                |                 |                |        |          |            |         |      |             |             |          |        |                     |
|--------------|-----------------------------|-----------------|----------------|--------|----------|------------|---------|------|-------------|-------------|----------|--------|---------------------|
| Selec        | tion: FRA_W14_AR            |                 |                |        | SIONALLY | GRANTED    |         |      |             |             |          |        |                     |
|              |                             |                 |                |        |          |            |         |      |             |             |          |        |                     |
|              |                             |                 |                |        |          |            |         |      |             |             |          | Export | CSV Export SIR      |
| Show All     | <ul> <li>entries</li> </ul> |                 |                |        |          |            |         |      |             |             |          |        |                     |
| Time *       | Code   A / D                | Flight number 🔶 | Registration + | From ¢ | To 💠     | Ops days 💠 | Seats 🗢 | A/C¢ | Org / Nxt 💠 | Prv / Fin 💠 | STC¢ Fq¢ | Wait≑  | Last Update (UTC) 🔶 |
| 0600         | A                           | XXX 001         |                | 26OCT  | 25MAR    | 1234567    | 200     | 32S  | LHR         | LHR         | J        |        | 04MAR15 0713        |
| 0810         | D                           | XXX 002         |                | 26OCT  | 22MAR    | 7          | 200     | 32S  | LHR         | LHR         | J        |        | 04MAR15 0725        |
| 0810         | D                           | XXX 002         |                | 28OCT  | 24MAR    | _2         | 200     | 32S  | LHR         | LHR         | J        |        | 04MAR15 0725        |
| 0810         | D                           | XXX 002         |                | 29OCT  | 25MAR    | _3         | 200     | 32S  | LHR         | LHR         | J        |        | 04MAR15 0725        |
| 0810         | D                           | XXX 002         |                | 310CT  | 20MAR    | 5          | 200     | 32S  | LHR         | LHR         | J        |        | 04MAR15 0725        |
| 0810         | D                           | XXX 002         |                | 01NOV  | 21MAR    | 6_         | 200     | 32S  | LHR         | LHR         | J        |        | 04MAR15 0725        |
| 0820         | D                           | XXX 002         |                | 270CT  | 23MAR    | 1          | 200     | 32S  | LHR         | LHR         | J        |        | 04MAR15 0725        |
| 0820         | D                           | XXX 002         |                | 30OCT  | 19MAR    | 4          | 200     | 32S  | LHR         | LHR         | J        |        | 04MAR15 0725        |
| 0830         | А                           | XXX 007         |                | 26OCT  | 25MAR    | 1234567    | 200     | 32S  | LHR         | LHR         | J        |        | 04MAR15 0718        |
| 1015         | D                           | XXX 004         |                | 26OCT  | 25MAR    | 1234567    | 200     | 32S  | LHR         | LHR         | J        |        | 04MAR15 0721        |
| 1200         | A                           | XXX 003         |                | 26OCT  | 25MAR    | 1234567    | 200     | 32S  | LHR         | LHR         | J        |        | 04MAR15 0713        |
| 1255         | D                           | XXX 006         |                | 26OCT  | 25MAR    | 1234567    | 200     | 32S  | LHR         | LHR         | J        |        | 04MAR15 0721        |
| 1600         | A                           | XXX 005         |                | 26OCT  | 25MAR    | 1234567    | 200     | 32S  | LHR         | LHR         | J        |        | 04MAR15 0713        |
| 1800         | D                           | XXX 008         |                | 26OCT  | 25MAR    | 1234567    | 200     | 32S  | LHR         | LHR         | J        |        | 04MAR15 0721        |
| Showing 1 to | o 14 of 14 entries          |                 |                |        |          |            |         |      |             |             |          |        | Previous Next       |

Each row represents a flight as stored in the coordinator's database and all required information fields of a flight are shown.

Alternate row colors (blue and white) are used to help the user to read the data. Additionally the time column is colored differently if there is a time change to the previous row. Dark grey is used together with blue lines and light grey with white lines.

By clicking on the column header, the user is able to change the sorted order of the displayed rows.

By clicking on the column header while pressing the shift button, the user is able to keep the primary sorting and make a secondary sorting.

The "Export CSV" function allows the export of the displayed data into a flat file (csv formatted). "Export SIR" creates a SSIM chapter 6 SIR file (in txt format).

At the top of the screen a click on the text "Selection ..." shows the selection criteria available. Additionally the user is able to determine how many rows are displayed in the table (by adjusting "Show XX entries").

# **4** Coordination

The coordination menu provides access to the following functions: Add Flight: Coordinate new flights

Modify flights: Change or delete existing flights

#### 4.1 Add Flight

When opened the focus is set directly on the detail part (red frame), where the user is able to enter all required flight details.

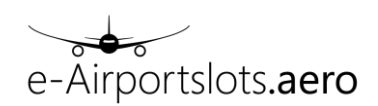

#### 4.1.1 Insert flight data

| Slot C    | learance R          | lequest        |        |           |            |              |        |          |        |          |        |         |     |       |      | Sel    | ect All | Dese       | lect All |
|-----------|---------------------|----------------|--------|-----------|------------|--------------|--------|----------|--------|----------|--------|---------|-----|-------|------|--------|---------|------------|----------|
| Show Al   | I 💌 entries         |                |        |           |            |              |        |          |        |          |        |         |     |       |      |        |         |            |          |
| Code      | Airport             | Season         | FIt# A | FIt# D    | From To    | Ops days     | Seats  | A / C    | Org    | Prv      | STA    | STD     | OI  | Nxt F | in S | STC A  | STC D   | Fq R       | A RD     |
| N         | MUC                 | S14            |        |           |            |              |        |          |        |          |        |         |     |       |      |        |         |            |          |
| Showing 1 | I to 1 of 1 entries |                |        |           |            |              |        |          |        |          |        |         |     |       |      |        |         | < Previous | s Next 🕨 |
| Create    | e Update            | Remov          | re Re  | emove All | Duplicate  | Split Op     | s Days | Split Da | ites   |          |        |         |     |       |      |        |         | Check Fea  | sibility |
| Modify    | flight details      |                |        |           |            |              |        |          |        |          |        |         |     |       |      |        |         |            |          |
| Code:     | Location:           |                | Flt#   | Arr.:     | Flt# Dep.: | Period:      |        |          | Days   | of opera | ation: | Seats:  |     | A / C |      | Org:   |         | Prv:       |          |
| Ν         | Airport:<br>Season: | MUC *<br>S14 * | I      |           |            | From:<br>To: |        |          |        |          |        |         |     |       |      |        |         |            |          |
|           | STA:                |                | STD    | :         | OI:        | Nxt:         |        |          | Fin:   |          |        | Arr. ST | TC: | Dep   | STC: | Freque | ency:   |            |          |
|           |                     |                |        |           |            |              |        |          |        |          |        |         |     |       |      |        |         |            |          |
|           | RA:                 |                | RD:    |           |            |              |        |          |        |          |        |         |     |       |      |        |         |            |          |
|           |                     |                |        |           |            |              |        |          |        |          |        |         |     |       |      |        |         |            |          |
|           |                     |                |        |           |            | C            | Cle    | ear      | Cancel |          |        |         |     |       |      |        |         |            |          |

The following fields can be entered:

Airport: IATA airport Code (mandatory), e.g. FRA

Season: IATA season code (mandatory). e-g-S13

Flt# Arr (mandatory for arrivals): Flight Identifier for arrival flight

Flt# Dep (mandatory for departure): Flight Identifier for departure flight

Period from (mandatory)

Period to (optional), when left empty same as period from is used

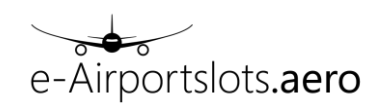

Days of operation (optional):when left empty all days (1234567) are used Only active days need to be entered. No space or \_ are allowed. Examples: 12 for Monday and Tuesday 1245: for Monday, Tuesday, Thursday and Friday Seats: number of seats (mandatory) A/C (mandatory): IATA or ICAO aircraft code Org (optional): origin, IATA or ICAO airport code Prev (mandatory for arrivals): previous station, IATA or ICAO airport code STA (mandatory for arrivals): arrival time STD (mandatory for departure):departure time OI (optional): overnight indicator Next (mandatory for departures): next station, IATA or ICAO airport code FIN (optional):final, IATA or ICAO airport code Arr. STC (mandatory for arrivals): service type code arrival Dep. STC (mandatory for departures): service type code departure Frequency (optional): frequency rate

RA: requested arrival time , i.e. arrival time for the waitlist

RD: requested departure time , i.e. departure time for the waitlist

Pressing the "OK" button inserts the newly entered flight into the *overview table*, where the entered flights are displayed.

| Slot C    | earance       | Reques | t      |            |       |         |              |       |       |     |     |      |      |    |     |     | Select | AII   | Deselec    | t All   |
|-----------|---------------|--------|--------|------------|-------|---------|--------------|-------|-------|-----|-----|------|------|----|-----|-----|--------|-------|------------|---------|
| Show Al   | 🔹 entri       | es     |        |            |       |         |              |       |       |     |     |      |      |    |     |     |        |       |            |         |
| Code      | Airport       | Season | Flt# A | Flt# D     | From  | То      | Ops days     | Seats | A/C   | Org | Prv | STA  | STD  | OI | Nxt | Fin | STC A  | STC D | Fq RA      | A RD    |
| N         | FRA           | S14    | XXX300 | XXX301     | 01AUG | 31AUG   | 1256         | 180   | 738   |     | AMS | 1500 | 1605 |    | AMS |     | J      | J     |            |         |
| Showing 1 | to 1 of 1 ent | ries   |        |            |       |         |              |       |       |     |     |      |      |    |     |     |        |       | Previous N | √ext )⊧ |
| Create    | Upo           | late R | emove  | Remove All |       | ate Spi | lit Ops Days | Split | Dates |     |     |      |      |    |     |     |        | Chee  | k Feasib   | oility  |

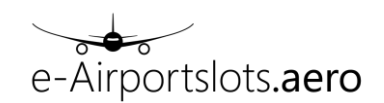

The user now can either

insert another flight by using the "Create button" to create additional " New lines"

or

Use the different possibilities to modify existing data (e.g. "Update", "Remove" etc.)

or

Coordinate the entered flights

#### 4.1.2 Coordinate flights

After having entered all flights to be coordinated for the specific airport, the function "Check Feasibility" has to be used.

| Slot Cl   | earance       | Reques | t      |            |       |         |             |       |       |     |     |      |      |    |     |     | Select | AII   | Desele  | ect All |
|-----------|---------------|--------|--------|------------|-------|---------|-------------|-------|-------|-----|-----|------|------|----|-----|-----|--------|-------|---------|---------|
| Show All  | ▼ entri       | es     |        |            |       |         |             |       |       |     |     |      |      |    |     |     |        |       |         |         |
| Code      | Airport       | Season | Flt# A | Flt# D     | From  | То      | Ops days    | Seats | A/C   | Org | Prv | STA  | STD  | OI | Nxt | Fin | STC A  | STC D | Fq I    | RA RD   |
| N         | FRA           | S14    | XXX300 | XXX301     | 01AUG | 31AUG   | 1256        | 180   | 738   |     | AMS | 1500 | 1605 |    | AMS |     | J      | J     |         |         |
| Showing 1 | to 1 of 1 ent | ries   |        |            |       |         |             |       |       |     |     |      |      |    |     |     |        | 4 €   | revious | Next 🕨  |
| Create    |               | late R | emove  | Remove All |       | ate Spi | it Ops Days | Split | Dates |     |     |      |      |    |     |     |        | Chec  | k Feas  | ibility |

The result of the feasibility check is displayed in the feasibility response frame.

| Slot Cl   | earance            | e Reque | est    |         |         |        |       |             |       |         |       |       |      |      |      |      |    |     |     | Selec | t All    | Des          | elect  | All   |
|-----------|--------------------|---------|--------|---------|---------|--------|-------|-------------|-------|---------|-------|-------|------|------|------|------|----|-----|-----|-------|----------|--------------|--------|-------|
| Show All  | 💌 entri            | es      |        |         |         |        |       |             |       |         |       |       |      |      |      |      |    |     |     |       |          |              |        |       |
| Code      | Airport            | Season  | Fit# / | A FI    | t# D    | From   | То    | Ops o       | lays  | Seats   | A/C   | Org   | Prv  | STA  | A    | STD  | OI | Nxt | Fin | STC A | STC E    | ) Fo         | RA     | RD    |
| Ν         | FRA                | S14     | XXX30  | 10 XX   | X301    | 01AUG  | 31AU0 | G 125       | 6     | 180     | 738   |       | AMS  | 1500 | 0 1  | 1605 |    | AMS |     | J     | J        |              |        |       |
| Showing 1 | to 1 of 1 en       | tries   |        |         |         |        |       |             |       |         |       |       |      |      |      |      |    |     |     |       | 4        | Previo       | us Ne  | ext 🕨 |
| Create    | Upo                | fate    | Remove | Rem     | ove All | Duplic | cate  | Split Ops D | ays   | Split I | Dates |       |      |      |      |      |    |     |     |       | Ch       | eck F        | easibi | lity  |
| 🝷 Feasi   | bility respo       | onse    |        |         |         |        |       |             |       |         |       |       |      |      |      |      |    |     |     |       |          |              |        |       |
| Show A    | JI 🔻 en            | tries   |        |         |         |        |       |             |       |         |       |       |      |      |      |      |    |     |     |       |          |              |        |       |
| Action    | Code               | Airport | Season | Flt# A  | Flt# D  | From   | То    | Ops days    | Seats | A/C     | Org   | Prv   | STA  | ΟΤΑ  | STD  | OTD  | OI | Nxt | Fin | STC A | STC D    | Fq           | RA     | RD    |
|           |                    |         |        |         |         |        |       | 40 50       | 400   | 720     | AMC   | 4140  | 1500 |      | 1000 |      |    |     |     |       |          |              |        |       |
|           | K                  | FRA     | S14    | XXX 300 | XXX 301 | 01AUG  | 30AUG | 12_56_      | 180   | 100     | ANIS  | ANS   | 1500 |      | 1005 |      | 0  | AMS | AMS | J     | J        | 1            |        |       |
| Showing   | K<br>1 to 1 of 1 e | FRA     | S14    | XXX 300 | XXX 301 | 01AUG  | 30AUG | 12_56_      | 180   | 730     | AWS   | AIVIS | 1500 |      | 1005 |      | 0  | AMS | AMS | J     | J<br>I F | 1<br>Previou | s Next | t⊳    |

The user now sees the answer from the coordination system and has the possibility to go "Back", to change/ adjust the entered data or to use "Confirm", i.e. to finally confirm that the coordination is executed in the coordination system.

After pressing "Confirm", the flights are coordinated in the coordination system and the response is shown in the response frame.

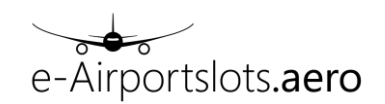

| Slot Cl   | earanc                                                                            | e Reque            | st            |         |         |       |       |          |       |         |     |     |      |     |      |      |    |     |     | Selec | -t All | Der     | elect Al |    |
|-----------|-----------------------------------------------------------------------------------|--------------------|---------------|---------|---------|-------|-------|----------|-------|---------|-----|-----|------|-----|------|------|----|-----|-----|-------|--------|---------|----------|----|
| Show All  | 💌 entr                                                                            | ies                |               |         |         |       |       |          |       |         |     |     |      |     |      |      |    |     |     |       |        |         |          |    |
| Code      | Airport                                                                           | Season             | Flt# A        | A FI    | t# D    | From  | То    | Ops o    | lays  | Seats   | A/C | Org | Prv  | ST  | 4    | STD  | 01 | N×t | Fin | STC A | STC    | D Fo    | RA F     | RD |
| N         | FRA                                                                               | S14                | XXXX30        | 0 XX    | X301    | 01AUG | 31AU  | G 125    | 6     | 180     | 738 |     | AMS  | 150 | 0    | 1605 |    | AMS |     | J     | J      |         |          |    |
| Showing 1 | to 1 of 1 en                                                                      | tries              |               |         |         |       |       |          |       |         |     |     |      |     |      |      |    |     |     |       |        | Previo  | us Next  | Þ  |
| Create    | Update     Remove     Remove All     Duplicate     Split Ops Days     Split Dates |                    |               |         |         |       |       |          |       |         |     |     |      |     |      |      |    |     |     |       |        |         |          |    |
| ← Confi   | and Opdate Remove An Duplicate Split Ops Days Split Dates Crieck Peasibility      |                    |               |         |         |       |       |          |       |         |     |     |      |     |      |      |    |     |     |       |        |         |          |    |
| Show /    | Confirmation response ow All  entries                                             |                    |               |         |         |       |       |          |       |         |     |     |      |     |      |      |    |     |     |       |        |         |          |    |
| Action    | Code                                                                              | Airport            | Season        | Flt# A  | Flt# D  | From  | То    | Ops days | Seats | A / C   | Org | Prv | STA  | OTA | STD  | OTD  | OI | Nxt | Fin | STC A | STC D  | Fq      | RA RE    | )  |
|           | K                                                                                 | FRA                | S14           | XXX 300 | XXX 301 | 01AUG | 30AUG | 1256_    | 180   | 738     | AMS | AMS | 1500 |     | 1605 |      | 0  | AMS | AMS | J     | J      | 1       |          |    |
| Showing   | 1 to 1 of 1                                                                       | entries            |               |         |         |       |       |          |       |         |     |     |      |     |      |      |    |     |     |       |        | Previou | Next )   | þ. |
|           | Information<br>Flight modi                                                        | n<br>fications suc | cessfully con | firmed. |         |       |       |          |       |         |     |     |      |     |      |      |    |     |     |       |        |         |          |    |
|           |                                                                                   |                    |               |         |         |       |       |          | С     | ontinue |     |     |      |     |      |      |    |     |     |       |        |         |          |    |

After pressing "Continue" the user can continue to enter new flights again (as described in chapter 4.1.1).

Another example, where the feasibility check does not return a positive answer:

| Slot Cle | arance R                                                                                                    | equest    |        |                |                |       |       |          |       |       |     |     |      |      |      |      |     |        |       |          |          |        |           |
|----------|----------------------------------------------------------------------------------------------------|-----------|--------|----------------|----------------|-------|-------|----------|-------|-------|-----|-----|------|------|------|------|-----|--------|-------|----------|----------|--------|-----------|
|          |                                                                                                    |           |        |                |                |       |       |          |       |       |     |     |      |      |      |      |     |        |       |          |          |        |           |
| Show A   | ll 🗸 er                                                                                                    | ntries    |        |                |                |       |       |          |       |       |     |     |      |      |      |      |     |        |       |          |          |        |           |
| Code     | Airport                                                                                                    | Season    | Fl     | t# A           | FIt# D         | From  | То    | Ops d    | ays S | Seats | A/C | Org | Prv  | STA  | STD  | OI   | Nx  | t Fi   | n STC | A S      | TC D     | Fq     | RA RD     |
| N        | BRU                                                                                                    | W16       | XXX    | K996           | XXX997         | 06FEB | 25MAR | d        |       | 120   | 320 |     | AMS  | 1000 | 1200 |      | AM  | 5      | J     |          | J        |        |           |
| Ν        | BRU                                                                                                    | W16       | XXX    | X998           | XXX999         | 06FEB | 25MAR | d        |       | 120   | 320 |     | CDG  | 0745 | 0845 |      | CD  | G      | J     |          | J        |        |           |
| Showing  | 1 to 2 of 2                                                                                                    | entries   |        |                |                |       |       |          |       |       |     |     |      |      |      |      |     |        |       |          | ∢ P      | reviou | s Next )> |
| Creat    | wing 1 to 2 of 2 entries Previous Next  Previous Next  Create Update Remove All Duplicate Split Ops Days Split Dates Check Feasibility |           |        |                |                |       |       |          |       |       |     |     |      |      |      |      |     |        |       |          |          |        |           |
| - Fea    | sibility res                                                                                                    | sponse    |        |                |                |       |       |          |       |       |     |     |      |      |      |      |     |        |       |          |          |        |           |
| Show     | All 🗸                                                                                                    | entries   |        |                |                |       |       |          |       |       |     |     |      |      |      |      |     |        |       |          |          |        |           |
| Action   | Code                                                                                                    | Airport S | Season | Flt# A         | Flt# D         | From  | То    | Ops days | Seats | A / C | Org | Prv | STA  | ΟΤΑ  | STD  | OTD  | OI  | Nxt    | Fin   | STC<br>A | STC<br>D | Fq     | RA RD     |
|          | K                                                                                                    | BRU       | W16    | XXX 996        | XXX 997        | 06FEB | 25MAR | 1234567  | 120   | 320   | AMS | AMS | 1000 |      | 1200 |      | 0   | AMS    | AMS   | J        | J        | 1      |           |
|          | 0                                                                                                    | BRU       | W16    | <u>XXX 998</u> | <u>XXX 999</u> | 06FEB | 25MAR | 1234567  | 120   | 320   | CDG | CDG | 0745 | 0750 | 0845 | 0820 | 0   | CDG    | CDG   | J        | J        | 1      |           |
| Showin   | g 1 to 2 of                                                                                                    | 2 entries |        |                |                |       |       |          |       |       |     |     |      |      |      |      |     |        |       |          | Pre      | vious  | Next 🕨    |
| Back     | Ac                                                                                                    | cept      | Accep  | ot All         | Pend           |       |       |          |       |       |     |     |      |      |      |      | Ask | Coordi | nator |          |          | k Fea  |           |

The feasibility check returns an offer for the flights XXX998/XXX999. In that case "Confirm" is not possible.

Now the user has the following possibilities:

- Back: quit from Feasibility Response and adjust the request manually

- Accept: Select a response line with offer (code O) and use Accept. This changes the request line and adjusts the STA or STD with the offered time

- Accept All: This changes all the request lines, where an offer is displayed in the responses and adjusts the STA or STD with the offered time

- Pend: Select a response line with offer (code O) and use Pend. This changes the request line and adjusts the STA or STD with the offered time. Additionally it adjusts the RA or RD (waitlist time) with the originally requested time.

- WL Only: Select a response line with offer (code O) and use WL only. This changes the RA or RD field to the requested time and puts the flight only on the waitlist Please note that "WL only" can only be used to put a different time on the waitlist and not any other attributes (like e.g. aircraft type, routing etc.).

- Ask Coordinator: This function can be used if no suitable result can be found. It sends the request to

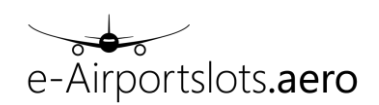

the coordinator, so that the coordinator is able to handle the message manually. The coordinator will afterwards answer using the default eMail address.

-Re-check Feasibility: calls the Check Feasibility function again, to check the possible modified request

Additional examples can be found in 4.3.

Additionally the user is able to click on the flight number in the response (only flights marked with underscore). In this case the runway availability +/-30 minutes based on the requested time is shown to help the user find possible alternatives.

| Slot Cl | earance R                                                                              | equest           |               |               |                 |            |              |              |              |              |              |              |              |           |            |         |            |         |             |                       |        |
|---------|----------------------------------------------------------------------------------------|------------------|---------------|---------------|-----------------|------------|--------------|--------------|--------------|--------------|--------------|--------------|--------------|-----------|------------|---------|------------|---------|-------------|-----------------------|--------|
|         |                                                                                        |                  |               |               |                 |            |              |              |              |              |              |              |              |           |            |         |            |         |             |                       |        |
| Show A  | All 🔽 e                                                                                | ntries           |               |               |                 |            |              |              |              |              |              |              |              |           |            |         |            |         |             |                       |        |
| Code    | Airport                                                                                | Season           | FIt# A        | Flt# D        | From            | То         | Ops          | days         | Seat         | s A/         | C Or         | g P          | rv           | STA       | STD        | OI      | Nxt        | Fin     | STC A       | STCD Fq RA            | A RD   |
| N       | BRU                                                                                    | W16              | XXX996        | XXX997        | 06FEB           | 25MAR      |              | d            | 120          | 32           | )            | A            | MS           | 1000      | 1200       |         | AMS        |         | J           | J                     |        |
| N       | BRU                                                                                    | W16              | XXX998        | XXX999        | 06FEB           | 25MAR      |              | d            | 120          | 32           | )            | CI           | DG           | 0745      | 0845       |         | CDG        |         | J           | J                     |        |
| Showing | 1 to 2 of 2                                                                            | entries          |               |               |                 |            |              |              |              |              |              |              |              |           |            |         |            |         |             | Previous N            | Vext 🕨 |
| Creat   | Create Update Remove Remove All Duplicate Split Ops Days Split Dates Check Feasibility |                  |               |               |                 |            |              |              |              |              |              |              |              |           |            |         |            |         |             |                       |        |
| - Fea   | sibility re                                                                            | sponse           |               |               |                 |            |              |              |              |              |              |              |              |           |            |         |            |         |             |                       |        |
|         |                                                                                        |                  |               |               |                 |            |              |              |              |              |              |              |              |           |            |         |            |         |             |                       |        |
|         |                                                                                        |                  |               |               |                 |            | 07:15        | 07:25        | 07:35        | 07:45        | 07:55        | 08:05        | 08:15        | ]         |            |         |            |         |             |                       |        |
|         |                                                                                        |                  |               |               |                 | R5A        | <u>1/48</u>  | <u>1/48</u>  | <u>1/48</u>  | <u>1/35</u>  | <u>2/48</u>  | <u>5/48</u>  | <u>4/48</u>  |           |            |         |            |         |             |                       |        |
|         |                                                                                        |                  |               |               |                 | R5M        | <u>4/48</u>  | <u>4/48</u>  | <u>2/48</u>  | <u>4/48</u>  | <u>5/48</u>  | <u>5/48</u>  | <u>7/48</u>  |           |            |         |            |         |             |                       |        |
|         |                                                                                        |                  |               |               |                 | R10A       | <u>1/48</u>  | <u>1/34</u>  | <u>1/20</u>  | <u>1/42</u>  | <u>4/48</u>  | <u>5/48</u>  | <u>6/48</u>  |           |            |         |            |         |             |                       |        |
|         |                                                                                        |                  |               |               |                 | R10M       | <u>5/48</u>  | <u>3/48</u>  | <u>1/48</u>  | <u>5/48</u>  | <u>6/48</u>  | <u>5/48</u>  | <u>8/48</u>  |           |            |         |            |         |             |                       |        |
|         |                                                                                        |                  |               |               |                 | R30A       | <u>2/48</u>  | <u>1/47</u>  | <u>1/47</u>  | <u>1/47</u>  | <u>4/48</u>  | <u>11/48</u> | <u>15/48</u> |           |            |         |            |         |             |                       |        |
|         |                                                                                        |                  |               |               |                 | R30M       | <u>5/48</u>  | <u>5/48</u>  | <u>5/48</u>  | <u>5/48</u>  | <u>7/48</u>  | <u>8/48</u>  | <u>7/48</u>  |           |            |         |            |         |             |                       |        |
|         |                                                                                        |                  |               |               |                 | R60A       | <u>1/48</u>  | <u>1/48</u>  | <u>1/48</u>  | <u>1/48</u>  | <u>1/48</u>  | <u>2/48</u>  | <u>5/48</u>  |           |            |         |            |         |             |                       |        |
|         |                                                                                        |                  |               |               |                 | R60M       | <u>11/48</u> | <u>11/48</u> | <u>11/48</u> | <u>11/48</u> | <u>11/48</u> | <u>11/48</u> | <u>10/48</u> |           |            |         |            |         |             |                       |        |
|         |                                                                                        |                  |               |               | _               |            |              |              | _            |              |              |              |              |           |            |         | _          |         |             |                       |        |
|         |                                                                                        |                  |               |               | ailable.        |            | S            | lots ava     | ilable, I    | out not f    | for the v    | whole se     | elected p    | eriod.    |            |         |            |         |             |                       |        |
|         | 1-2 slots available. No slots available.                                               |                  |               |               |                 |            |              |              |              |              |              |              |              |           |            |         |            |         |             |                       |        |
|         |                                                                                        |                  |               |               |                 |            |              |              |              |              |              |              |              |           |            |         |            |         |             |                       |        |
| Runwa   | ay Availabi                                                                            | ity only reflect | cts runway co | nstraints (e. | g. R10, R60). ( | Other cons | traints      | e.g. pa      | ssenger      | flow, te     | rminal       | and/or a     | apron co     | onstraint | s) and fli | ght res | strictions | (e.g. n | night and/o | r noise restrictions, |        |

#### 4.1.3 Modify existing data records

To modify the entered data records the following functions exist:

- Update (or double click on the line to be updated): The detail part opens and the user is able to adjust some data (e.g. to adjust the time in the N request to an offered time).
- Remove:

Removes the selected line(s) from the overview table

- Remove All: Remove all lines from the *overview table*
- Duplicate: Duplicates the selected line(s). The user is able to modify these lines afterwards by using "Update"
- Split Ops Days: Splits a selected line to several lines, where each line covers only one day of the week.

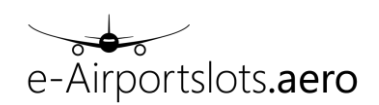

| Exam | ple |  |
|------|-----|--|
| -    |     |  |

| Show All  | • entrie      | es     |        |            |           |                |       |           |     |     |      |     |    |     | , cicor |       | Descieve   | ~    |
|-----------|---------------|--------|--------|------------|-----------|----------------|-------|-----------|-----|-----|------|-----|----|-----|---------|-------|------------|------|
| Code      | Airport       | Season | FIt# A | Flt#D F    | rom To    | Ops days       | Seats | A/C       | Org | Prv | STA  | STD | OI | Nxt | Fin     | STC A | STC D      | Fq   |
| N         | FRA           | S13    | XXX123 | 01         | AUG 20AU  | 1234567        | 180   | 738       |     | CDG | 1200 |     |    |     |         | J     |            |      |
| Showing 1 | to 1 of 1 ent | ries   |        |            |           |                |       |           |     |     |      |     |    |     |         | ∢ P   | revious Ne | xt 🕨 |
| Create    | Upd           | late   | emove  | Remove All | Duplicate | Split Ops Days |       | Split Dat | es  |     |      |     |    |     |         | Chec  | k Feasibi  | lity |
|           |               |        |        |            |           |                |       |           |     |     |      |     |    |     |         |       |            |      |

## After "Split Ops Days"

| -      |                  |        |        |        |       |       |          |       |     |     |     |      |     |    | 3   | elect | All   | Deselect   | AII |
|--------|------------------|--------|--------|--------|-------|-------|----------|-------|-----|-----|-----|------|-----|----|-----|-------|-------|------------|-----|
| Show   | All 💌 entr       | ies    |        |        |       |       |          |       |     |     |     |      |     |    |     |       |       |            |     |
| Code   | e Airport        | Season | FIt# A | Flt# D | From  | То    | Ops days | Seats | A/C | Org | Prv | STA  | STD | 01 | Nxt | Fin   | STC A | STC D      | Fq  |
| N      | FRA              | S13    | XXX123 |        | 05AUG | 19AUG | 1        | 180   | 738 |     | CDG | 1200 |     |    |     |       | J     |            |     |
| N      | FRA              | S13    | XXX123 |        | 06AUG | 20AUG | 2        | 180   | 738 |     | CDG | 1200 |     |    |     |       | J     |            |     |
| N      | FRA              | S13    | XXX123 |        | 07AUG | 14AUG | 3        | 180   | 738 |     | CDG | 1200 |     |    |     |       | J     |            |     |
| N      | FRA              | S13    | XXX123 |        | 01AUG | 15AUG | 4        | 180   | 738 |     | CDG | 1200 |     |    |     |       | J     |            |     |
| N      | FRA              | S13    | XXX123 |        | 02AUG | 16AUG | 5        | 180   | 738 |     | CDG | 1200 |     |    |     |       | J     |            |     |
| N      | FRA              | S13    | XXX123 |        | 03AUG | 17AUG | 6        | 180   | 738 |     | CDG | 1200 |     |    |     |       | J     |            |     |
| N      | FRA              | S13    | XXX123 |        | 04AUG | 18AUG | 7        | 180   | 738 |     | CDG | 1200 |     |    |     |       | J     |            |     |
| Showin | a 1 to 7 of 7 er | ntries |        |        |       |       |          |       |     |     |     |      |     |    |     |       | 4 P   | revious Ne | xt  |

#### • Split Dates: Splits a selected line to several lines, where each line covers only one date.

#### Example:

| : | Show All  | 💌 entrie      | es     |        |        |       |       |          |       |       |     |     |      |     |    |     |     |       |           |      |
|---|-----------|---------------|--------|--------|--------|-------|-------|----------|-------|-------|-----|-----|------|-----|----|-----|-----|-------|-----------|------|
|   | Code      | Airport       | Season | Flt# A | Flt# D | From  | То    | Ops days | Seats | A / C | Org | Prv | STA  | STD | OI | Nxt | Fin | STC A | STC D     | Fq   |
|   | N         | FRA           | S13    | XXX123 |        | 05AUG | 19AUG | 1        | 180   | 738   |     | CDG | 1200 |     |    |     |     | J     |           |      |
| - | Showing 1 | to 1 of 1 ent | ries   |        |        |       |       |          |       |       |     |     |      |     |    |     |     | ≪ Pr  | evious Ne | xt 🕨 |

#### After "Split Dates":

Show All 💌 entries

| Code | Airport | Season | FIt# A | FIt# D | From  | То    | Ops days | Seats | A/C | Org Pr | v STA   | STD | OI | Nxt | Fin | STC A | STC D | Fq |
|------|---------|--------|--------|--------|-------|-------|----------|-------|-----|--------|---------|-----|----|-----|-----|-------|-------|----|
| N    | FRA     | S13    | XXX123 |        | 05AUG | 05AUG | 1        | 180   | 738 | CE     | IG 1200 |     |    |     |     | J     |       |    |
| N    | FRA     | S13    | XXX123 |        | 12AUG | 12AUG | 1        | 180   | 738 | CE     | IG 1200 |     |    |     |     | J     |       |    |
| N    | FRA     | S13    | XXX123 |        | 19AUG | 19AUG | 1        | 180   | 738 | CE     | IG 1200 |     |    |     |     | J     |       |    |
|      |         |        |        |        |       |       |          |       |     |        |         |     |    |     |     |       |       |    |

Showing 1 to 3 of 3 entries

Previous Next >>

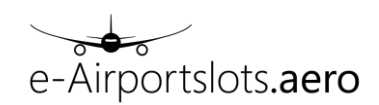

### 4.2 Modify Flight

Modify flight provides the functionality to change or delete existing flights (please note: this chapter shows the general flow in Modify Flights, additional examples using the RA/ RD information can be found in 4.3.)

It consists of 3 steps:

- a) Doing a pre-selection of the flights you want to change/ delete (e.g. all flights of airline XXX)
- b) Select the records you want to change / delete
- c) Adjust the records (e.g. a new time) and coordinate it by using "Check Feasibility" and "Confirm" afterwards

The following example illustrates the use of "Modify Flight":

a) The user selects all flights of airlines "XXX" for airport "FRA" in season "S13"

| Home > Modify Flight                  |            |                                        |                                              |                    |                       |                                          |                     |
|---------------------------------------|------------|----------------------------------------|----------------------------------------------|--------------------|-----------------------|------------------------------------------|---------------------|
| Airport:<br>FRA *<br>Season:<br>S13 * | Arr<br>Dep | Flight number:<br>From:<br>xxx4<br>To: | Period:<br>From:<br>To:                      | Days of operation: | Time:<br>From:<br>To: | Destination:<br>Prv / Nxt:<br>Org / Fin: | Service Type Codes: |
|                                       |            |                                        | Aircraft:<br>Aircraft Type:<br>Registration: | Airline(s):        |                       |                                          |                     |
|                                       |            |                                        |                                              | OKClear            |                       |                                          |                     |

#### b) The result is displayed and the user is able to select the flights he wants to modify.

| > Selecti                  | on: FRA, S1     | 3, XXX, 04. | UN - 260CT, AIRLINES | : XXX | , COORDI           | NATED |          |   |         |        |           |        |         |        |        |          |          |
|----------------------------|-----------------|-------------|----------------------|-------|--------------------|-------|----------|---|---------|--------|-----------|--------|---------|--------|--------|----------|----------|
| Select the fli<br>Show All | ghts to be mo   | odified     |                      |       |                    |       |          | E | xport   | Change | Delete    | Procee | d       | Desele | ct All | Se       | lect All |
| Time 🔺                     | Code 💠          | A/D 💠       | Flight number        | ¢     | From $\Rightarrow$ | To 💠  | Ops days | ¢ | Seats 🔶 | A/C 🗢  | Org / Nxt | ÷ Pi   | v / Fin | \$ S   | TC ¢   | Fq¢      | Wait 🗢   |
| 0800                       |                 | А           | XXX 001              |       | 04JUN              | 25OCT | 1234567  |   | 180     | 738    | CDG       |        | CDG     |        | J      |          |          |
| 0900                       |                 | D           | XXX 002              |       | 04JUN              | 25OCT | 1234567  |   | 180     | 738    | CDG       |        | CDG     |        | J      |          |          |
| 1100                       |                 | Α           | XXX 003              |       | 04JUN              | 220CT | 127      |   | 180     | 738    | AMS       |        | AMS     |        | J      |          |          |
| 1100                       |                 | Α           | XXX 005              |       | 05JUN              | 180CT | 345      |   | 180     | 738    | BUD       |        | BUD     |        | J      |          |          |
| 1100                       |                 | Α           | XXX 100              |       | 04JUN              | 180CT | 1234567  |   | 180     | 738    | BRU       |        | BRU     |        | J      |          |          |
| 1200                       |                 | D           | XXX 004              |       | 04JUN              | 220CT | 127      |   | 180     | 738    | AMS       |        | AMS     |        | J      |          |          |
| 1230                       |                 | D           | XXX 006              |       | 05JUN              | 18OCT | 345      |   | 180     | 738    | BUD       |        | BUD     |        | J      |          |          |
| 1300                       |                 | D           | XXX 200              |       | 04JUN              | 180CT | 1234567  |   | 180     | 738    | BRU       |        | BRU     |        | J      |          |          |
| 1700                       |                 | Α           | XXX 007              |       | 05JUN              | 18OCT | 345      |   | 180     | 738    | CDG       |        | CDG     |        | J      |          |          |
| 1800                       |                 | D           | XXX 008              |       | 05JUN              | 180CT | 345      |   | 180     | 738    | CDG       |        | CDG     |        | J      |          |          |
| Showing 1 to               | 10 of 10 entrie | s           |                      |       |                    |       |          |   |         |        |           |        |         |        | 4      | Previous | Next 🕨   |

Selected flights are colored in "dark blue":

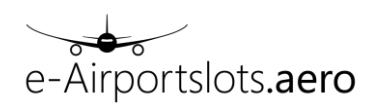

| > Selecti      | ion: FRA, S1                | 3, XXX, 04J | UN - 26OCT, AIRLINE | : xxx | , COORDI           | NATED |          |   |         |        |             |           |              |         |           |
|----------------|-----------------------------|-------------|---------------------|-------|--------------------|-------|----------|---|---------|--------|-------------|-----------|--------------|---------|-----------|
| Select the fli | ights to be mo              | odified     |                     |       |                    |       |          | E | port    | Change | Delete      | Proceed   | Deselect All | Se      | elect All |
| Show All       | <ul> <li>entries</li> </ul> |             |                     |       |                    |       |          |   |         |        |             |           |              |         |           |
| Time 🔺         | Code +                      | A/D 💠       | Flight number       | \$    | From $\Rightarrow$ | To 💠  | Ops days | ¢ | Seats 💠 | A/C 🔅  | Org / Nxt 🔅 | Prv / Fin | ♦ STC ♦      | Fq≑     | Wait ≑    |
| 0800           |                             | А           | XXX 001             |       | 04JUN              | 25OCT | 1234567  |   | 180     | 738    | CDG         | CDG       | J            |         |           |
| 0900           |                             | D           | XXX 002             |       | 04JUN              | 25OCT | 1234567  |   | 180     | 738    | CDG         | CDG       | J            |         |           |
| 1100           |                             | А           | XXX 003             |       | 04JUN              | 220CT | 127      |   | 180     | 738    | AMS         | AMS       | J            |         |           |
| 1100           |                             | А           | XXX 005             |       | 05JUN              | 18OCT | 345      |   | 180     | 738    | BUD         | BUD       | J            |         |           |
| 1100           |                             | А           | XXX 100             |       | 04JUN              | 18OCT | 1234567  |   | 180     | 738    | BRU         | BRU       | J            |         |           |
| 1200           |                             | D           | XXX 004             |       | 04JUN              | 22OCT | 127      |   | 180     | 738    | AMS         | AMS       | J            |         |           |
| 1230           |                             | D           | XXX 006             |       | 05JUN              | 18OCT | 345      |   | 180     | 738    | BUD         | BUD       | J            |         |           |
| 1300           |                             | D           | XXX 200             |       | 04JUN              | 18OCT | 1234567  |   | 180     | 738    | BRU         | BRU       | J            |         |           |
| 1700           |                             | Α           | XXX 007             |       | 05JUN              | 18OCT | 345      |   | 180     | 738    | CDG         | CDG       | J            |         |           |
| 1800           |                             | D           | XXX 008             |       | 05JUN              | 18OCT | 345      |   | 180     | 738    | CDG         | CDG       | J            |         |           |
| Showing 1 to   | 10 of 10 entrie             | s           |                     |       |                    |       |          |   |         |        |             |           |              | Previou | s Next 🕨  |

The user clicks on the "Change" button to prepare the change message.

c) The change screen is displayed with the CR lines for the selected data:

|              |                             |        |           |      |       |       |         |          |            |     |     |     |      |      |    | заск | Sele | CT AII | Deselect    |       |
|--------------|-----------------------------|--------|-----------|------|-------|-------|---------|----------|------------|-----|-----|-----|------|------|----|------|------|--------|-------------|-------|
| Show All     | <ul> <li>entries</li> </ul> |        |           |      |       |       |         |          |            |     |     |     |      |      |    |      |      |        |             |       |
| Code         | Airport                     | Season | Flt# A    | Flt# | # D   | From  | То      | Ops days | Seats      | A/C | Org | Prv | STA  | STD  | OI | Nxt  | Fin  | STC A  | STC D       | Fq    |
| С            | FRA                         | S13    |           | XXX  | 002   | 04JUN | 25OCT   | 1234567  | 180        | 738 |     |     |      | 0900 |    | CDG  | CDG  |        | J           |       |
| R            | FRA                         | S13    |           | XXX  | 002   | 04JUN | 25OCT   | 1234567  | 180        | 738 |     |     |      | 0900 |    | CDG  | CDG  |        | J           |       |
| С            | FRA                         | S13    | XXX 005   |      |       | 05JUN | 18OCT   | 345      | 180        | 738 | BUD | BUD | 1100 |      |    |      |      | J      |             |       |
| R            | FRA                         | S13    | XXX 005   |      |       | 05JUN | 18OCT   | 345      | 180        | 738 | BUD | BUD | 1100 |      |    |      |      | J      |             |       |
| С            | FRA                         | S13    |           | XXX  | 006   | 05JUN | 18OCT   | 345      | 180        | 738 |     |     |      | 1230 |    | BUD  | BUD  |        | J           |       |
| R            | FRA                         | S13    |           | XXX  | 006   | 05JUN | 180CT   | 345      | 180        | 738 |     |     |      | 1230 |    | BUD  | BUD  |        | J           |       |
| Showing 1 to | 6 of 6 entries              | 6      |           |      |       |       |         |          |            |     |     |     |      |      |    |      |      | 4      | Previous N  | ext 🕨 |
| Update       | Remo                        | ve     | emove All |      | Dupli | icate | Split O | ps Days  | Split Date | s   |     |     |      |      |    |      |      | С      | heck Feasib | ility |

User now adjusts the first R line by using "Update" or double click. Time is changed to

| Show A  | dl 💌 ei      | ntries  |            |         |       |         |          |           |      |        |     |       |      |    |       |       |       |          |        |
|---------|--------------|---------|------------|---------|-------|---------|----------|-----------|------|--------|-----|-------|------|----|-------|-------|-------|----------|--------|
| Code    | Airport      | Season  | FIt# A     | Flt# D  | From  | То      | Ops days | Seats     | A/C  | Org    | Prv | STA   | STD  | OI | Nxt   | Fin   | STC A | STC D    | ) Fq   |
| С       | FRA          | S13     |            | XXX 002 | 04JUN | 25OCT   | 1234567  | 180       | 738  |        |     |       | 0900 |    | CDG   | CDG   |       | J        |        |
| R       | FRA          |         |            |         |       | 25OCT   | 1234567  |           |      |        |     |       |      |    |       |       |       |          |        |
| С       | FRA          | S13     | XXX 005    |         | 05JUN | 180CT   | 345      | 180       | 738  | BUD    | BUD | 1100  |      |    |       |       | J     |          |        |
| R       | FRA          | S13     | XXX 005    |         | 05JUN | 18OCT   | 345      | 180       | 738  | BUD    | BUD | 1100  |      |    |       |       | J     |          |        |
| С       | FRA          | S13     |            | XXX 006 | 05JUN | 180CT   | 345      | 180       | 738  |        |     |       | 1230 |    | BUD   | BUD   |       | J        |        |
| R       | FRA          | S13     |            | XXX 006 | 05JUN | 18OCT   | 345      | 180       | 738  |        |     |       | 1230 |    | BUD   | BUD   |       | J        |        |
| Showing | 1 to 6 of 6  | entries |            |         |       |         |          |           |      |        |     |       |      |    |       |       | < Pr  | evious N | lext 🕨 |
| Upda    |              |         |            |         |       |         |          |           |      |        |     |       |      |    |       |       |       |          |        |
| - Fea   | sibility res | ponse   |            |         |       |         |          |           |      |        |     |       |      |    |       |       |       |          |        |
|         |              |         |            |         |       |         |          |           |      |        |     |       |      |    |       |       |       |          |        |
| Modif   | y flight de  | tails   |            |         |       |         |          |           |      |        |     |       |      |    |       |       |       |          |        |
|         |              |         |            |         |       |         |          | Days of   |      |        |     |       |      |    |       |       |       |          |        |
| Code:   | Locati       | on:     | Flt# Arr.: | Flt#    | Dep.: | Period: |          | operation | 1:   | Seats: |     | A / C | 2    |    | Org:  |       | Prv:  |          |        |
|         | Airport      |         |            |         |       | From:   |          |           |      |        |     |       |      |    |       |       |       |          |        |
| R       | FRA          | -       |            | XXX     | 002   | 04JUN   |          | 1234567   |      | 180    |     | 738   |      |    |       |       |       |          |        |
|         | Seaso        | 1:      |            |         |       | To:     |          |           |      |        |     |       |      |    |       |       |       |          |        |
|         | Corto        |         |            |         |       | 250CT   |          |           |      |        |     |       |      |    |       |       |       |          |        |
|         | S13          | *       |            |         |       | 25001   |          |           |      |        |     |       |      |    |       |       |       |          |        |
|         | STA:         |         | STD:       | OI:     |       | Nxt:    |          | Fin:      |      | Arr. S | TC: | Dep   | STC: |    | Frequ | ency: |       |          |        |
|         |              |         | 0855       |         |       | CDG     |          | CDG       |      |        |     | J     |      |    |       |       |       |          |        |
|         |              |         |            |         |       |         |          |           |      |        |     |       |      |    |       |       |       |          |        |
|         |              |         |            |         |       |         | ок       | Clear     | Canc | el     |     |       |      |    |       |       |       |          |        |
|         |              |         |            |         |       |         |          |           |      |        |     |       |      |    |       |       |       |          |        |
| User    | CIICKS       | on "C   | JK''       |         |       |         |          |           |      |        |     |       |      |    |       |       |       |          |        |

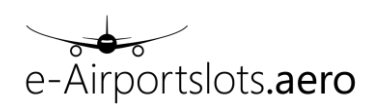

|       |                |         |         |         |       |       |          |       |     |     |     |      |      | Bad | ck 🛛 | Select A |       | Deselect  | All  |
|-------|----------------|---------|---------|---------|-------|-------|----------|-------|-----|-----|-----|------|------|-----|------|----------|-------|-----------|------|
| Show  | All 💌 er       | ntries  |         |         |       |       |          |       |     |     |     |      |      |     |      |          |       |           |      |
| Cod   | e Airport      | Season  | FIt# A  | Flt# D  | From  | То    | Ops days | Seats | A/C | Org | Prv | STA  | STD  | OI  | Nxt  | Fin      | STC A | STC D     | Fq   |
| С     | FRA            | S13     |         | XXX 002 | 04JUN | 25OCT | 1234567  | 180   | 738 |     |     |      | 0900 |     | CDG  | CDG      |       | J         |      |
| R     | FRA            | S13     |         | XXX 002 | 04JUN | 25OCT | 1234567  | 180   | 738 |     |     |      | 0855 |     | CDG  | CDG      |       | J         |      |
| С     | FRA            | S13     | XXX 005 |         | 05JUN | 18OCT | 345      | 180   | 738 | BUD | BUD | 1100 |      |     |      |          | J     |           |      |
| R     | FRA            | S13     | XXX 005 |         | 05JUN | 180CT | 345      | 180   | 738 | BUD | BUD | 1100 |      |     |      |          | J     |           |      |
| С     | FRA            | S13     |         | XXX 006 | 05JUN | 18OCT | 345      | 180   | 738 |     |     |      | 1230 |     | BUD  | BUD      |       | J         |      |
| R     | FRA            | S13     |         | XXX 006 | 05JUN | 180CT | 345      | 180   | 738 |     |     |      | 1230 |     | BUD  | BUD      |       | J         |      |
| Showi | ng 1 to 6 of 6 | entries |         |         |       |       |          |       |     |     |     |      |      |     |      |          | < Pi  | evious Ne | xt 🕨 |

The user now adjusts the other R lines in the same way.

|         |             |         |         |         |       |       |          |       |     |     |     |      |      | Ba | ck  | Select A | AII I | Deselect  | All   |
|---------|-------------|---------|---------|---------|-------|-------|----------|-------|-----|-----|-----|------|------|----|-----|----------|-------|-----------|-------|
| Show /  | All 💌 er    | ntries  |         |         |       |       |          |       |     |     |     |      |      |    |     |          |       |           |       |
| Code    | Airport     | Season  | FIt# A  | Flt# D  | From  | То    | Ops days | Seats | A/C | Org | Prv | STA  | STD  | OI | Nxt | Fin      | STC A | STC D     | Fq    |
| С       | FRA         | S13     |         | XXX 002 | 04JUN | 25OCT | 1234567  | 180   | 738 |     |     |      | 0900 |    | CDG | CDG      |       | J         |       |
| R       | FRA         | S13     |         | XXX 002 | 04JUN | 250CT | 1234567  | 180   | 738 |     |     |      | 0855 |    | CDG | CDG      |       | J         |       |
| С       | FRA         | S13     | XXX 005 |         | 05JUN | 18OCT | 345      | 180   | 738 | BUD | BUD | 1100 |      |    |     |          | J     |           |       |
| R       | FRA         | S13     | XXX 005 |         | 05JUN | 180CT | 345      | 180   | 738 | BUD | BUD | 1105 |      |    |     |          | J     |           |       |
| С       | FRA         | S13     |         | XXX 006 | 05JUN | 18OCT | 345      | 180   | 738 |     |     |      | 1230 |    | BUD | BUD      |       | J         |       |
| R       | FRA         | S13     |         | XXX 006 | 05JUN | 180CT | 345      | 180   | 738 |     |     |      | 1225 |    | BUD | BUD      |       | J         |       |
| Showing | 1 to 6 of 6 | entries |         |         |       |       |          |       |     |     |     |      |      |    |     |          | ∉ Pr  | evious Ne | ovt 🕨 |

Afterwards the user clicks on "Check Feasibility". The request is now checked within the coordination system and the feasibility response is displayed. This is just a check, i.e. the flights are not coordinated yet.

| Show A                                               | .ll 💌 ent                                             | ries                                                                                                    |                              |                                                    |                                                                                                    |                                                          |                                                            |                                                        |                                                        |                   |                   |                     |     |                                     |     |                             |                                 |                                 |       |                      |                                            |
|------------------------------------------------------|-------------------------------------------------------|----------------------------------------------------------------------------------------------------|------------------------------|----------------------------------------------------|----------------------------------------------------------------------------------------------------|----------------------------------------------------------|------------------------------------------------------------|--------------------------------------------------------|--------------------------------------------------------|-------------------|-------------------|---------------------|-----|-------------------------------------|-----|-----------------------------|---------------------------------|---------------------------------|-------|----------------------|--------------------------------------------|
| Code                                                 | Airport                                               | Season                                                                                                    | FIt# A                       | FIt# D                                             | From                                                                                                 | n 1                                                      | Го Ор                                                      | os days                                                | Seats                                                  | A/C               | Org               | Prv                 | ST/ | A S                                 | TD  | OI                          | Nxt                             | Fin                             | STC 4 | STC                  | D Fq                                       |
| С                                                    | FRA                                                   | S13                                                                                                    |                              | XXX 002                                            | 04JU                                                                                                 | N 250                                                    | OCT 12                                                     | 234567                                                 | 180                                                    | 738               |                   |                     |     | 0                                   | 900 |                             | CDG                             | CDG                             |       | J                    |                                            |
| R                                                    | FRA                                                   | S13                                                                                                    |                              | XXX 002                                            | 04JU                                                                                                 | N 250                                                    | OCT 12                                                     | 234567                                                 | 180                                                    | 738               |                   |                     |     | 0                                   | 855 |                             | CDG                             | CDG                             |       | J                    |                                            |
| С                                                    | FRA                                                   | S13                                                                                                    | XXX 005                      |                                                    | 05JU                                                                                                 | N 180                                                    | OCT                                                        | 345                                                    | 180                                                    | 738               | BUD               | BUD                 | 110 | 0                                   |     |                             |                                 |                                 | J     |                      |                                            |
| R                                                    | FRA                                                   | S13                                                                                                    | XXX 005                      |                                                    | 05JU                                                                                                 | N 180                                                    | ОСТ                                                        | 345                                                    | 180                                                    | 738               | BUD               | BUD                 | 110 | 5                                   |     |                             |                                 |                                 | J     |                      |                                            |
| С                                                    | FRA                                                   | S13                                                                                                    |                              | XXX 006                                            | 05JU                                                                                                 | N 180                                                    | DCT                                                        | 345                                                    | 180                                                    | 738               |                   |                     |     | 13                                  | 230 |                             | BUD                             | BUD                             |       | J                    |                                            |
| R                                                    | FRA                                                   | S13                                                                                                    |                              | XXX 006                                            | 05JU                                                                                                 | N 180                                                    | ОСТ                                                        | 345                                                    | 180                                                    | 738               |                   |                     |     | 13                                  | 225 |                             | BUD                             | BUD                             |       | J                    |                                            |
| Showing                                              | 1 to 6 of 6 e                                         | ntries                                                                                                    |                              |                                                    |                                                                                                    |                                                          |                                                            |                                                        |                                                        |                   |                   |                     |     |                                     |     |                             |                                 |                                 |       | Previous I           | Vext 🕨                                     |
| Updat                                                | te R                                                  | emove                                                                                                    | Remove                       | AII                                                | uplicate                                                                                             | Sp                                                       | olit Ops Da                                                | ys                                                     | Split Da                                               | tes               |                   |                     |     |                                     |     |                             |                                 |                                 | Che   | k Feasi              | bility                                     |
| - Fea                                                | sibility resp                                         | oonse                                                                                                    |                              |                                                    |                                                                                                    |                                                          |                                                            |                                                        |                                                        |                   |                   |                     |     |                                     |     |                             |                                 |                                 |       |                      |                                            |
|                                                      |                                                       |                                                                                                    |                              |                                                    |                                                                                                    |                                                          |                                                            |                                                        |                                                        |                   |                   |                     |     |                                     |     |                             |                                 |                                 |       |                      |                                            |
| Show                                                 | All 💌 e                                               | entries                                                                                                    |                              |                                                    |                                                                                                    |                                                          |                                                            |                                                        |                                                        |                   |                   |                     |     |                                     |     |                             |                                 |                                 |       |                      |                                            |
| Show<br>Code                                         | All • e                                               | ntries<br>Season                                                                                                    | Flt# A                       | Flt# D                                             | From                                                                                                 | То                                                       | Ops days                                                   | Seats                                                  | A/C                                                    | Org               | Prv               | STA                 | ΟΤΑ | STD                                 | OTD | OI                          | Nxt                             | Fin                             | STC A | STC D                | Fq                                         |
| Show<br>Code<br>X                                    | All • e<br>Airport<br>FRA                             | entries<br>Season<br>S13                                                                                                    | FIt# A                       | Flt# D<br>XXX 002                                  | From<br>04JUN                                                                                        | <b>To</b><br>250CT                                       | Ops days<br>1234567                                        | Seats                                                  | A / C<br>738                                           | Org               | Prv               | STA                 | ΟΤΑ | <b>STD</b><br>0900                  | OTD | <b>OI</b><br>0              | Nxt<br>CDG                      | Fin<br>CDG                      | STC A | STC D                | Fq<br>1                                    |
| Show<br>Code<br>X<br>K                               | All • e<br>Airport<br>FRA<br>FRA                      | Season<br>S13<br>S13                                                                                                    | Flt# A                       | Flt# D<br>XXX 002<br>XXX 002                       | From<br>04JUN<br>04JUN                                                                               | <b>To</b><br>250CT<br>250CT                              | Ops days<br>1234567<br>1234567                             | Seats<br>180<br>180                                    | A / C<br>738<br>738                                    | Org               | Prv               | STA                 | ΟΤΑ | STD<br>0900<br>0855                 | OTD | <b>OI</b><br>0<br>0         | Nxt<br>CDG<br>CDG               | Fin<br>CDG<br>CDG               | STC A | STC D<br>J<br>J      | Fq<br>1<br>1                               |
| Show<br>Code<br>X<br>K<br>X                          | All • e<br>Airport<br>FRA<br>FRA<br>FRA               | Season<br>S13<br>S13<br>S13<br>S13                                                                                                    | Fit# A                       | Flt# D<br>XXX 002<br>XXX 002                       | From<br>04JUN<br>04JUN<br>05JUN                                                                      | To<br>250CT<br>250CT<br>180CT                            | Ops days<br>1234567<br>1234567<br>345                      | Seats<br>180<br>180<br>180                             | A / C<br>738<br>738<br>738                             | Org               | Prv               | STA<br>1100         | ΟΤΑ | STD<br>0900<br>0855                 | OTD | OI<br>0<br>0                | Nxt<br>CDG<br>CDG               | Fin<br>CDG<br>CDG               | STC A | STC D<br>J<br>J      | Fq<br>1<br>1                               |
| Show<br>Code<br>X<br>K<br>X<br>K                     | All • e<br>Airport<br>FRA<br>FRA<br>FRA<br>FRA<br>FRA | Season<br>S13<br>S13<br>S13<br>S13<br>S13<br>S13                                                                                                    | Fit# A<br>XXX 005<br>XXX 005 | Flt# D<br>XXX 002<br>XXX 002                       | <b>From</b><br>04JUN<br>04JUN<br>05JUN<br>05JUN                                                      | To<br>250CT<br>250CT<br>180CT<br>180CT                   | Ops days<br>1234567<br>1234567<br>345<br>345               | Seats<br>180<br>180<br>180<br>180                      | A / C<br>738<br>738<br>738<br>738<br>738               | Org<br>BUD<br>BUD | Prv<br>BUD<br>BUD | STA<br>1100<br>1105 | ΟΤΑ | STD<br>0900<br>0855                 | OTD | OI<br>0<br>0<br>0           | Nxt<br>CDG<br>CDG               | Fin<br>CDG<br>CDG               | STC A | STC D<br>J<br>J      | Fq<br>1<br>1<br>1                          |
| Show<br>Code<br>X<br>K<br>X<br>K<br>X                | All  Airport FRA FRA FRA FRA FRA FRA FRA              | Season           S13           S13           S13           S13           S13           S13           S13           S13           S13           S13                                                                                                    | Fit# A<br>XXX 005<br>XXX 005 | Fit# D<br>XXX 002<br>XXX 002<br>XXX 006            | <b>From</b><br>04JUN<br>04JUN<br>05JUN<br>05JUN<br>05JUN                                             | To<br>250CT<br>250CT<br>180CT<br>180CT<br>180CT          | Ops days<br>1234567<br>1234567<br>345<br>345<br>345        | Seats<br>180<br>180<br>180<br>180<br>180<br>180        | A / C<br>738<br>738<br>738<br>738<br>738<br>738        | Org<br>BUD<br>BUD | Prv<br>BUD<br>BUD | STA<br>1100<br>1105 | ΟΤΑ | STD<br>0900<br>0855<br>1230         | OTD | OI<br>0<br>0<br>0<br>0      | Nxt<br>CDG<br>CDG<br>BUD        | Fin<br>CDG<br>CDG<br>BUD        | STC A | STC D<br>J<br>J      | Fq<br>1<br>1<br>1<br>1                     |
| Show<br>Code<br>X<br>K<br>X<br>K<br>X<br>K           | All  Aliport FRA FRA FRA FRA FRA FRA FRA FRA FRA FRA  | Season           \$13           \$13           \$13           \$13           \$13           \$13           \$13           \$13           \$13           \$13           \$13           \$13                                                                                                    | Fit# A                       | Fit# D<br>XXX 002<br>XXX 002<br>XXX 006<br>XXX 006 | From           04JUN           04JUN           05JUN           05JUN           05JUN           05JUN | To<br>250CT<br>250CT<br>180CT<br>180CT<br>180CT<br>180CT | Ops days<br>1234567<br>1234567<br>345<br>345<br>345<br>345 | Seats<br>180<br>180<br>180<br>180<br>180<br>180<br>180 | A / C<br>738<br>738<br>738<br>738<br>738<br>738<br>738 | Org<br>BUD<br>BUD | Prv<br>BUD<br>BUD | STA<br>1100<br>1105 | OTA | STD<br>0900<br>0855<br>1230<br>1225 | OTD | OI<br>0<br>0<br>0<br>0<br>0 | Nxt<br>CDG<br>CDG<br>BUD<br>BUD | Fin<br>CDG<br>CDG<br>BUD<br>BUD | STC A | STC D<br>J<br>J<br>J | Fq<br>1<br>1<br>1<br>1<br>1<br>1<br>1      |
| Show<br>Code<br>X<br>K<br>X<br>K<br>X<br>K<br>Showin | All  Airport FRA FRA FRA FRA FRA FRA FRA FRA FRA FRA  | Season           \$13           \$13           \$13           \$13           \$13           \$13           \$13           \$13           \$13           \$13           \$13           \$13           \$13           \$13           \$13           \$13           \$13           \$13           \$13 | Fit# A                       | Fit#D<br>XXX 002<br>XXX 002<br>XXX 002<br>XXX 002  | From           04JUN           04JUN           05JUN           05JUN           05JUN                 | To<br>250CT<br>250CT<br>180CT<br>180CT<br>180CT          | Ops days<br>1234567<br>1234567<br>345<br>345<br>345<br>345 | Seats<br>180<br>180<br>180<br>180<br>180<br>180        | A / C<br>738<br>738<br>738<br>738<br>738<br>738<br>738 | Org<br>BUD<br>BUD | Prv<br>BUD<br>BUD | STA<br>1100<br>1105 | ATO | STD<br>0900<br>0855<br>1230<br>1225 | OTD | OI<br>0<br>0<br>0<br>0<br>0 | Nxt<br>CDG<br>CDG<br>BUD<br>BUD | Fin<br>CDG<br>CDG<br>BUD<br>BUD | STC A | STC D<br>J<br>J<br>J | Fq<br>1<br>1<br>1<br>1<br>1<br>1<br>1<br>1 |

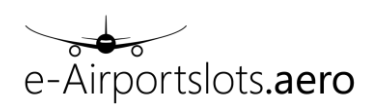

Flights can be coordinated as requested. In order to coordinate the flights now, the user clicks on "Confirm". The result is displayed in the following way:

| ode Airp                                                          | oort                                                   | Season                                                                         | FIt# A            | Flt# D                                                                               | From                                                                 | i 1                                                    | o O                                                        | os days                                         | Seats                                                  | A / C             | Org               | Prv                        | STA  | ST                                    | D C | 1                                     | Nxt                             | Fin                             | STC A | STC                  | DI                          |
|-------------------------------------------------------------------|--------------------------------------------------------|--------------------------------------------------------------------------------|-------------------|--------------------------------------------------------------------------------------|----------------------------------------------------------------------|--------------------------------------------------------|------------------------------------------------------------|-------------------------------------------------|--------------------------------------------------------|-------------------|-------------------|----------------------------|------|---------------------------------------|-----|---------------------------------------|---------------------------------|---------------------------------|-------|----------------------|-----------------------------|
| C FR                                                              | RA                                                     | S13                                                                            |                   | XXX 002                                                                              | 04JUI                                                                | V 250                                                  | DCT 1                                                      | 234567                                          | 180                                                    | 738               |                   |                            |      | 090                                   | 0   |                                       | CDG                             | CDG                             |       | J                    |                             |
| R FR                                                              | RA                                                     | S13                                                                            |                   | XXX 002                                                                              | 04JUI                                                                | V 250                                                  | DCT 1                                                      | 234567                                          | 180                                                    | 738               |                   |                            |      | 085                                   | 5   |                                       | CDG                             | CDG                             |       | J                    |                             |
| C FR                                                              | RA                                                     | S13                                                                            | XXX 005           |                                                                                      | 05JUI                                                                | V 180                                                  | DCT                                                        | 345                                             | 180                                                    | 738               | BUD               | BUD                        | 1100 |                                       |     |                                       |                                 |                                 | J     |                      |                             |
| R FR                                                              | RA                                                     | S13                                                                            | XXX 005           |                                                                                      | 05JUI                                                                | V 180                                                  | DCT                                                        | 345                                             | 180                                                    | 738               | BUD               | BUD                        | 1105 |                                       |     |                                       |                                 |                                 | J     |                      |                             |
| C FR                                                              | RA                                                     | S13                                                                            |                   | XXX 006                                                                              | 05JUI                                                                | V 180                                                  | DCT                                                        | 345                                             | 180                                                    | 738               |                   |                            |      | 123                                   | 10  |                                       | BUD                             | BUD                             |       | J                    |                             |
| R FR                                                              | RA                                                     | S13                                                                            |                   | XXX 006                                                                              | 05JUI                                                                | N 180                                                  | DCT                                                        | 345                                             | 180                                                    | 738               |                   |                            |      | 122                                   | 25  |                                       | BUD                             | BUD                             |       | J                    |                             |
| wing 1 to 6                                                       | of 6 en                                                | tries                                                                          |                   |                                                                                      |                                                                      |                                                        |                                                            |                                                 |                                                        |                   |                   |                            |      |                                       |     |                                       |                                 |                                 | < P   | revious              | Next                        |
|                                                                   |                                                        |                                                                                |                   |                                                                                      |                                                                      |                                                        |                                                            |                                                 |                                                        |                   |                   |                            |      |                                       |     |                                       |                                 |                                 |       |                      |                             |
| Confirma                                                          | en                                                     | tries                                                                          |                   |                                                                                      |                                                                      |                                                        |                                                            |                                                 |                                                        |                   |                   |                            |      |                                       |     |                                       |                                 |                                 |       |                      |                             |
| Confirma<br>how All<br>Code Ai                                    | en irport                                              | tries<br>Season                                                                | Flt# A            | Flt# D                                                                               | From                                                                 | То                                                     | Ops days                                                   | Seats                                           | A/C                                                    | Org               | Prv               | STA                        | ΟΤΑ  | STD (                                 | OTD | OI                                    | Nxt                             | Fin                             | STC A | STC D                | Fo                          |
| Confirma<br>ihow All<br>Code Ai                                   | en<br>irport<br>FRA                                    | tries<br>Season<br>S13                                                         | Flt# A            | Flt# D<br>XXX 002                                                                    | From<br>04JUN                                                        | To<br>25OCT                                            | <b>Ops days</b><br>1234567                                 | Seats<br>180                                    | <b>A / C</b><br>738                                    | Org               | Prv               | STA                        | ΟΤΑ  | STD (                                 | отр | <b>OI</b><br>0                        | Nxt<br>CDG                      | Fin                             | STC A | STC D                | Fc<br>1                     |
| Confirma<br>ihow All<br>Code Ai<br>X F<br>X F                     | ■ en<br>irport<br>FRA<br>FRA                           | tries<br>Season<br>S13<br>S13                                                  | Flt# A<br>XXX 005 | Flt# D<br>XXX 002                                                                    | From<br>04JUN<br>05JUN                                               | <b>To</b><br>250CT<br>180CT                            | Ops days<br>1234567<br>345                                 | Seats<br>180<br>180                             | <b>A / C</b><br>738<br>738                             | <b>Org</b><br>BUD | Prv               | <b>STA</b><br>1100         | ΟΤΑ  | <b>STD</b><br>0900                    | OTD | <b>OI</b><br>0<br>0                   | Nxt<br>CDG                      | Fin<br>CDG                      | STC A | STC D                | Fc<br>1                     |
| Code Ai<br>X F<br>X F<br>X F<br>X F                               | irport<br>FRA<br>FRA<br>FRA                            | tries<br>Season<br>S13<br>S13<br>S13<br>S13                                    | Flt# A<br>XXX 005 | Flt# D<br>XXX 002<br>XXX 006                                                         | From<br>04JUN<br>05JUN<br>05JUN                                      | <b>To</b><br>25OCT<br>18OCT<br>18OCT                   | Ops days<br>1234567<br>345<br>345                          | Seats<br>180<br>180<br>180                      | A / C<br>738<br>738<br>738                             | Org<br>BUD        | <b>Prv</b><br>BUD | <b>STA</b><br>1100         | ΟΤΑ  | <b>STD</b><br>0900<br>1230            | OTD | <b>OI</b><br>0<br>0<br>0              | Nxt<br>CDG<br>BUD               | Fin<br>CDG<br>BUD               | STC A | STC D<br>J<br>J      | Fc<br>1<br>1                |
| Confirma<br>Show All<br>Code Ai<br>X F<br>X F<br>X F<br>K F       | en<br>irport<br>FRA<br>FRA<br>FRA<br>FRA               | tries<br>Season<br>S13<br>S13<br>S13<br>S13<br>S13<br>S13                      | Flt# A            | Flt# D<br>XXX 002<br>XXX 006<br>XXX 002                                              | From           04JUN           05JUN           05JUN           04JUN | <b>To</b><br>250CT<br>180CT<br>180CT<br>250CT          | <b>Ops days</b><br>1234567<br>345<br>1234567               | Seats<br>180<br>180<br>180<br>180<br>180        | A / C<br>738<br>738<br>738<br>738<br>738               | Org<br>BUD        | Prv<br>BUD        | <b>STA</b><br>1100         | ΟΤΑ  | STD 0<br>0900<br>1230<br>0855         | OTD | <b>OI</b><br>0<br>0<br>0<br>0         | Nxt<br>CDG<br>BUD<br>CDG        | Fin<br>CDG<br>BUD<br>CDG        | STC A | STC D<br>J<br>J      | Fc<br>1<br>1<br>1           |
| Confirma<br>Show All<br>Code Ai<br>X F<br>X F<br>K F<br>K F       | en<br>irport<br>FRA<br>FRA<br>FRA<br>FRA<br>FRA        | tries<br>Season<br>S13<br>S13<br>S13<br>S13<br>S13<br>S13<br>S13<br>S13        | Flt# A            | Fit# D           XXX         002           XXX         006           XXX         002 | <b>From</b><br>04JUN<br>05JUN<br>05JUN<br>04JUN<br>05JUN             | <b>To</b><br>25OCT<br>18OCT<br>18OCT<br>25OCT<br>18OCT | Ops days<br>1234567<br>345<br>1234567<br>345<br>345        | Seats<br>180<br>180<br>180<br>180<br>180<br>180 | A / C<br>738<br>738<br>738<br>738<br>738<br>738        | Org<br>BUD        | Prv<br>BUD<br>BUD | <b>STA</b><br>1100<br>1105 | ΟΤΑ  | STD 0<br>0900<br>1230<br>0855         | OTD | OI<br>0<br>0<br>0<br>0<br>0           | Nxt<br>CDG<br>BUD<br>CDG        | Fin<br>CDG<br>BUD<br>CDG        | STC A | STC D                | Fq<br>1<br>1<br>1<br>1      |
| Code Ai<br>Show All<br>Code Ai<br>X F<br>X F<br>X F<br>K F<br>K F | en<br>irport<br>FRA<br>FRA<br>FRA<br>FRA<br>FRA<br>FRA | tries<br>Season<br>S13<br>S13<br>S13<br>S13<br>S13<br>S13<br>S13<br>S13<br>S13 | Flt# A            | Flt# D<br>XXX 002<br>XXX 006<br>XXX 006<br>XXX 006                                   | <b>From</b><br>04JUN<br>05JUN<br>05JUN<br>04JUN<br>05JUN<br>05JUN    | <b>To</b><br>250CT<br>180CT<br>180CT<br>180CT<br>180CT | Ops days<br>1234567<br>345<br>1234567<br>345<br>345<br>345 | Seats<br>180<br>180<br>180<br>180<br>180<br>180 | A / C<br>738<br>738<br>738<br>738<br>738<br>738<br>738 | Org<br>BUD<br>BUD | Prv<br>BUD        | <b>STA</b><br>1100<br>1105 | ΟΤΑ  | STD 0<br>0900<br>1230<br>0855<br>1225 | OTD | OI<br>0<br>0<br>0<br>0<br>0<br>0<br>0 | Nxt<br>CDG<br>BUD<br>CDG<br>BUD | Fin<br>CDG<br>BUD<br>CDG<br>BUD | STC A | STC D<br>J<br>J<br>J | Fc<br>1<br>1<br>1<br>1<br>1 |

The same steps are required when deleting slots.

If "Check Feasibility" is not successful (i.e. action codes "O" or "U" are displayed) the user is not able to coordinate the slot.

In that case the user can try to find and coordinate alternatives as described in 4.1.2.

# 4.3 Coordination examples

#### **4.3.1** Coordination result shows an offer:

| Slot Cl | earance l   | Request     |        |         |         |        |        |          |          |              |       |         |      |      |      |      |     |        |       |          |          |        |        |      |
|---------|-------------|-------------|--------|---------|---------|--------|--------|----------|----------|--------------|-------|---------|------|------|------|------|-----|--------|-------|----------|----------|--------|--------|------|
|         |             |             |        |         |         |        |        |          |          |              |       |         |      |      |      |      |     |        |       |          |          |        |        |      |
| Show A  | All 🔽 e     | entries     |        |         |         |        |        |          |          |              |       |         |      |      |      |      |     |        |       |          |          |        |        |      |
| Code    | Airport     | Seaso       | on Fl  | lt# A   | Flt# D  | From   | То     | Ops d    | ays S    | Seats        | A / C | Org     | Prv  | STA  | STD  | OI   | N×  | t Fi   | n STC | A S      | STC D    | Fq     | RA     | RD   |
| N       | BRU         | W16         | 6 XX   | X996    | XXX997  | 06FEB  | 25MAR  | d d      |          | 120          | 320   |         | AMS  | 1000 | 1200 |      | AM  | S      | J     |          | J        |        |        |      |
| N       | BRU         | W16         | 5 XX   | X998    | XXX999  | 06FEB  | 25MAF  | d d      |          | 120          | 320   |         | CDG  | 0745 | 0920 |      | CD  | G      | J     |          | J        |        |        |      |
| Showing | 1 to 2 of 2 | 2 entries   |        |         |         |        |        |          |          |              |       |         |      |      |      |      |     |        |       |          | ∛ P      | reviou | s Nex  | t )× |
| Creat   | e           | Update      | Re     | emove   | Remo    | /e All | Duplic | ate      | iplit Op | s Days       |       | Split D | ates |      |      |      |     |        |       |          | Chec     | k Fei  | sibili | y    |
| • Fea   | sibility re | sponse      |        |         |         |        |        |          |          |              |       |         |      |      |      |      |     |        |       |          |          |        |        |      |
| Show    | All 🗸       | entries     |        |         |         |        |        |          |          |              |       |         |      |      |      |      |     |        |       |          |          |        |        |      |
| Action  | n Code      | Airport     | Season | Flt# A  | Flt# D  | From   | То     | Ops days | Seats    | <b>A / C</b> | Org   | Prv     | STA  | ΟΤΑ  | STD  | OTD  | OI  | Nxt    | Fin   | STC<br>A | STC<br>D | Fq     | RA R   | D    |
|         | K           | BRU         | W16    | XXX 996 | XXX 997 | 06FEB  | 25MAR  | 1234567  | 120      | 320          | AMS   | AMS     | 1000 |      | 1200 |      | 0   | AMS    | AMS   | J        | J        | 1      |        |      |
|         | 0           | BRU         | W16    | XXX 998 | XXX 999 | 06FEB  | 25MAR  | 1234567  | 120      | 320          | CDG   | CDG     | 0745 | 0750 | 0920 | 0930 | 0   | CDG    | CDG   | J        | J        | 1      |        |      |
| Showin  | ig 1 to 2 o | f 2 entries | 3      |         |         |        |        |          |          |              |       |         |      |      |      |      |     |        |       |          | Pre      | vious  | Next   | Þ.   |
| Bac     | k A         |             | Acce   | pt All  |         |        |        |          |          |              |       |         |      |      |      |      | Ask | Coordi | nator |          |          |        |        |      |

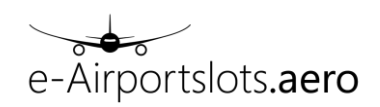

In order to see the reason for the offer or for an unable (return code U) the user can move the mouse pointer over the code field which will result in a tooltip display of the reason for the offer/ unable.

The user can now either:

- Use "Accept All" or select offer line and use "Accept". Action A is displayed in first row of the result and the STA and STD in the request line is updated according to the offers.

| Slot Cle  | arance R    | lequest   |        |         |                |        |        |          |          |        |     |         |      |      |      |      |     |        |       |          |          |        |          |     |
|-----------|-------------|-----------|--------|---------|----------------|--------|--------|----------|----------|--------|-----|---------|------|------|------|------|-----|--------|-------|----------|----------|--------|----------|-----|
|           |             |           |        |         |                |        |        |          |          |        |     |         |      |      |      |      |     |        |       |          |          |        |          |     |
| Show A    | ll ∀ e      | ntries    |        |         |                |        |        |          |          |        |     |         |      |      |      |      |     |        |       |          |          |        |          |     |
| Code      | Airport     | Seasor    | n Fli  | t# A    | Flt# D         | From   | То     | Ops d    | ays S    | eats   | A/C | Org     | Prv  | STA  | STD  | OI   | Nx  | t Fi   | n STC | A S      | TC D     | Fq     | RA       | RD  |
| N         | BRU         | W16       | XX     | (996 )  | XXX997         | 06FEB  | 25MAF  | d        |          | 120    | 320 |         | AMS  | 1000 | 1200 |      | AM  | S      | J     |          | J        |        |          |     |
| Ν         | BRU         | W16       | XX     | (998 )  | XXX999         | 06FEB  | 25MAF  | d        |          | 120    | 320 |         | CDG  | 0750 | 0930 |      | CD  | G      | J     |          | J        |        |          |     |
| Showing ' | 1 to 2 of 2 | entries   |        |         |                |        |        |          |          |        |     |         |      |      |      |      |     |        |       |          | ∢ P      | reviou | s Nex    | t 🕨 |
| Creat     | e ) [ l     | Jpdate    | Re     | move    | Remov          | /e All | Duplic | ate S    | iplit Op | s Days | • [ | Split O | ates |      |      |      |     |        |       |          | Chec     | k Fei  | asibili  | y   |
| - Feas    | sibility re | sponse    |        |         |                |        |        |          |          |        |     |         |      |      |      |      |     |        |       |          |          |        |          |     |
| Show      | All 👻       | entries   |        |         |                |        |        |          |          |        |     |         |      |      |      |      |     |        |       |          |          |        |          |     |
| Action    | Code        | Airport   | Season | Flt# A  | Flt# D         | From   | То     | Ops days | Seats    | A / C  | Org | Prv     | STA  | ΟΤΑ  | STD  | OTD  | OI  | Nxt    | Fin   | STC<br>A | STC<br>D | Fq     | RA F     | ۱D  |
|           | K           | BRU       | W16    | XXX 996 | XXX 997        | 06FEB  | 25MAR  | 1234567  | 120      | 320    | AMS | AMS     | 1000 |      | 1200 |      | 0   | AMS    | AMS   | J        | J        | 1      |          |     |
| A         | 0           | BRU       | W16    | XXX 998 | <u>XXX 999</u> | 06FEB  | 25MAR  | 1234567  | 120      | 320    | CDG | CDG     | 0745 | 0750 | 0920 | 0930 | 0   | CDG    | CDG   | J        | J        | 1      |          |     |
| Showing   | g 1 to 2 of | 2 entries |        |         |                |        |        |          |          |        |     |         |      |      |      |      |     |        |       |          | Pre      | vious  | Next     | Þ.  |
| Back      |             |           | Accep  | ot All  |                |        | y      |          |          |        |     |         |      |      |      |      | Ask | Coordi | nator | Re       | -Chec    | k Fea  | sibility |     |

Recheck shows, that flights now can be coordinated:

| Slot Cle | e <mark>arance</mark> R | equest    |        |         |         |       |       |          |       |      |     |     |      |      |      |     |    |       |      |      |       |                     |           |
|----------|-------------------------|-----------|--------|---------|---------|-------|-------|----------|-------|------|-----|-----|------|------|------|-----|----|-------|------|------|-------|---------------------|-----------|
|          |                         |           |        |         |         |       |       |          |       |      |     |     |      |      |      |     |    |       |      |      |       |                     |           |
| Show A   | √II 🔽 er                | ntries    |        |         |         |       |       |          |       |      |     |     |      |      |      |     |    |       |      |      |       |                     |           |
| Code     | Airport                 | Seasor    | n Flt# | ŧΑ F    | It# D   | From  | То    | Ops da   | ys Se | eats | A/C | Org | Ргу  | STA  | STD  | OI  | N  | lxt l | in S | ГС А | STC D | Fq                  | RA RD     |
| N        | BRU                     | VV16      | XXX    | 996 XX  | KX997   | 06FEB | 25MAR | d        | 1     | 20   | 320 |     | AMS  | 1000 | 1200 |     | A  | MS    |      | J    | J     |                     |           |
| N        | BRU                     | W16       | XXX    | 998 X)  | XX999   | 06FEB | 25MAR | d        | 1     | 20   | 320 |     | CDG  | 0750 | 0930 |     | C  | DG    |      | J    | J     |                     |           |
| Showing  | 1 to 2 of 2             | entries   |        |         |         |       |       |          |       |      |     |     |      |      |      |     |    |       |      |      | F     | <sup>o</sup> reviou | is Next ) |
|          |                         |           |        |         |         |       |       |          |       |      |     |     |      |      |      |     |    |       |      |      |       |                     |           |
| Creat    |                         |           |        |         |         |       |       |          |       |      |     |     |      |      |      |     |    |       |      |      |       |                     |           |
|          |                         |           |        |         |         |       |       |          |       |      |     |     |      |      |      |     |    |       |      |      |       |                     |           |
| • Fea    | sibility res            | ponse     |        |         |         |       |       |          |       |      |     |     |      |      |      |     |    |       |      |      |       |                     |           |
| Show     | All 🗸                   | entries   |        |         |         |       |       |          |       |      |     |     |      |      |      |     |    |       |      |      |       |                     |           |
| Actio    | 1 Code                  | Airport   | Season | Flt# A  | Flt# D  | From  | То    | Ops days | Seats | A/C  | Org | Prv | STA  | ΟΤΑ  | STD  | OTD | 01 | Nxt   | Fin  | STC  | STC   | Fq                  | RA RD     |
|          |                         |           |        |         |         |       |       |          |       |      |     |     |      |      |      |     |    |       |      | Α    | D     |                     |           |
|          | K                       | BRU       | W16    | XXX 996 | XXX 997 | 06FEB | 25MAR | 1234567  | 120   | 320  | AMS | AMS | 1000 |      | 1200 |     | 0  | AMS   | AMS  | J    | J     | 1                   |           |
|          | K                       | BRU       | W16    | XXX 998 | XXX 999 | 06FEB | 25MAR | 1234567  | 120   | 320  | CDG | CDG | 0750 |      | 0930 |     | 0  | CDG   | CDG  | J    | J     | 1                   |           |
| Showin   | g 1 to 2 of             | 2 entries |        |         |         |       |       |          |       |      |     |     |      |      |      |     |    |       |      |      | - Pr  | evious              | Next 🕨    |
|          |                         |           |        |         |         |       |       |          |       |      |     |     |      |      |      |     |    |       |      |      |       |                     |           |

- Select offer line and use "Pend". Action P is displayed in first row of the result and the STA and STD in the request line is updated according to the offers. Additionally RA and RD are updated according to the originally requested times:

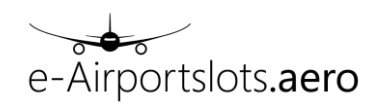

| Slot Cl | earance F    | Request   |        |                |                |        |        |          |         |        |     |          |      |        |     |      |       |          |             |        |          |          |
|---------|--------------|-----------|--------|----------------|----------------|--------|--------|----------|---------|--------|-----|----------|------|--------|-----|------|-------|----------|-------------|--------|----------|----------|
| Show    |              | untrian   |        |                |                |        |        |          |         |        |     |          |      |        |     |      |       |          |             |        |          |          |
| Code    | Airport      | Season    | Flt#   | A FI           | lt# D          | From   | То     | Ops days | Seats   | A / C  | Org | Prv      | STA  | STD    | 01  | Nxt  | Fir   | STC /    | STC D       | Fq     | RA       | RD       |
| N       | BRU          | VV16      | XXX9   | 96 XX          | X997 (         | 06FEB  | 25MAR  | d        | 120     | 320    |     | AMS      | 1000 | 1200   |     | AMS  |       | J        | J           |        |          |          |
| N       | BRU          | W16       | XXX9   | 98 XX          | X999 (         | 06FEB  | 25MAR  | d        | 120     | 320    |     | CDG      | 0750 | 0930   |     | CDG  |       | J        | J           |        | 0745     | 0920     |
| Showing | 1 to 2 of 2  | entries   |        |                |                |        |        |          |         |        |     |          |      |        |     |      |       |          |             |        | Previous | s Next 🕨 |
| Crea    | te           | Jpdate    | Re     | move           | Remo           | ve All | Duplic | ate S    | plit Op | s Days |     | Split Da | tes  |        |     |      |       |          |             | Che    | ick Fea  | sibility |
| - Fea   | sibility re  | sponse    |        |                |                |        |        |          |         |        |     |          |      |        |     |      |       |          |             |        |          |          |
| Show    | All 🗸        | entries   |        |                |                |        |        |          |         |        |     |          |      |        |     |      |       |          |             |        |          |          |
| Actio   | n Code       | Airport   | Season | Flt# A         | Flt# D         | From   | То     | Ops days | Seats   | A / C  | Org | Prv      | STA  | OTA S  | STD | OTD  | OI    | Nxt      | Fin ST<br>A | C ST   | C Fq     | RA RD    |
|         | K            | BRU       | W16    | XXX 996        | XXX 997        | 06FEB  | 25MAR  | 1234567  | 120     | 320    | AMS | AMS      | 1000 | 1      | 200 |      | 0     | AMS A    | MS J        | J      | 1        |          |
| Р       | 0            | BRU       | W16    | <u>XXX 998</u> | <u>XXX 999</u> | 06FEB  | 25MAR  | 1234567  | 120     | 320    | CDG | CDG      | 0745 | 0750 0 | 920 | 0930 | 0     | CDG (    | DG J        | J      | 1        |          |
| Showir  | ng 1 to 2 of | 2 entries |        |                |                |        |        |          |         |        |     |          |      |        |     |      |       |          |             |        | revious  | Next 🕨   |
| Bac     | k Ad         | ccept     | Accep  | t All          | Pend           |        | у      |          |         |        |     |          |      |        |     |      | Ask C | oordinat | or          | le-Che | ck Feas  | sibility |

Recheck shows, that flights now can be coordinated and the waitlist time (RA/ RD) is set:

| Slot Cl       | e <mark>arance</mark> f | Request               |        |         |         |         |       |          |         |         |       |          |       |        |     |     |     |       |          |          |      |          |          |
|---------------|-------------------------|-----------------------|--------|---------|---------|---------|-------|----------|---------|---------|-------|----------|-------|--------|-----|-----|-----|-------|----------|----------|------|----------|----------|
|               |                         |                       |        |         |         |         |       |          |         |         |       |          |       |        |     |     |     |       |          |          |      |          |          |
| Show A        | All 🗸 e                 | entries               |        |         |         |         |       |          |         |         |       |          |       |        |     |     |     |       |          |          |      |          |          |
| Code          | Airport                 | Season                | n Flt# | ŧΑ Ι    | Flt# D  | From    | То    | Ops days | Seat    | s A/C   | : Org | Prv      | STA   | STD    | OI  | Nxt | Fin | STC A | ST       | C D      | Fq   | RA       | RD       |
| N             | BRU                     | W16                   | XXX    | 996 X   | XX997   | 06FEB   | 25MAR | d        | 120     | 320     |       | AMS      | 1000  | 1200   |     | AMS |     | J     |          | J        |      |          |          |
| N             | BRU                     | W16                   | XXX    | 998 X   | XX999   | 06FEB   | 25MAR | d        | 120     | 320     |       | CDG      | 0750  | 0930   |     | CDG |     | J     |          | J        |      | 0745     | 0920     |
| Showing       | 1 to 2 of 2             | 2 entries             |        |         |         |         |       |          |         |         |       |          |       |        |     |     |     |       |          |          | ≪ F  | Previous | Next     |
| Creat         | te                      | Update                | Re     | emove   | Rem     | ove All | Dupli | cate     | Split O | os Days |       | Split Da | ates  |        |     |     |     |       |          |          | Che  | sk Fea   | sibility |
| • Fea         | sibility re             | esponse               |        |         |         |         |       |          |         |         |       |          |       |        |     |     |     |       |          |          |      |          |          |
| Show          | All 🗸                   | entries               |        |         |         |         |       |          |         |         |       |          |       |        |     |     |     |       |          |          |      |          |          |
| Action        | n Code                  | Airport               | Season | Flt# A  | Flt# D  | From    | То    | Ops days | Seats   | A/C     | Org   | Prv      | STA O | TA STD | OTD | OI  | Nxt | Fin   | STC<br>A | STC<br>D | Fq   | RA       | RD       |
|               | K                       | BRU                   | W16    | XXX 996 | XXX 997 | 06FEB   | 25MAR | 1234567  | 120     | 320     | AMS   | AMS      | 1000  | 1200   |     | 0   | AMS | AMS   | J        | J        | 1    |          |          |
|               | ĸ                       | BRU                   | W16    | XXX 998 | XXX 999 | 06FEB   | 25MAR | 1234567  | 120     | 320     | CDG   | CDG      | 0750  | 0930   |     | 0   | CDG | CDG   | J        | J        | 1    | 0745     | 0920     |
| Showin<br>Bac | ng 1 to 2 o<br>k C      | f 2 entries<br>onfirm |        |         |         |         |       |          |         |         |       |          |       |        |     |     |     |       |          |          | I Pr | evious   | Next 🕨   |

#### 4.3.2 Merge Rs

If a CRR (e.g. after using split ops days) shows identical offers for some weekdays

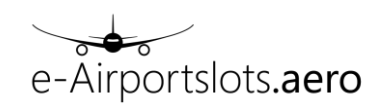

| Slot Cle                                       | arance R                                                                            | equest                                                                                             |                                                                       |           |                                                                                                    |                                                                              |                                                                            |                                           |                                                                        |                                                                               |               |     |     |                                                                     |                                                             |                                                                          |                                                                    |                                                                    |          |                                                                                                    |                                                                                                    |           |
|------------------------------------------------|-------------------------------------------------------------------------------------|----------------------------------------------------------------------------------------------------|-----------------------------------------------------------------------|-----------|----------------------------------------------------------------------------------------------------|------------------------------------------------------------------------------|----------------------------------------------------------------------------|-------------------------------------------|------------------------------------------------------------------------|-------------------------------------------------------------------------------|---------------|-----|-----|---------------------------------------------------------------------|-------------------------------------------------------------|--------------------------------------------------------------------------|--------------------------------------------------------------------|--------------------------------------------------------------------|----------|----------------------------------------------------------------------------------------------------|----------------------------------------------------------------------------------------------------|-----------|
|                                                |                                                                                     |                                                                                                    |                                                                       |           |                                                                                                    |                                                                              |                                                                            |                                           |                                                                        |                                                                               |               |     |     |                                                                     |                                                             |                                                                          |                                                                    |                                                                    |          |                                                                                                    |                                                                                                    |           |
|                                                |                                                                                     |                                                                                                    |                                                                       |           |                                                                                                    |                                                                              |                                                                            |                                           |                                                                        |                                                                               |               |     |     |                                                                     |                                                             |                                                                          |                                                                    |                                                                    |          |                                                                                                    |                                                                                                    |           |
| Show A                                         | ll 🗸 e                                                                              | ntries                                                                                             |                                                                       |           |                                                                                                    |                                                                              |                                                                            |                                           |                                                                        |                                                                               |               |     |     |                                                                     |                                                             |                                                                          |                                                                    |                                                                    |          |                                                                                                    |                                                                                                    |           |
| Code                                           | Airport                                                                             | Season                                                                                             | Flt# A                                                                | Flt       | # D                                                                                                    | From                                                                         | То                                                                         | Ops day                                   | s Sea                                                                  | nts A/                                                                        | C Org         | Prv | STA | STD                                                                 | OI                                                          | N×t                                                                      |                                                                    | -                                                                  | STC A    | STC D                                                                                              | Fq                                                                                                    | RA RD     |
| С                                              | BRU                                                                                 | W16                                                                                                |                                                                       | XXX       | 999                                                                                                    | 07FEB                                                                        | 25MAR                                                                      | 1234567                                   | 7 12                                                                   | 0 32                                                                          | 0             |     |     | 0935                                                                |                                                             | CDG                                                                      | ; C                                                                | DG                                                                 |          | J                                                                                                  |                                                                                                    |           |
| R                                              | BRU                                                                                 | W16                                                                                                |                                                                       | XXX       | 999                                                                                                    | 13FEB                                                                        | 20MAR                                                                      | 1                                         | 12                                                                     | 0 32                                                                          | 0             |     |     | 0840                                                                |                                                             | CDG                                                                      | i C                                                                | DG                                                                 |          | J                                                                                                  |                                                                                                    |           |
| R                                              | BRU                                                                                 | W16                                                                                                |                                                                       | XXX       | 999                                                                                                    | 07FEB                                                                        | 21MAR                                                                      | 2                                         | 12                                                                     | 0 32                                                                          | 0             |     |     | 0840                                                                |                                                             | CDG                                                                      | ; C                                                                | DG                                                                 |          | J                                                                                                  |                                                                                                    |           |
| R                                              | BRU                                                                                 | W16                                                                                                |                                                                       | XXX       | 999                                                                                                    | 08FEB                                                                        | 22MAR                                                                      | 3                                         | 12                                                                     | 0 32                                                                          | 0             |     |     | 0840                                                                |                                                             | CDG                                                                      | ; C                                                                | DG                                                                 |          | J                                                                                                  |                                                                                                    |           |
| R                                              | BRU                                                                                 | W16                                                                                                |                                                                       | XXX       | 999                                                                                                    | 09FEB                                                                        | 23MAR                                                                      | 4                                         | 12                                                                     | 0 32                                                                          | D             |     |     | 0840                                                                |                                                             | CDG                                                                      | ; C                                                                | DG                                                                 |          | J                                                                                                  |                                                                                                    |           |
| R                                              | BRU                                                                                 | W16                                                                                                |                                                                       | XXX       | 999                                                                                                    | 10FEB                                                                        | 24MAR                                                                      | 5                                         | 12                                                                     | 0 32                                                                          | 0             |     |     | 0840                                                                |                                                             | CDG                                                                      | i C                                                                | DG                                                                 |          | J                                                                                                  |                                                                                                    |           |
| R                                              | BRU                                                                                 | W16                                                                                                |                                                                       | XXX       | 999                                                                                                    | 11FEB                                                                        | 25MAR                                                                      | 6                                         | 12                                                                     | 0 32                                                                          | 0             |     |     | 0840                                                                |                                                             | CDG                                                                      | ; C                                                                | DG                                                                 |          | J                                                                                                  |                                                                                                    |           |
| R                                              | BRU                                                                                 | W16                                                                                                |                                                                       | XXX       | 999                                                                                                    | 12FEB                                                                        | 19MAR                                                                      | 7                                         | 12                                                                     | 0 32                                                                          | 0             |     |     | 0840                                                                |                                                             | CDG                                                                      | ; C                                                                | DG                                                                 |          | J                                                                                                  |                                                                                                    |           |
| Snowing                                        | 1 to 8 of 8                                                                         | entries                                                                                            |                                                                       |           |                                                                                                    |                                                                              |                                                                            |                                           |                                                                        |                                                                               |               |     |     |                                                                     |                                                             |                                                                          |                                                                    |                                                                    |          |                                                                                                    |                                                                                                    | s Next 🕨  |
|                                                |                                                                                     |                                                                                                    |                                                                       |           |                                                                                                    |                                                                              |                                                                            |                                           |                                                                        |                                                                               |               |     |     |                                                                     |                                                             |                                                                          |                                                                    |                                                                    |          |                                                                                                    |                                                                                                    |           |
| Upda                                           |                                                                                     |                                                                                                    |                                                                       |           |                                                                                                    |                                                                              |                                                                            |                                           |                                                                        |                                                                               |               |     |     |                                                                     |                                                             |                                                                          |                                                                    |                                                                    |          |                                                                                                    |                                                                                                    |           |
| • Feas                                         | sibility res                                                                        | sponse                                                                                             | Ke                                                                    | move /    |                                                                                                    | Duplicate                                                                    | spi                                                                        | it ops bays                               |                                                                        | piit Dat                                                                      | 25            |     |     |                                                                     |                                                             |                                                                          |                                                                    |                                                                    |          | Cne                                                                                                | ск неа                                                                                                    | asidility |
| • Feas                                         | sibility res                                                                        | sponse<br>entries                                                                                  | Re                                                                    | move /    |                                                                                                    | Dupiicate                                                                    | spi                                                                        | n ops bays                                |                                                                        | pint Dat                                                                      | 85            |     |     |                                                                     |                                                             |                                                                          |                                                                    |                                                                    |          | Cne                                                                                                | ck Fea                                                                                                    | ASIDIIITY |
| Feas<br>Show<br>Action                         | sibility res<br>All 🔍<br>n Code                                                     | entries<br>Airport                                                                                 | Season                                                                | Flt#      | Flt# D                                                                                                    | From                                                                         | То                                                                         | Ops days                                  | Seats                                                                  | A/C C                                                                         | es<br>Irg Prv | STA | οτα | STD                                                                 | OTD                                                         | OI                                                                       | Nxt                                                                | Fin                                                                | STC<br>A | STC<br>D                                                                                           | Fq                                                                                                    | RA RD     |
| Feas<br>Show                                   | sibility res<br>All v<br>Code                                                       | sponse<br>entries<br>Airport<br>BRU                                                                | Season<br>W16                                                         | Flt#<br>A | Flt# D<br>XXX 999                                                                                                    | From                                                                         | To<br>25MAR                                                                | Ops days<br>1234567                       | Seats 1                                                                | A/C 0                                                                         | es<br>Irg Prv | STA | ΟΤΑ | <b>STD</b><br>0935                                                  | OTD                                                         | <b>OI</b>                                                                | Nxt                                                                | Fin                                                                | STC<br>A | STC<br>D<br>J                                                                                      | Fq 1                                                                                                    | RA RD     |
| Fease Show Action                              | All<br>Code                                                                         | entries<br>Airport<br>BRU<br>BRU                                                                   | Season<br>W16<br>W16                                                  | Fit#<br>A | Flt# D<br>XXX 999<br>XXX 999                                                                                         | From<br>07FEB<br>13FEB                                                       | To<br>25MAR<br>20MAR                                                       | Ops days<br>1234567<br>1                  | Seats 1<br>120<br>120                                                  | A / C C<br>320<br>320                                                         | rg Prv        | STA | ΟΤΑ | STD<br>0935<br>0840                                                 | OTD<br>0820                                                 | OI<br>0<br>0                                                             | Nxt<br>CDG<br>CDG                                                  | Fin<br>CDG<br>CDG                                                  | STC<br>A | STC<br>D<br>J<br>J                                                                                 | Fq<br>1                                                                                                    | RA RD     |
| Feas     Show     Action                       | All<br>Code<br>X<br>O<br>O                                                          | entries<br>Airport<br>BRU<br>BRU<br>BRU<br>BRU<br>BRU                                              | Season<br>W16<br>W16<br>W16<br>W16                                    | Flt#<br>A | Flt# D<br>XXX 999<br>XXX 999<br>XXX 999<br>XXX 999                                                                   | From<br>07FEB<br>13FEB<br>07FEB                                              | To<br>25MAR<br>20MAR<br>21MAR                                              | Ops days<br>1234567<br>1<br>_2            | Seats 4<br>120<br>120<br>120                                           | A / C C<br>320<br>320<br>320                                                  | rg Prv        | STA | ΟΤΑ | STD<br>0935<br>0840<br>0840                                         | OTD<br>0820<br>0840                                         | OI<br>0<br>0                                                             | Nxt<br>CDG<br>CDG<br>CDG                                           | Fin<br>CDG<br>CDG<br>CDG                                           | STC<br>A | STC<br>D<br>J<br>J<br>J                                                                            | Fq 1<br>1<br>1                                                                                                    | RA RD     |
| Fease Show Action                              | All v<br>Code<br>X<br>O<br>O<br>O                                                   | entries<br>Airport<br>BRU<br>BRU<br>BRU<br>BRU<br>BRU<br>BRU                                       | Season<br>W16<br>W16<br>W16<br>W16<br>W16                             | Fit#<br>A | Flt# D<br>XXX 999<br>XXX 999<br>XXX 999<br>XXX 999                                                                   | From<br>07FEB<br>13FEB<br>07FEB<br>08FEB                                     | To<br>25MAR<br>20MAR<br>21MAR<br>22MAR                                     | Ops days<br>1234567<br>1<br>_2<br>_3      | Seats /<br>120<br>120<br>120<br>120                                    | A / C C<br>320<br>320<br>320<br>320<br>320                                    | rg Prv        | STA | ΟΤΑ | STD<br>0935<br>0840<br>0840<br>0840                                 | OTD<br>0820<br>0840<br>0825                                 | OI<br>0<br>0<br>0<br>0                                                   | Nxt<br>CDG<br>CDG<br>CDG<br>CDG                                    | Fin<br>CDG<br>CDG<br>CDG<br>CDG                                    | STC<br>A | STC<br>D<br>J<br>J<br>J<br>J<br>J                                                                  | Fq 1<br>1<br>1<br>1<br>1                                                                                                    | RA RD     |
| Fease Show Action                              | All V<br>Code<br>X<br>O<br>O<br>O<br>O<br>O                                         | sponse<br>entries<br>Airport<br>BRU<br>BRU<br>BRU<br>BRU<br>BRU<br>BRU<br>BRU                      | Season<br>W16<br>W16<br>W16<br>W16<br>W16<br>W16                      | Flt#<br>A | Flt# D<br>XXX 999<br>XXX 999<br>XXX 999<br>XXX 999<br>XXX 999<br>XXX 999                                             | From<br>07FEB<br>13FEB<br>07FEB<br>08FEB<br>09FEB                            | To<br>25MAR<br>20MAR<br>21MAR<br>22MAR<br>22MAR<br>23MAR                   | Ops days<br>1234567<br>1<br>_2<br>3<br>4  | Seats 4<br>120<br>120<br>120<br>120<br>120<br>120                      | A / C Q<br>320<br>320<br>320<br>320<br>320<br>320<br>320                      | rg Prv        | STA | ΟΤΑ | STD<br>0935<br>0840<br>0840<br>0840<br>0840                         | OTD<br>0820<br>0840<br>0825                                 | OI<br>0<br>0<br>0<br>0<br>0                                              | Nxt<br>CDG<br>CDG<br>CDG<br>CDG<br>CDG<br>CDG                      | Fin<br>CDG<br>CDG<br>CDG<br>CDG<br>CDG<br>CDG                      | STC<br>A | STC<br>D<br>J<br>J<br>J<br>J<br>J<br>J<br>J                                                        | Fq 1<br>1<br>1<br>1<br>1<br>1                                                                                                    | RA RD     |
| Fease Show Action                              | All v<br>Code<br>X<br>O<br>O<br>O<br>O<br>O<br>O                                    | entries<br>Airport<br>BRU<br>BRU<br>BRU<br>BRU<br>BRU<br>BRU<br>BRU                                | Season<br>W16<br>W16<br>W16<br>W16<br>W16<br>W16<br>W16               | Flt#<br>A | Flt# D<br>XXX 999<br>XXX 999<br>XXX 999<br>XXX 999<br>XXX 999<br>XXX 999<br>XXX 999                                  | From<br>07FEB<br>13FEB<br>07FEB<br>08FEB<br>09FEB<br>10FEB                   | To<br>25MAR<br>20MAR<br>21MAR<br>22MAR<br>23MAR<br>24MAR                   | Ops days<br>1234567<br>1                  | Seats 4<br>120<br>120<br>120<br>120<br>120<br>120<br>120<br>120        | A / C Q<br>320<br>320<br>320<br>320<br>320<br>320<br>320<br>320               | rg Prv        | STA | ΟΤΑ | STD<br>0935<br>0840<br>0840<br>0840<br>0840<br>0840                 | OTD<br>0820<br>0840<br>0825<br>0825<br>0825                 | OI<br>0<br>0<br>0<br>0<br>0<br>0<br>0                                    | Nxt<br>CDG<br>CDG<br>CDG<br>CDG<br>CDG<br>CDG<br>CDG               | Fin<br>CDG<br>CDG<br>CDG<br>CDG<br>CDG<br>CDG<br>CDG               | STC<br>A | STC<br>D<br>J<br>J<br>J<br>J<br>J<br>J<br>J<br>J<br>J<br>J                                         | Fq 1<br>1<br>1<br>1<br>1<br>1<br>1<br>1                                                                                                    | RA RD     |
| Fease Show Action                              | All v<br>Code<br>X<br>O<br>O<br>O<br>O<br>O<br>O<br>O<br>O<br>O<br>O<br>O<br>O      | entries<br>Airport<br>BRU<br>BRU<br>BRU<br>BRU<br>BRU<br>BRU<br>BRU<br>BRU<br>BRU                  | Season<br>W16<br>W16<br>W16<br>W16<br>W16<br>W16<br>W16<br>W16        | Flt#<br>A | Flt# D<br>XXX 999<br>XXX 999<br>XXX 999<br>XXX 999<br>XXX 999<br>XXX 999<br>XXX 999<br>XXX 999                       | From<br>07FEB<br>13FEB<br>07FEB<br>08FEB<br>09FEB<br>10FEB<br>11FEB          | To<br>25MAR<br>20MAR<br>21MAR<br>22MAR<br>23MAR<br>24MAR<br>25MAR          | Ops days<br>1234567<br>1                  | Seats 4<br>120<br>120<br>120<br>120<br>120<br>120<br>120<br>120<br>120 | A / C C<br>320<br>320<br>320<br>320<br>320<br>320<br>320<br>320<br>320<br>320 | rg Prv        | STA | ота | STD<br>0935<br>0840<br>0840<br>0840<br>0840<br>0840<br>0840<br>0840 | OTD<br>0820<br>0840<br>0825<br>0825<br>0820<br>0820         | OI<br>0<br>0<br>0<br>0<br>0<br>0<br>0<br>0<br>0<br>0                     | Nxt<br>CDG<br>CDG<br>CDG<br>CDG<br>CDG<br>CDG<br>CDG<br>CDG        | Fin<br>CDG<br>CDG<br>CDG<br>CDG<br>CDG<br>CDG<br>CDG<br>CDG        | STC<br>A | STC<br>D<br>J<br>J<br>J<br>J<br>J<br>J<br>J<br>J<br>J<br>J<br>J<br>J<br>J<br>J<br>J                | Fq 1<br>1<br>1<br>1<br>1<br>1<br>1<br>1<br>1<br>1                                                                                                    | RA RD     |
| Fease Show Action                              | All V<br>Code<br>X<br>O<br>O<br>O<br>O<br>O<br>O<br>O<br>O<br>O<br>O<br>O           | sponse<br>entries<br>Airport<br>BRU<br>BRU<br>BRU<br>BRU<br>BRU<br>BRU<br>BRU<br>BRU<br>BRU<br>BRU | Season<br>W16<br>W16<br>W16<br>W16<br>W16<br>W16<br>W16<br>W16<br>W16 | Flt#<br>A | Flt# D<br>XXX 999<br>XXX 999<br>XXX 999<br>XXX 999<br>XXX 999<br>XXX 999<br>XXX 999<br>XXX 999<br>XXX 999<br>XXX 999 | From<br>07FEB<br>13FEB<br>07FEB<br>08FEB<br>09FEB<br>10FEB<br>11FEB<br>12FEB | To<br>25MAR<br>20MAR<br>21MAR<br>22MAR<br>23MAR<br>24MAR<br>25MAR<br>19MAR | Ops days<br>1234567<br>1<br>3<br>45<br>67 | Seats 4<br>120<br>120<br>120<br>120<br>120<br>120<br>120<br>120<br>120 | A / C Q<br>320<br>320<br>320<br>320<br>320<br>320<br>320<br>320<br>320<br>320 | rg Prv        | STA | ота | STD<br>0935<br>0840<br>0840<br>0840<br>0840<br>0840<br>0840<br>0840 | OTD<br>0820<br>0840<br>0825<br>0825<br>0825<br>0820<br>0835 | OI<br>0<br>0<br>0<br>0<br>0<br>0<br>0<br>0<br>0<br>0<br>0<br>0<br>0      | Nxt<br>CDG<br>CDG<br>CDG<br>CDG<br>CDG<br>CDG<br>CDG<br>CDG<br>CDG | Fin<br>CDG<br>CDG<br>CDG<br>CDG<br>CDG<br>CDG<br>CDG<br>CDG<br>CDG | STC<br>A | STC<br>D<br>J<br>J<br>J<br>J<br>J<br>J<br>J<br>J<br>J<br>J<br>J<br>J<br>J<br>J<br>J<br>J<br>J<br>J | Fq 1<br>1<br>1<br>1<br>1<br>1<br>1<br>1<br>1<br>1<br>1<br>1<br>1<br>1<br>1                                                                                                | RA RD     |
| Fease     Show     Action     Showing          | All V<br>Code<br>X<br>O<br>O<br>O<br>O<br>O<br>O<br>O<br>O<br>O<br>O<br>O<br>O<br>O | sponse<br>entries<br>Airport<br>BRU<br>BRU<br>BRU<br>BRU<br>BRU<br>BRU<br>BRU<br>BRU<br>BRU<br>BRU | Season<br>W16<br>W16<br>W16<br>W16<br>W16<br>W16<br>W16<br>W16        | Flt#<br>A | Flt# D<br>XXX 999<br>XXX 999<br>XXX 999<br>XXX 999<br>XXX 999<br>XXX 999<br>XXX 999<br>XXX 999                       | From<br>07FEB<br>13FEB<br>07FEB<br>08FEB<br>09FEB<br>10FEB<br>11FEB<br>12FEB | To<br>25MAR<br>20MAR<br>21MAR<br>22MAR<br>23MAR<br>24MAR<br>25MAR<br>19MAR | Ops days<br>1234567<br>1<br>3<br>45<br>67 | Seats 4<br>120<br>120<br>120<br>120<br>120<br>120<br>120<br>120<br>120 | A / C C<br>320<br>320<br>320<br>320<br>320<br>320<br>320<br>320<br>320<br>320 | irg Prv       | STA | ΟΤΑ | STD<br>0935<br>0840<br>0840<br>0840<br>0840<br>0840<br>0840<br>0840 | OTD<br>0820<br>0840<br>0825<br>0825<br>0820<br>0835<br>0836 | OI<br>0<br>0<br>0<br>0<br>0<br>0<br>0<br>0<br>0<br>0<br>0<br>0<br>0<br>0 | Nxt<br>CDG<br>CDG<br>CDG<br>CDG<br>CDG<br>CDG<br>CDG<br>CDG<br>CDG | Fin<br>CDG<br>CDG<br>CDG<br>CDG<br>CDG<br>CDG<br>CDG<br>CDG        | STC<br>A | STC<br>D<br>J<br>J<br>J<br>J<br>J<br>J<br>J<br>J<br>J<br>J<br>J<br>J<br>J<br>J<br>J<br>J<br>J<br>J | Fq 1<br>1<br>1<br>1<br>1<br>1<br>1<br>1<br>1<br>1<br>1<br>1<br>1<br>1<br>2<br>8<br>9<br>9<br>9<br>9<br>9<br>9<br>9<br>9<br>9<br>9<br>9<br>9<br>9<br>9<br>9<br>9<br>9<br>9 | RA RD     |
| Fease     Show     Action     Showing     Back | All<br>Code<br>X<br>O<br>O<br>O<br>O<br>O<br>O<br>O<br>O<br>O                       | sponse<br>entries<br>Airport<br>BRU<br>BRU<br>BRU<br>BRU<br>BRU<br>BRU<br>BRU<br>BRU<br>BRU<br>BRU | Season<br>W16<br>W16<br>W16<br>W16<br>W16<br>W16<br>W16<br>W16        | Flt#<br>A | Flt# D<br>XXX 999<br>XXX 999<br>XXX 999<br>XXX 999<br>XXX 999<br>XXX 999<br>XXX 999<br>XXX 999<br>XXX 999            | From<br>07FEB<br>13FEB<br>07FEB<br>08FEB<br>10FEB<br>11FEB<br>12FEB          | To<br>25MAR<br>20MAR<br>21MAR<br>23MAR<br>24MAR<br>25MAR<br>19MAR          | Ops days 1234567 1                        | Seats 4<br>120<br>120<br>120<br>120<br>120<br>120<br>120<br>120<br>120 | A / C Q<br>320<br>320<br>320<br>320<br>320<br>320<br>320<br>320<br>320<br>320 | irg Prv       | STA | ΟΤΑ | STD<br>0935<br>0840<br>0840<br>0840<br>0840<br>0840<br>0840<br>0840 | OTD<br>0820<br>0840<br>0825<br>0825<br>0820<br>0835<br>0840 | OI<br>0<br>0<br>0<br>0<br>0<br>0<br>0                                    | Nxt<br>CDG<br>CDG<br>CDG<br>CDG<br>CDG<br>CDG<br>CDG<br>CDG<br>CDG | Fin<br>CDG<br>CDG<br>CDG<br>CDG<br>CDG<br>CDG<br>CDG<br>CDG        | STCA     | STC<br>D<br>J<br>J<br>J<br>J<br>J<br>J<br>J<br>J<br>J<br>J<br>K<br>Pr                              | Fq 1<br>1<br>1<br>1<br>1<br>1<br>1<br>1<br>1<br>1<br>1<br>1<br>1<br>1<br>1<br>1<br>1<br>1<br>1                                                                            | RA RD     |

The user is now able to use the function "Merge Rs" to compress the R lines according to the offers:

| Slot Cle | e <mark>arance</mark> R | equest    |          |           |                |           |       |            |       |         |       |     |     |     |      |      |     |         |          |          |          |         |           |
|----------|-------------------------|-----------|----------|-----------|----------------|-----------|-------|------------|-------|---------|-------|-----|-----|-----|------|------|-----|---------|----------|----------|----------|---------|-----------|
|          |                         |           |          |           |                |           |       |            |       |         |       |     |     |     |      |      |     |         |          |          |          |         |           |
| Show A   | dl 🔽 ei                 | ntries    |          |           |                |           |       |            |       |         |       |     |     |     |      |      |     |         |          |          |          |         |           |
| Code     | Airport                 | Season    | Flt# A   | FI        | t# D           | From      | То    | Ops day    | ys Se | ats     | A / C | Org | Prv | STA | STD  | OI   | Nxt | F       | -        | STC A    | STC D    | Fq      | RA RD     |
| С        | BRU                     | W16       |          | XXX       | ( 999          | 07FEB     | 25MAR | 123456     | 7 1   | 20      | 320   |     |     |     | 0935 |      | CDG | G C     | DG       |          | J        |         |           |
| R        | BRU                     | W16       |          | XXX       | ( 999          | 10FEB     | 24MAR | 15         | 13    | 20      | 320   |     |     |     | 0840 |      | CDG | G C     | DG       |          | J        |         |           |
| R        | BRU                     | W16       |          | XX        | ( 999          | 07FEB     | 21MAR | 27         | 12    | 20      | 320   |     |     |     | 0840 |      | CDG | G C     | DG       |          | J        |         |           |
| R        | BRU                     | W16       |          | XXX       | ( 999          | 08FEB     | 23MAR | 34         | 13    | 20      | 320   |     |     |     | 0840 |      | CDG | e C     | DG       |          | J        |         |           |
| R        | BRU                     | W16       |          | XXX       | ( 999          | 11FEB     | 25MAR | 6          | 13    | 20      | 320   |     |     |     | 0840 |      | CDG | G C     | DG       |          | J        |         |           |
| Showing  | 1 to 5 of 5             | entries   |          |           |                |           |       |            |       |         |       |     |     |     |      |      |     |         |          |          | ا »<br>  | Previou | ıs Next 🕨 |
| Upda     | ate                     | Remove    | Re       | move      | All            | Duplicate | Spl   | it Ops Day | 5     | Split I | Dates |     |     |     |      |      |     |         |          | _        | Che      | ck Fe   | asibility |
| - Fea    | sibility res            | ponse     |          |           |                |           |       |            |       |         |       |     |     |     |      |      |     |         |          |          |          |         |           |
| Chan     |                         |           |          |           |                |           |       |            |       |         |       |     |     |     |      |      |     |         |          |          |          |         |           |
| Show     | All 🔍                   | entries   |          |           |                |           |       |            |       |         |       |     |     |     |      |      |     |         |          |          |          |         |           |
| Actio    | n Code                  | Airport   | Season   | Flt#<br>A | Flt# D         | From      | То    | Ops days   | Seats | A/C     | Org   | Prv | STA | ΟΤΑ | STD  | OTD  | OI  | Nxt     | Fin      | STC<br>A | STC<br>D | Fq      | RA RD     |
|          | X                       | BRU       | W16      |           | XXX 999        | 07FEB     | 25MAR | 1234567    | 120   | 320     |       |     |     |     | 0935 |      | 0   | CDG     | CDG      |          | J        | 1       |           |
|          | 0                       | BRU       | W16      |           | <u>XXX 999</u> | 10FEB     | 24MAR | 1_5_       | 120   | 320     |       |     |     |     | 0840 | 0820 | 0   | CDG     | CDG      |          | J        | 1       |           |
|          | 0                       | BRU       | W16      |           | <u>XXX 999</u> | 07FEB     | 21MAR | _27        | 120   | 320     |       |     |     |     | 0840 | 0840 | 0   | CDG     | CDG      |          | J        | 1       |           |
|          | 0                       | BRU       | W16      |           | <u>XXX 999</u> | 08FEB     | 23MAR | 34         | 120   | 320     |       |     |     |     | 0840 | 0825 | 0   | CDG     | CDG      |          | J        | 1       |           |
|          | 0                       | BRU       | W16      |           | <u>XXX 999</u> | 11FEB     | 25MAR | 6_         | 120   | 320     |       |     |     |     | 0840 | 0835 | 0   | CDG     | CDG      |          | J        | 1       |           |
| Showin   | g 1 to 5 of             | 5 entries |          |           |                |           |       |            |       |         |       |     |     |     |      |      |     |         |          |          |          | evious  | Next 🕨    |
| Back     | ( Ac                    |           | Accept A |           | Pend           | WL on     | y Me  | erge Rs    |       |         |       |     |     |     |      |      | 4   | Ask Cod | ordinato | r        |          | ck Fea  | sibility  |

In the example the R lines for the days 15, 27 and 34 are merged to avoid fragmentation. The user is now able to handle the offers (e.g. Accept, Pend) and check again the feasibility.

<u>Please note:</u> "Merge Rs" alsways triggers an automatic "Re-Check feasibility" in order to show the effect of the Merging on the feasibility

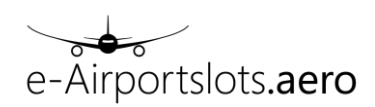

## 4.3.3 Request cannot be coordinated. Answer is code U.

| Slot Cl | earance R    | Request   |        |                |                |       |         |          |          |       |     |           |      |     |      |     |     |        |           |          |          |          |           |
|---------|--------------|-----------|--------|----------------|----------------|-------|---------|----------|----------|-------|-----|-----------|------|-----|------|-----|-----|--------|-----------|----------|----------|----------|-----------|
|         |              |           |        |                |                |       |         |          |          |       |     |           |      |     |      |     |     |        |           |          |          |          |           |
| Show    | All 🔽 e      | entries   |        |                |                |       |         |          |          |       |     |           |      |     |      |     |     |        |           |          |          |          |           |
| Code    | Airport      | Season    | Flt#   | A Fli          | t#D Fr         | om    | То      | Ops days | Seats    | A/C   | Orq | Prv       | STA  | STI | 0 0  | I N | xt  | Fin    | STC A     | STC D    | Fq       | RA       | RD        |
| N       | BRU          | W16       | XXX9   | 96 XX          | (997 06        | FEB 2 | 5MAR    | d        | 120      | 320   |     | AMS       | 1000 | 120 | 0    | A   | /IS |        | J         | J        |          |          |           |
| Ν       | BRU          | W16       | XXX9   | 98 XX          | (999 06        | FEB 2 | 5MAR    | d        | 120      | 320   |     | CDG       | 0750 | 093 | 0    | CI  | DG  |        | J         | J        |          | 0745     | 0920      |
| Showing | 1 to 2 of 2  | entries   |        |                |                |       |         |          |          |       |     |           |      |     |      |     |     |        |           |          |          | Previou  | is Next 🕨 |
| Crea    | te           | Jpdate    | Rei    | move           | Remov          | e All | Duplica | ite S    | plit Ops | Days  |     | Split Dat | tes  |     |      |     |     |        |           |          | Ch       | eck Fe   | asibility |
| - Fea   | sibility re  | sponse    |        |                |                |       |         |          |          |       |     |           |      |     |      |     |     |        |           |          |          |          |           |
| Show    | All 🗸        | entries   |        |                |                |       |         |          |          |       |     |           |      |     |      |     |     |        |           |          |          |          |           |
| Actio   | n Code       | Airport S | Season | FIt# A         | Flt# D         | From  | То      | Ops days | Seats    | A / C | Org | Prv       | STA  | ΟΤΑ | STD  | OTD | OI  | Nxt    | Fin       | STC<br>A | STC<br>D | Fq F     | RA RD     |
|         | U            | BRU       | W16    | <u>XXX 996</u> | <u>XXX 997</u> | 06FEB | 25MAR   | 1234567  | 120      | 320   | AMS | AMS       | 1000 |     | 1200 |     | 0   | AMS    | AMS       | J        | J        | 1        |           |
|         | U            | BRU       | W16    | <u>XXX 998</u> | <u>XXX 999</u> | 06FEB | 25MAR   | 1234567  | 120      | 320   | CDG | CDG       | 0750 |     | 0930 |     | 0   | CDG    | CDG       | J        | J        | 1 0      | 920       |
| Showir  | ng 1 to 2 of | 4 entries |        |                |                |       |         |          |          |       |     |           |      |     |      |     |     |        |           |          | - ( F    | Previous | Next 🕨    |
| Bac     | k Ad         | ccept     | Ассер  | t All          | Pend           |       |         |          |          |       |     |           |      |     |      |     | A   | sk Coo | ordinator | F        |          | eck Fea  | sibility  |

Flight is set on waitlist by using "WL only" and "Re-check Feasibilty":

| Slot Cl | earance F   | Request  |        |         |         |        |         |          |           |       |     |         |      |     |     |     |     |     |     |          |          |     |          |          |
|---------|-------------|----------|--------|---------|---------|--------|---------|----------|-----------|-------|-----|---------|------|-----|-----|-----|-----|-----|-----|----------|----------|-----|----------|----------|
|         |             |          |        |         |         |        |         |          |           |       |     |         |      |     |     |     |     |     |     |          |          |     |          |          |
| Show A  | All 🗸 e     | entries  |        |         |         |        |         |          |           |       |     |         |      |     |     |     |     |     |     |          |          |     |          |          |
| Code    | Airport     | Seaso    | n Flt# | A F     | lt# D   | From   | То      | Ops day  | s Sea     | its A | C C | rg F    | rv   | STA | STD | OI  | Nxt | Fin | STC | A S      | IC D     | Fq  | RA       | RD       |
| Ν       | BRU         | W16      | XXXS   | 96 XX   | X997    | 06FEB  | 25MAR   | d        | 12        | 0 3   | 20  | A       | MS   |     |     |     | AMS |     | J   |          | J        |     | 1000     | 1200     |
| N       | BRU         | W16      | XXXS   | 998 X)  | CX999   | 06FEB  | 25MAR   | d        | 12        | 0 3   | 20  | С       | DG   |     |     |     | CDG |     | J   |          | J        |     | 0750     | 0930     |
| Showing | 1 to 2 of 2 | entries? |        |         |         |        |         |          |           |       |     |         |      |     |     |     |     |     |     |          |          | 4   | Previous | Next     |
| Creat   | ie I        | Update   | Rei    | nove    | Remo    | ve All | Duplica | ate      | iplit Ops | Days  |     | Split D | ates | )   |     |     |     |     |     |          |          | Che | ck Fea   | sibility |
| - Fea   | sibility re | sponse   |        |         |         |        |         |          |           |       |     |         |      |     |     |     |     |     |     |          |          |     |          |          |
| Show    | All 🗸       | entries  |        |         |         |        |         |          |           |       |     |         |      |     |     |     |     |     |     |          |          |     |          |          |
| Action  | n Code      | Airport  | Season | FIt# A  | Flt# D  | From   | То      | Ops days | Seats     | A / C | Org | Prv     | STA  | OTA | STD | OTD | OI  | Nxt | Fin | STC<br>A | STC<br>D | Fq  | RA       | RD       |
|         | Р           | BRU      | W16    | XXX 996 | XXX 997 | 06FEB  | 25MAR   | 1234567  | 120       | 320   | AMS | AMS     |      |     |     |     | 0   | AMS | AMS | J        | J        | 1   | 1000     | 1200     |
|         |             |          |        |         |         |        |         |          | 100       | 000   | 000 | 000     |      |     |     |     | 0   | 000 | 000 |          |          |     | 0750     | 0000     |
|         | P           | BRU      | W16    | XXX 998 | XXX 999 | 06FEB  | 25MAR   | 1234567  | 120       | 320   | CDG | CDG     |      |     |     |     | U   | CDG | CDG | J        | J        | 1   | 0750     | 0930     |

### 4.3.4 Delete/ change waitlist.

Select a flight with a waitlist time (RA / RD) set for CR:

| Slo  | t Clea    | arance R       | equest |           |        |       |           |          |             |     |     |     |      |     |    |     |     | Back  | Select All |       | )eselec  | t All  |
|------|-----------|----------------|--------|-----------|--------|-------|-----------|----------|-------------|-----|-----|-----|------|-----|----|-----|-----|-------|------------|-------|----------|--------|
| Show | All       | • entries      |        |           |        |       |           |          |             |     |     |     |      |     |    |     |     |       |            |       |          |        |
| C    | ode       | Airport        | Season | Flt# A    | Flt# D | From  | То        | Ops days | Seats       | A/C | Org | Prv | STA  | STD | OI | Nxt | Fin | STC A | STC D      | Fq    | RA       | RD     |
|      | С         | MUC            | S14    | XXX 500   |        | 23JUL | 25OCT     | 1234567  | 120         | 321 | HAM | HAM | 0845 |     |    |     |     | J     |            |       | 0800     |        |
|      | R         | MUC            | S14    | XXX 500   |        | 23JUL | 25OCT     | 1234567  | 120         | 321 | HAM | HAM | 0845 |     |    |     |     | J     |            |       |          |        |
| Shov | ving 1 to | 2 of 2 entries |        |           |        |       |           |          |             |     |     |     |      |     |    |     |     |       |            | ∢ Pr  | evious N | Vext 🕨 |
|      | pdate     | Remov          | /e Re  | emove All |        | ate   | Split Ops | Days     | Split Dates |     |     |     |      |     |    |     |     |       |            | Check | Feasik   | oility |

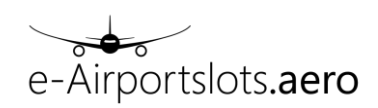

To delete only the waitlist entry just a coordination with empty RA/ RD is required:

|              |              | -       |        |         |           |       |           |          |             |     |       |      |      |      |     |     |     |     |     |       |       |        |        |        |
|--------------|--------------|---------|--------|---------|-----------|-------|-----------|----------|-------------|-----|-------|------|------|------|-----|-----|-----|-----|-----|-------|-------|--------|--------|--------|
| Slot Cle     | arance       | Reque   | st     |         |           |       |           |          |             |     |       |      |      |      |     |     |     |     |     |       |       |        |        |        |
|              |              |         |        |         |           |       |           |          |             |     |       |      |      |      |     |     |     |     |     |       |       |        |        |        |
| Show All     | 💌 entrie     | es      |        |         |           |       |           |          |             |     |       |      |      |      |     |     |     |     |     |       |       |        |        |        |
| Code         | Airport      | Seas    | on Fl  | t#A FI  | lt# D F   | rom   | То        | Ops days | Seats       | A / | C Or  | g P  | rv   | STA  | STD | OI  | Nxt | Fin | S   | гс а  | STC D | Fq     | RA     | RD     |
| С            | MUC          | S14     | 4 XX   | K 500   | 2         | 3JUL  | 25OCT     | 1234567  | 120         | 32  | I HA  | M HA | AM   | 0845 |     |     |     |     |     | J     |       |        | 0800   |        |
| R            | MUC          | S14     | 4 XXX  | K 500   | 2         | 3JUL  | 25OCT     | 1234567  | 120         | 32  | I HA  | M HA | AM   | 0845 |     |     |     |     |     | J     |       |        |        |        |
| Showing 1 to | o 2 of 2 ent | ries    |        |         |           |       |           |          |             |     |       |      |      |      |     |     |     |     |     |       |       | ∢ Pr   | evious | Next 🕨 |
| Update       | Re           | move    | Remov  | e All   | Duplicate | •     | Split Ops | Days     | Split Dates |     |       |      |      |      |     |     |     |     |     |       |       | Checi  | Feasi  | bility |
| 🔻 Feasib     | ility respo  | nse     |        |         |           |       |           |          |             |     |       |      |      |      |     |     |     |     |     |       |       |        |        |        |
| Show All     | ent 💌        | ries    |        |         |           |       |           |          |             |     |       |      |      |      |     |     |     |     |     |       |       |        |        |        |
| Action       | Code         | Airport | Season | Flt# A  | Flt# D    | From  | То        | Ops days | Seats       | A/C | Org   | Prv  | STA  | ΟΤΑ  | STD | OTD | OI  | Nxt | Fin | STC A | STC D | Fq     | RA     | RD     |
|              | Х            | MUC     | S14    | XXX 500 |           | 23JUL | 25OCT     | 1234567  | 120         | 321 | HAM   | HAM  | 0845 |      |     |     | 0   |     |     | J     |       | 1      | 0800   |        |
|              | К            | MUC     | S14    | XXX 500 |           | 23JUL | 25OCT     | 1234567  | 120         | 321 | HAM   | HAM  | 0845 |      |     |     | 0   |     |     | J     |       | 1      |        |        |
| Showing 1    | to 2 of 2 e  | ntries  |        |         |           |       |           |          |             |     |       |      |      |      |     |     |     |     |     |       |       | < Prev | ious N | ext 🕨  |
|              |              |         |        |         |           |       |           |          | Back        | Can | Green |      |      |      |     |     |     |     |     |       |       |        |        |        |

To change the waitlist directly, a coordination with adjusted waitlist time (RA / RD) is required. In the example waitlist time is changed from 0800 to 0810:

| Slot Cl   | earance       | Reque   | st     |         |           |       |             |          |            |     |       |     |      |     |      |     |    |     | Bac   | k S   |       |        |        | ct All  |
|-----------|---------------|---------|--------|---------|-----------|-------|-------------|----------|------------|-----|-------|-----|------|-----|------|-----|----|-----|-------|-------|-------|--------|--------|---------|
| Show All  | 💌 entri       | es      |        |         |           |       |             |          |            |     |       |     |      |     |      |     |    |     |       |       |       |        |        |         |
| Code      | Airport       | Season  | Flt# / | A Fit   | D F       | rom   | То          | Ops day  | ys Se      | ats | A/C   | Org | Prv  |     | STA  | STD | OI | Nxt | Fin   | STC A | STC D | Fq     | RA     | RD      |
| С         | MUC           | S14     | XXX 50 | 00      | 2         | BJUL  | 25OCT       | 123456   | 7 1:       | 20  | 321   | HAM | HAN  | Л   | 0845 |     |    |     |       | J     |       |        | 0800   |         |
| R         | MUC           | S14     | XXX 50 | 00      | 2         | JUL   | 25OCT       | 123456   | 7 1        | 20  | 321   | HAM | HAN  | Л   | 0845 |     |    |     |       | J     |       |        | 0810   |         |
| Showing 1 | to 2 of 2 ent | ries    |        |         |           |       |             |          |            |     |       |     |      |     |      |     |    |     |       |       |       | ∢ Pi   | evious | Next 🕨  |
| Update    | e Re          | move    | Remove |         | Duplicate | ,     | Split Ops I | Days     | plit Dates | 5   |       |     |      |     |      |     |    |     |       |       |       | Chec   | Feasi  | ibility |
| 🔹 Feasi   | bility respo  | nse     |        |         |           |       |             |          |            |     |       |     |      |     |      |     |    |     |       |       |       |        |        |         |
| Show A    | di 💌 ent      | ries    |        |         |           |       |             |          |            |     |       |     |      |     |      |     |    |     |       |       |       |        |        |         |
| Action    | Code          | Airport | Season | Flt# A  | Flt# D    | From  | То          | Ops days | Seats      | A/C | Org   | Prv | STA  | OTA | STD  | OTD | OI | Nxt | E Fin | STC A | STC D | Fq     | RA     | RD      |
|           | Х             | MUC     | S14    | XXX 500 |           | 23JUL | 25OCT       | 1234567  | 120        | 321 | HAM   | HAM | 0845 |     |      |     | 0  |     |       | J     |       | 1      | 0800   |         |
|           | ĸ             | MUC     | S14    | XXX 500 |           | 23JUL | 25OCT       | 1234567  | 120        | 321 | HAM   | HAM | 0845 |     |      |     | 0  |     |       | J     |       | 1      | 0810   |         |
| Showing   | 1 to 2 of 2 e | ntries  |        |         |           |       |             |          | Back       | Co  | nfirm |     |      |     |      |     |    |     |       |       |       | < Pret | ious N | ext 🕨   |

# 4.4 Reasons for an offer or unable

In order to see the reason for the offer or for an unable (return code U) the user can move the mouse pointer over the code field which will result in a tooltip display of the reason for the offer/ unable.

| Slot Cleara       | ance Request   |                          |                   |        |       |            |               |              |              |              |     |            |             |         |     |      |     |         |         |            |                    |                        |
|-------------------|----------------|--------------------------|-------------------|--------|-------|------------|---------------|--------------|--------------|--------------|-----|------------|-------------|---------|-----|------|-----|---------|---------|------------|--------------------|------------------------|
|                   |                |                          |                   |        |       |            |               |              |              |              |     |            |             |         |     |      |     |         |         |            |                    |                        |
| Show All          | ✓ entries      |                          |                   |        |       |            |               |              |              |              |     |            |             |         |     |      |     |         |         |            |                    |                        |
| Code<br>N         | FRA            | Season<br>S17            | Flt# A<br>(XX4711 | Flt# D | 2600  | n To<br>CT | Ops days<br>d | Se<br>1      | eats /<br>60 | A / C<br>320 | Org | Prv<br>HAM | ST<br>030   | A<br>)0 | STD | 01 1 | lxt | Fin     | STC A   | STC D      | Fq                 | RA RE                  |
| Showing 1 to      | 1 of 1 entries |                          |                   |        |       |            |               |              |              |              |     |            |             |         |     |      |     |         |         |            | Previ              | ous Next               |
| Create            | Update         | Remove                   | Remo              | ve All | Dupl  | icate      | Split Ops D   | ays          | Split        | Dates        | )   |            |             |         |     |      |     |         |         | Ch         | eck F              | easibility             |
|                   | ility response |                          |                   |        |       |            |               |              |              |              |     |            |             |         |     |      |     |         |         |            |                    |                        |
| Show All          | ✓ entries      |                          |                   |        | -     | -          |               |              |              |              |     |            |             |         |     |      |     |         |         |            | -                  |                        |
| Action            | Code Ai        | rport Season<br>≅R∕. S17 | Fit# A<br>XXX4711 | Fit# D | 260CT | 260CT      | Ops days      | Seats<br>160 | 320          | HAM          | HAM | 0300       | 01A<br>0310 | STD     | OID | 0    | Nxt | Fin     | J       | SICD       | Fq<br>1            | RA RD                  |
| Showing 1<br>Back | Arr: NA        | Accept All               |                   |        | ly I  | Force      |               |              |              |              |     |            |             |         |     |      | A   | sk Cool | dinator | 4<br>Re-Ch | Previou<br>leck Fe | s Next ▶<br>easibility |
|                   |                |                          |                   |        |       |            |               |              |              |              |     |            |             |         |     |      |     |         |         |            |                    |                        |

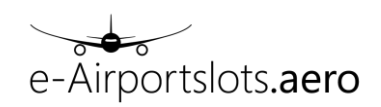

# 5 Waiting List:

This function gives the user the possibility to display flights which do have a waiting list entry. The "Waiting List" selection screen allows the use of different filters. It is mandatory to insert an airport and a season. All other fields are optional. For a description of the different filter fields please refer to chapter 3.

| Home > Waiting list                           |                                |                         |                    |                       |                                          |                                     |
|-----------------------------------------------|--------------------------------|-------------------------|--------------------|-----------------------|------------------------------------------|-------------------------------------|
| Airport:<br>FRA * Arr<br>Season: Dep<br>S13 * | Flight number:<br>From:<br>To: | Period:<br>From:<br>To: | Days of operation: | Time:<br>From:<br>To: | Destination:<br>Prv / Nxt:<br>Org / Fin: | Service Type Codes:                 |
|                                               |                                | Airline(s):             | Flight Type:       |                       |                                          |                                     |
| © 2013 IACS. Developed by ••• ∓ ••• Sy        | stems•                         | ок                      | Clear              |                       | Terms of Use Priv                        | vacy Policy Software version: 1.1.4 |

The result screen shows all flights on the waiting list, matching the selection criteria.

# 6 Runway Availability:

The runway availability function provides the user with an overview of the runway availability for the selected airport and season in different perspectives/ dimensions.

The following selection criteria need to be filled out:

| Airport:<br>FRA *<br>Season:<br>S13 * | ☑ Arr<br>☑ Dep                            | Period:<br>From:<br>To:                                                                                         | Days of operation: | Time: | Frame: |
|---------------------------------------|-------------------------------------------|----------------------------------------------------------------------------------------------------|--------------------|-------|--------|
|                                       | Availability Type:<br>General<br>Detailed | Dimension:<br>© Date by Constraints<br>© Slots by Constraints<br>© Opsdays by Slots<br>© Opsdays by Constraints | Bracket Size:      |       |        |
|                                       |                                           | OK Clear                                                                                                    |                    |       |        |

- Arr/ Dep checkbox:
- Period from/ to
- Days of operation
- Time
- Frame: time frame +/- n minutes
- Availability Type: General : gives a general overview of the runway availability over all runways constraints

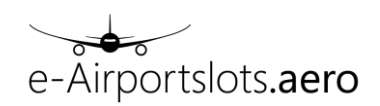

separated for departures and arrivals and per day of week. Detail: detailed views

• Bracket Size (required only for detailed availability: "Opsdays by slot")

The general availability shows the available slots per weekday summarized over all runway constraints:

The following example shows availability for MUC in S14 for the period 01AUG-30AUG and a time range 07:30-08:30 (Time 0800 and Frame 30, means the time window 30 minutes before and after 08:00).

|                                       |                                                              | Period:                                                                                                    | Days of operation: | Time: | Frame: |
|---------------------------------------|--------------------------------------------------------------|----------------------------------------------------------------------------------------------------|--------------------|-------|--------|
| Airport:<br>MUC *<br>Season:<br>S14 * | √ Arr<br>√ Dep                                               | From:<br>Otaug<br>To:<br>30aug                                                                                                  | d                  | 0800  | 30     |
|                                       | Availability Type:                                           | Dimension:                                                                                                    | Bracket Size:      |       |        |
|                                       | <ul> <li>eneral</li> <li>         ○ Detailed     </li> </ul> | <ul> <li>Date by Constraints</li> <li>Slots by Constraints</li> <li>Opsdays by Slots</li> <li>Opsdays by Constraints</li> </ul> |                    |       |        |
|                                       |                                                              | ОК СІез                                                                                                    | ır                 |       |        |

| 1=MON         2=TUE         3           07:30         2/4         1/4         0           07:35         1/3         1/4         0           07:40         1/3         1/4         0 | 3=WED         4=           1/3         2           2/4         2           3/4         2 | THU         5=FRI           1/4         1/5           1/4         1/3           1/4         1/3           3/4         1/5 | 6=SAT<br><u>0</u><br><u>1/5</u><br><u>1/5</u> | 7=SUN<br><u>1/1</u><br><u>2/4</u><br>2/4 | 07:30<br>07:35 | 1=MON<br><u>3/4</u><br><u>3/4</u> | 2=TUE<br><u>4/4</u><br><u>4/4</u> | 3=WED<br><u>4/4</u><br>4/4 | 4=THU<br><u>4/4</u><br>4/4 | 5=FRI<br><u>5/5</u> | 6=SAT<br><u>3/5</u> | 7=SUN<br><u>4/4</u> |
|----------------------------------------------------------------------------------------------------|------------------------------------------------------------------------------------------|----------------------------------------------------------------------------------------------------|-----------------------------------------------|------------------------------------------|----------------|-----------------------------------|-----------------------------------|----------------------------|----------------------------|---------------------|---------------------|---------------------|
| 07:30         2/4         1/4         -           07:35         1/3         1/4         -           07:40         1/3         1/4         -                                         | 1/3         2           2/4         2           2/4         2           3/4         2    | 1/4         1/5           1/4         1/3           1/4         1/3           3/4         1/5                             | 0<br><u>1/5</u><br><u>1/5</u>                 | <u>1/1</u><br><u>2/4</u><br>2/4          | 07:30<br>07:35 | <u>3/4</u><br><u>3/4</u>          | <u>4/4</u><br><u>4/4</u>          | <u>4/4</u><br>4/4          | <u>4/4</u><br>4/4          | <u>5/5</u>          | <u>3/5</u>          | <u>4/4</u>          |
| 07:35         1/3         1/4           07:40         1/3         1/4                                                                                                    | <u>2/4</u>                                                                               | 1/4         1/3           1/4         1/3           3/4         1/5                                                       | <u>1/5</u><br><u>1/5</u>                      | <u>2/4</u><br>2/4                        | 07:35          | <u>3/4</u>                        | <u>4/4</u>                        | 4/4                        | 4/4                        | E/E                 |                     |                     |
| 07:40 <u>1/3 1/4</u>                                                                                                    | <u>2/4</u>                                                                               | <u>1/4 1/3</u><br>3/4 1/5                                                                                                 | <u>1/5</u>                                    | 2/4                                      | 07.40          |                                   |                                   |                            | <u></u>                    | <u>5/5</u>          | <u>3/5</u>          | <u>4/4</u>          |
|                                                                                                    | <u>3/4</u>                                                                               | 3/4 1/5                                                                                                    |                                               |                                          | 07:40          | <u>1/4</u>                        | <u>3/4</u>                        | <u>2/4</u>                 | <u>1/4</u>                 | <u>1/5</u>          | <u>5/5</u>          | <u>6/4</u>          |
| 07:45 <u>1/3</u> <u>3/4</u>                                                                                                    |                                                                                          |                                                                                                    | <u>2/5</u>                                    | <u>3/4</u>                               | 07:45          | <u>1/4</u>                        | <u>3/4</u>                        | <u>2/4</u>                 | <u>1/4</u>                 | <u>1/5</u>          | <u>5/5</u>          | <u>6/4</u>          |
| 07:50 <u>1/3</u> <u>3/4</u>                                                                                                    | <u>3/4</u>                                                                               | <u>3/4</u> <u>1/5</u>                                                                                                    | <u>2/5</u>                                    | <u>3/4</u>                               | 07:50          | <u>2/4</u>                        | <u>3/4</u>                        | <u>3/4</u>                 | <u>3/4</u>                 | <u>2/5</u>          | <u>1/5</u>          | <u>5/4</u>          |
| 07:55 <u>1/3</u> <u>3/4</u>                                                                                                    | 2/4                                                                                      | <u>1/4 1/5</u>                                                                                                    | <u>2/5</u>                                    | <u>6/4</u>                               | 07:55          | <u>2/4</u>                        | <u>3/4</u>                        | <u>3/4</u>                 | <u>3/4</u>                 | <u>2/5</u>          | <u>1/5</u>          | <u>5/4</u>          |
| 08:00 <u>1/3</u> <u>3/4</u>                                                                                                    | <u>2/4</u>                                                                               | <u>1/4 1/5</u>                                                                                                    | <u>2/5</u>                                    | <u>6/4</u>                               | 08:00          | <u>1/4</u>                        | <u>2/4</u>                        | <u>1/3</u>                 | <u>2/4</u>                 | <u>1/5</u>          | <u>1/5</u>          | <u>2/4</u>          |
| 08:05 <u>1/3</u> <u>1/4</u>                                                                                                    | <u>1/4</u>                                                                               | <u>1/4 1/5</u>                                                                                                    | <u>1/2</u>                                    | <u>4/4</u>                               | 08:05          | <u>1/4</u>                        | <u>2/4</u>                        | <u>1/3</u>                 | <u>2/4</u>                 | <u>1/5</u>          | <u>1/5</u>          | <u>2/4</u>          |
| 08:10 <u>1/3 <u>1/4</u></u>                                                                                                    | <u>1/4</u>                                                                               | <u>1/4 1/5</u>                                                                                                    | <u>1/2</u>                                    | <u>4/4</u>                               | 08:10          | <u>1/4</u>                        | <u>3/4</u>                        | <u>2/4</u>                 | <u>4/4</u>                 | <u>1/5</u>          | <u>4/5</u>          | <u>4/4</u>          |
| 08:15 <u>1/3</u> <u>2/4</u>                                                                                                    | <u>1/3</u>                                                                               | <u>2/4 <u>1/5</u></u>                                                                                                    | <u>1/3</u>                                    | <u>1/4</u>                               | 08:15          | <u>1/4</u>                        | <u>3/4</u>                        | <u>2/4</u>                 | <u>4/4</u>                 | <u>1/5</u>          | <u>4/5</u>          | <u>4/4</u>          |
| 08:20 <u>1/3</u> <u>2/4</u>                                                                                                    | <u>1/3</u>                                                                               | <u>2/4 1/5</u>                                                                                                    | <u>1/3</u>                                    | <u>1/4</u>                               | 08:20          | <u>2/4</u>                        | <u>2/4</u>                        | <u>2/4</u>                 | <u>3/4</u>                 | <u>2/5</u>          | <u>3/5</u>          | <u>5/4</u>          |
| 08:25 <u>1/1</u> <u>2/4</u>                                                                                                    | 2/4                                                                                      | <u>3/4</u> <u>1/5</u>                                                                                                    | 2/5                                           | <u>3/4</u>                               | 08:25          | <u>2/4</u>                        | <u>2/4</u>                        | <u>2/4</u>                 | <u>3/4</u>                 | <u>2/5</u>          | <u>3/5</u>          | <u>5/4</u>          |
| 08:30 <u>1/1</u> <u>2/4</u>                                                                                                    | 2/4                                                                                      | <u>3/4</u> <u>1/5</u>                                                                                                    | 2/5                                           | <u>3/4</u>                               | 08:30          | <u>7/4</u>                        | <u>5/4</u>                        | <u>7/4</u>                 | <u>4/4</u>                 | <u>3/5</u>          | <u>1/5</u>          | <u>6/4</u>          |
|                                                                                                    |                                                                                          |                                                                                                    |                                               |                                          |                |                                   |                                   |                            |                            | _                   |                     |                     |

1-2 slots available. No slots available.

The result shows in a graphical way the slot availability from a runway point of view. Each cell has an information how many slots are available and for how many weeks (optional information, which might differ from airport to airport).

In the example the first cell (07:30 for Monday) means, that there is one slot available for 4 weeks (yellow color).

The next cell means, that there is one slot available, but only for 3 weeks out of 4 (orange color).

By clicking in one of the cells, a detailed view showing the situation for each date within the period is displayed.

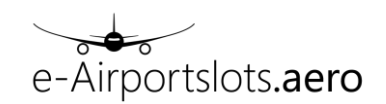

> Selection: MUC, S14, ARR, 01AUG - 30AUG, 1, 0730, 30, DETAILED: DATE BY CONSTRAINTS

|                      |          | 04AUG | 11AUG | 18AUG      | 25AUG     |                               |
|----------------------|----------|-------|-------|------------|-----------|-------------------------------|
|                      | R10A     | 9     | 9     | 9          | 9         |                               |
|                      | R10M     | 2     | 3     | 3          | 2         |                               |
|                      | R60A     | - 11  | 11    | 10         | 9         |                               |
|                      | R60M     | 11    | 12    | 13         | 11        |                               |
|                      |          |       |       |            |           |                               |
| More than 2 slots av | ailable. |       | Slots | available  | , but not | for the whole selected period |
| 1-2 slots available. |          |       | No sl | ots availa | ıble.     |                               |
|                      |          |       |       |            |           |                               |
|                      |          |       |       |            |           |                               |

#### Detailed Availability:

The following detailed availabilities are available:

Date by Constraints:

Shows the availability for each existing constraint and for each date of the selected period

| → Se | election | : MUC, | 514, ARF | R, DEP, O | 1AUG - | 30AUG, | D, 1200 | , DETAIL | ED: DAT | E BY CO | ONSTRA     | INTS       |           |       |       |             |           |            |           |            |       |       |       |       |       |       |       |       |       |       |
|------|----------|--------|----------|-----------|--------|--------|---------|----------|---------|---------|------------|------------|-----------|-------|-------|-------------|-----------|------------|-----------|------------|-------|-------|-------|-------|-------|-------|-------|-------|-------|-------|
|      |          |        |          |           |        |        |         |          |         |         |            |            |           |       |       |             |           |            |           |            |       |       |       |       |       |       |       |       |       |       |
|      | 01AUG    | 02AUG  | 03AUG    | 04AUG     | 05AUG  | 06AUG  | 07AUG   | 08AUG    | 09AUG   | 10AUG   | 11AUG      | 12AUG      | 13AUG     | 14AUG | 15AUG | 16AUG       | 17AUG     | 18AUG      | 19AUG     | 20AUG      | 21AUG | 22AUG | 23AUG | 24AUG | 25AUG | 26AUG | 27AUG | 28AUG | 29AUG | 30AUG |
| R10A | 3        | 1      | 2        | 3         | 3      | 3      | 3       | 3        | 1       | 3       | 3          | 3          | 3         | 4     | 4     | 1           | 3         | 2          | 2         | 2          | 3     | 3     | 0     | 1     | 2     | 2     | 2     | 2     | 2     | 0     |
| R10D | 7        | 8      | 6        | 7         | 6      | 6      | 7       | 7        | 8       | 6       | 6          | 6          | 6         | 7     | 7     | 8           | 6         | 6          | 6         | 6          | 7     | 7     | 8     | 6     | 6     | 6     | 6     | 7     | 7     | 8     |
| R10M | 5        | 3      | 3        | 3         | 5      | 5      | 4       | 5        | 3       | 4       | 4          | 5          | 5         | 5     | 5     | 3           | 4         | 3          | 4         | 4          | 4     | 5     | 2     | 2     | 3     | 3     | 4     | 3     | 4     | 2     |
| R60A | 7        | 1      | 3        | 8         | 7      | 8      | 6       | 8        | 2       | 5       | 9          | 8          | 9         | 9     | 12    | 2           | 3         | 8          | 7         | 8          | 7     | 9     | 1     | 2     | 8     | 7     | 6     | 6     | 7     | 1     |
| R60D | 22       | 19     | 18       | 24        | 18     | 19     | 20      | 23       | 19      | 18      | 23         | 18         | 19        | 20    | 23    | 20          | 18        | 23         | 18        | 19         | 20    | 22    | 19    | 19    | 22    | 17    | 18    | 20    | 22    | 19    |
| R60M | 19       | 9      | 10       | 17        | 12     | 14     | 13      | 20       | 10      | 12      | 18         | 13         | 15        | 16    | 22    | - 11        | 9         | 17         | 13        | 14         | 15    | 20    | 9     | 9     | 17    | 12    | 13    | - 14  | 18    | 7     |
|      |          |        |          |           |        |        |         |          |         |         |            |            |           |       |       |             |           |            |           |            |       |       |       |       |       |       |       |       |       |       |
|      |          |        |          |           |        |        |         |          |         |         | Nore than  | 2 slots a  | vailable. |       | Slots | s available | , but not | for the wh | hole sele | cted perio | d.    |       |       |       |       |       |       |       |       |       |
|      |          |        |          |           |        |        |         |          |         | 1       | -2 slots a | available. |           |       | No s  | lots availa | ible.     |            |           |            |       |       |       |       |       |       |       |       |       |       |

Slots by Constraints:

Shows the availability for each existing constraint and for a time window of +/- the selected frame (for the entire selected period).

Selection: MUC, \$14, ARR, DEP, 01AUG - 30AUG, D, 1200, 30, DETAILED: SLOTS BY CONSTRAINTS

|               |          | 11:30        | 11:40        | 11:50       | 12:00        | 12:10        | 12:20       | 12:30       |                       |
|---------------|----------|--------------|--------------|-------------|--------------|--------------|-------------|-------------|-----------------------|
|               | R10A     | <u>2/30</u>  | <u>4/30</u>  | <u>4/30</u> | <u>1/28</u>  | <u>2/30</u>  | <u>4/30</u> | <u>1/30</u> |                       |
|               | R10D     | <u>8/30</u>  | <u>9/30</u>  | 7/30        | <u>6/30</u>  | <u>7/30</u>  | <u>6/30</u> | <u>5/30</u> |                       |
|               | R10M     | <u>4/30</u>  | <u>3/30</u>  | <u>3/30</u> | <u>2/30</u>  | <u>1/30</u>  | <u>1/30</u> | <u>1/29</u> |                       |
|               | R60A     | <u>5/30</u>  | <u>2/30</u>  | <u>1/30</u> | <u>1/30</u>  | <u>1/30</u>  | <u>1/30</u> | <u>1/30</u> |                       |
|               | R60D     | <u>34/30</u> | <u>31/30</u> | 22/30       | <u>17/30</u> | <u>14/30</u> | <u>9/30</u> | <u>5/30</u> |                       |
|               | R60M     | <u>19/30</u> | <u>13/30</u> | <u>9/30</u> | 7/30         | <u>6/30</u>  | <u>6/30</u> | <u>6/30</u> |                       |
|               |          |              |              |             |              |              |             |             |                       |
| More than 2   | slots av | ailable.     |              |             | Slots ava    | ilable, I    | but not     | for the v   | vhole selected period |
| 1-2 slots ava | ilable.  |              |              |             | No slots     | availabl     | e.          |             |                       |

Opsdays by Slots:

Shows the availability for each day of week and for a time window of +/- the selected frame for the requested constraint (summarized over all dates).

The field bracket size (minutes) is used to filter a specific constraint. E.g. insert 10 for a 10 minute constraint, 30 for 30 minute etc.

> Selection: MUC, \$14, ARR, DEP, 01AUG - 30AUG, D, 1200, 30, DETAILED: OPSDAYS BY SLOTS, 60

| [        |          | 1=MON       | 2=TUE       | 3=WED       | 4=THU       | 5=FRI       | 6=SAT       | 7=SUN       |
|----------|----------|-------------|-------------|-------------|-------------|-------------|-------------|-------------|
|          | 11:30    | <u>25/4</u> | <u>28/4</u> | <u>25/4</u> | <u>26/4</u> | <u>26/5</u> | <u>19/5</u> | <u>23/4</u> |
|          | 11:40    | <u>23/4</u> | <u>24/4</u> | <u>21/4</u> | <u>23/4</u> | <u>25/5</u> | <u>13/5</u> | <u>18/4</u> |
|          | 11:50    | <u>20/4</u> | <u>20/4</u> | <u>18/4</u> | <u>19/4</u> | <u>22/5</u> | <u>9/5</u>  | <u>13/4</u> |
|          | 12:00    | <u>17/4</u> | <u>12/4</u> | <u>13/4</u> | <u>13/4</u> | <u>18/5</u> | <u>7/5</u>  | <u>9/4</u>  |
|          | 12:10    | <u>15/4</u> | <u>7/4</u>  | <u>10/4</u> | <u>9/4</u>  | <u>14/5</u> | <u>7/5</u>  | <u>6/4</u>  |
|          | 12:20    | <u>14/4</u> | <u>7/4</u>  | <u>10/4</u> | <u>9/4</u>  | <u>14/5</u> | <u>7/5</u>  | <u>6/4</u>  |
|          | 12:30    | <u>14/4</u> | <u>7/4</u>  | <u>10/4</u> | <u>9/4</u>  | <u>14/5</u> | <u>7/5</u>  | <u>6/4</u>  |
|          |          |             |             |             |             |             |             |             |
| More th  | an 2 sl  | ots availat | ole.        | 5           | lots avail  | able, but   | t not for t | he whole    |
| 1-2 slot | s availa | ble.        |             | N           | lo slots a  | vailable.   |             |             |

Opsdays by Constraints:

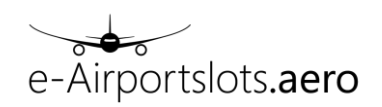

Shows the availability for each existing constraint per weekday (for the entire selected period).

Selection: MUC, S14, ARR, DEP, 01AUG - 30AUG, D, 1200, DETAILED: OPSDAYS BY CONSTRAINTS

|          |           | 1=MON       | 2=TUE       | 3=WED       | 4=THU       | 5=FRI       | 6=SAT       | 7=SUN       |          |
|----------|-----------|-------------|-------------|-------------|-------------|-------------|-------------|-------------|----------|
|          | R10A      | <u>2/4</u>  | <u>2/4</u>  | <u>2/4</u>  | <u>2/4</u>  | <u>2/5</u>  | <u>1/3</u>  | <u>1/4</u>  |          |
|          | R10D      | <u>6/4</u>  | <u>6/4</u>  | <u>6/4</u>  | <u>7/4</u>  | <u>7/5</u>  | <u>8/5</u>  | <u>6/4</u>  |          |
|          | R10M      | <u>3/4</u>  | <u>3/4</u>  | <u>4/4</u>  | <u>3/4</u>  | <u>4/5</u>  | <u>2/5</u>  | <u>2/4</u>  |          |
|          | R60A      | <u>8/4</u>  | <u>7/4</u>  | <u>6/4</u>  | <u>6/4</u>  | <u>7/5</u>  | <u>1/5</u>  | <u>2/4</u>  |          |
|          | R60D      | 22/4        | <u>17/4</u> | <u>18/4</u> | <u>20/4</u> | 22/5        | <u>19/5</u> | <u>18/4</u> |          |
|          | R60M      | <u>17/4</u> | <u>12/4</u> | <u>13/4</u> | <u>13/4</u> | <u>18/5</u> | 7/5         | <u>9/4</u>  |          |
|          |           |             |             |             |             |             |             |             |          |
| More th  | han 2 sl  | ots availat | ole.        | S           | lots avail  | able, but   | not for t   | he whole    | selected |
| 1-2 slot | ts availa | ble.        |             | N           | lo slots a  | vailable.   |             |             |          |

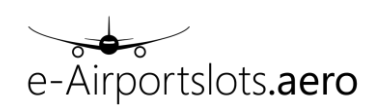

# 7 Slot Monitoring->Historic Status:

The historic status screen shows the utilization percentages of the coordinated flights based on the latest calculation of the specific coordination system.

The historic percentages are displayed per weekday at the end of each flight record. An asterisk (\*) is displayed if the historic percentage requires re-calculation due to a recent coordination action for this specific flight.

| how All | • entrie | es  |               |       |       |          |       |     |           |           |     |    |      |      |     |        |           |      | E   | xport |
|---------|----------|-----|---------------|-------|-------|----------|-------|-----|-----------|-----------|-----|----|------|------|-----|--------|-----------|------|-----|-------|
| Time    | Code     | A/D | Flight number | From  | То    | Ops days | Seats | AIC | Org / Nxt | Prv / Fin | STC | Fq | Wait |      |     | Histor | ric Statu | 15   |     |       |
|         | ×        | Ψ.  | Ŷ             | .*.   | Υ.    | ÷        | *     | ~   | ÷         | Ŷ         | Ŷ   | ~  | Ŷ    | Mono | Tue | Wed≎   | Thu¢      | Frit | Sat | Sun   |
| 0845    |          | A   | XXX 500       | 23JUL | 25OCT | 1234567  | 120   | 321 | HAM       | HAM       | J   |    | 0800 | 100  | 100 | 100    | 100       | 100  | 100 | 100   |
| 0855    |          | D   | XXX 501       | 23JUL | 25OCT | 1234567  | 120   | 321 | HAM       | HAM       | J   |    | 0900 | 100  | 100 | 100    | 100       | 100  | 100 | 100   |
| 1400    |          | А   | XXX 300       | 23JUL | 31JUL | 1234567  | 120   | 321 | AMS       | AMS       | J   |    |      | 92   | 92  | 93     | 93        | 93   | 93  | 92    |
| 1400    |          | A   | XXX 300       | 08AUG | 25OCT | 1234567  | 120   | 321 | AMS       | AMS       | J   |    |      | 92   | 92  | 93     | 93        | 93   | 93  | 92    |
| 1500    |          | D   | XXX 301       | 23JUL | 25OCT | 1234567  | 120   | 321 | AMS       | AMS       | J   |    |      | 100  | 100 | 100    | 100       | 100  | 100 | 100   |
| 1800    |          | A   | XXX 400       | 23JUL | 06OCT | 1234567  | 120   | 321 | CDG       | CDG       | J   |    |      | 92   | 100 | 100    | 100       | 93   | 93  | 92    |
| 1800    |          | A   | XXX 400       | 07OCT | 16OCT | _234     | 120   | 321 | CDG       | CDG       | J   |    |      |      | 100 | 100    | 100       |      |     |       |
| 1800    |          | A   | XXX 400       | 170CT | 25OCT | 1234567  | 120   | 321 | CDG       | CDG       | J   |    |      | 92   | 100 | 100    | 100       | 93   | 93  | 92    |
| 1900    |          | D   | XXX 401       | 23JUL | 25OCT | 1234567  | 120   | 321 | CDG       | CDG       | J   |    |      | 100  | 100 | 100    | 100       | 100  | 100 | 100   |

Please note:

Due to some delay in the Slot Monitoring the displayed percentage may be slightly inaccurate. If Slot Monitoring already was done, is displayed at the bottom in the following way: "Displayed percentages based on Slot Monitoring updates until {date}"

The available selection and filter fields are identical to the ones in Show Flights:

| Airport:<br>CDG •<br>Season:<br>S14 • | IV Arr<br>IV Dep | Flight number:<br>From:<br>To: | Period:<br>From:<br>To:     | Days of operation: | Time:<br>From:<br>To:             | Destination:<br>Prv / Nxt:<br>Org / Fin: | Service Type Codes: |
|---------------------------------------|------------------|--------------------------------|-----------------------------|--------------------|-----------------------------------|------------------------------------------|---------------------|
|                                       |                  |                                | Aircraft:<br>Aircraft Type: | Airline(s):        | Last Update (UTC)<br>From:<br>To: |                                          |                     |
|                                       |                  |                                |                             | OK Clear           |                                   |                                          |                     |

# 8 GA/BA Coordination:

These functions are used to coordinate general and business aviation.

The menu provides access to the following functions: Add Flight: Coordinate new flights

Modify flights: Change or delete existing flights

#### 8.1 Add Flight

When opened the focus is set directly on the detail part (Add flight details), where the user is able to enter all required flight details.

#### 8.1.1 Insert flight data

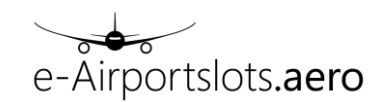

| Slot Clearance Request      |                           |                      |                   |                       |                   | Select Al            | Deselect All      |
|-----------------------------|---------------------------|----------------------|-------------------|-----------------------|-------------------|----------------------|-------------------|
| Show All 🖌 entries          |                           |                      |                   |                       |                   |                      |                   |
| Code Season Reg<br>N S17    | istration A / C Seats STC | Apt D Flight# D Date | D STD Slot-ID D A | pt A Flight# A Date A | STA Slot-ID A Nxt | Flight# Nxt Date Nxt | STD Nxt STC Nxt   |
| Showing 1 to 1 of 1 entries |                           |                      |                   |                       |                   |                      | 🗏 Previous Next 🕨 |
| Create                      | Remove Remove A           | Duplicate            |                   |                       |                   |                      | Check Feasibility |
| Add flight details          |                           |                      |                   |                       |                   |                      |                   |
| Code:                       | Season:                   | Registration:        | A / C:            | Seats:                | STC:              |                      |                   |
| Ν                           | S17 •                     |                      |                   |                       |                   |                      |                   |
| Apt Dep:                    | Flight# Dep:              | Date Dep:            | STD:              | Reference Dep:        |                   | Comment Dep:         |                   |
|                             |                           |                      |                   |                       |                   |                      |                   |
| Apt Arr:                    | Flight# Arr:              | Date Arr:            | STA:              | Reference Arr:        |                   | Comment Arr:         |                   |
|                             |                           |                      |                   |                       |                   |                      |                   |
| Nxt:                        | Flight# Nxt:              | Date Nxt:            | STD Nxt:          | STC Nxt:              |                   | Comment Nxt:         |                   |
|                             |                           |                      |                   |                       |                   |                      |                   |
|                             |                           |                      | OK Clear          | Cancel                |                   |                      |                   |

The following fields can be entered: Season: IATA season code (mandatory). e-g-S13

Registration: aircraft registration (optional); please note that in some countries (e.g. Germany, the Netherlands), the registration will be ignored if a flight number will be additionally entered

A/C (mandatory): IATA or ICAO aircraft code

Seats (mandatory): number of seats

STC (mandatory): service type code

Apt Dep (mandatory): Departure airport code (IATA or ICAO)

Flight# Dep (not required if registration is used or departure not coordinated): Flight Identifier for the departure

Date Dep (mandatory for departures): e.g. 01MAR

STD (mandatory for departure slots): time of departure

Reference Dep (only available for some airports/ countries): Used to enter reference information, e.g. an email address

Comment Dep (only available for some airports/ countries): Used to enter specific comments

Apt Arr (mandatory): Arrival airport code (IATA or ICAO)

Flight# Arr (not required if registration is used or arrival not coordinated): Flight Identifier for the arrival

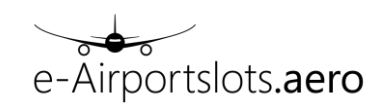

Date Arr (mandatory for arrivals): e.g. 01MAR, when left empty same as Date Dep is used

STA (mandatory for arrivals): arrival time

Reference Arr (only available for some airports/ countries): Used to enter reference information, e.g. an email address

Comment Arr (only available for some airports/ countries): Used to enter specific comments

The following fields can be entered for specific airports only. These fields are required for airports, that need the coordination of the arrival and departures slots in one step (e.g. NCE). If these fields are editable they need to be filled out.

Nxt: Airport code (IATA or ICAO) of the next destination

Flight# Nxt: Flight Identifier for the departure

Date Nxt: e.g. 01MAR

Class Classical Day

STD Nxt: departure time

STC Nxt: service type code

Comment Nxt (only available for some airports/ countries): Used to enter specific comments

Pressing the "OK" button inserts the newly entered flight into the *overview table*, where the entered flights are displayed.

| SIGUE     | arance keq    | uest         |     |       |       |       |           |        |      |       |           |        |      |     |             |          |         |            |
|-----------|---------------|--------------|-----|-------|-------|-------|-----------|--------|------|-------|-----------|--------|------|-----|-------------|----------|---------|------------|
|           |               |              |     |       |       |       |           |        |      |       |           |        |      |     |             | Select   | All De  | select All |
| Show A    | I 💌 entri     | es           |     |       |       |       |           |        |      |       |           |        |      |     |             |          |         |            |
| Code      | Season        | Registration | A/C | Seats | STC   | Apt D | Flight# D | Date D | STD  | Apt A | Flight# A | Date A | STA  | Nxt | Flight# Nxt | Date Nxt | STD Nxt | STC Nxt    |
| N         | W14           |              | CN5 | 7     | D     | EDDF  | XXX4711   | 05MAR  | 1200 | EDDM  |           |        | 1230 |     |             |          |         |            |
| Showing 1 | to 1 of 1 ent | tries        |     |       |       |       |           |        |      |       |           |        |      |     |             |          | < Previ | ous Next 🕨 |
| Create    | Upo           | iate Remo    | ve  | Remov | e All |       | ate       |        |      |       |           |        |      |     |             |          | Check F | easibility |

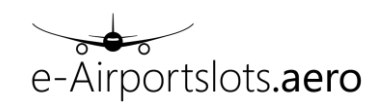

The user now can either

insert another flight by using the "Create button" to create additional " New lines"

or

Use the different possibilities to modify existing data (e.g. "Update", "Remove" etc.)

or

Coordinate the entered flights

#### 8.1.2 Coordinate flights

After having entered all flights to be coordinated for the specific airport, the function "Check Feasibility" has to be used.

| Slo  | t Clea | rance Req    | uest         |     |       |       |       |           |        |      |       |           |        |      |     |             |          |         |            |
|------|--------|--------------|--------------|-----|-------|-------|-------|-----------|--------|------|-------|-----------|--------|------|-----|-------------|----------|---------|------------|
|      |        |              |              |     |       |       |       |           |        |      |       |           |        |      |     |             | Select   | All De  | select All |
| Show | All    | 💌 entr       | es           |     |       |       |       |           |        |      |       |           |        |      |     |             |          |         |            |
| Co   | le     | Season       | Registration | A/C | Seats | STC   | Apt D | Flight# D | Date D | STD  | Apt A | Flight# A | Date A | STA  | Nxt | Flight# Nxt | Date Nxt | STD Nxt | STC Nxt    |
| N    |        | W14          |              | CN5 | 7     | D     | EDDF  | XXX4711   | 05MAR  | 1200 | EDDM  |           |        | 1230 |     |             |          |         |            |
| Show | ring 1 | to 1 of 1 en | tries        |     |       |       |       |           |        |      |       |           |        |      |     |             |          | I Previ | ous Next 🕨 |
| Cr   | eate   |              | date         | ve  | Remov | e All |       | ate       |        |      |       |           |        |      |     |             |          | Check F | easibility |

The result of the feasibility check is displayed in the feasibility response frame.

| Slot Cle | arance Re                                                                                                    | equest    |          |         |        |      |          |           |      |      |         |       |             |          |       |     |           |            |          |        |                |
|----------|----------------------------------------------------------------------------------------------------|-----------|----------|---------|--------|------|----------|-----------|------|------|---------|-------|-------------|----------|-------|-----|-----------|------------|----------|--------|----------------|
|          |                                                                                                    |           |          |         |        |      |          |           |      |      |         |       |             |          |       |     |           |            |          |        |                |
| Show A   | ll 💌 en                                                                                                    | tries     |          |         |        |      |          |           |      |      |         |       |             |          |       |     |           |            |          |        |                |
| Code     | Season                                                                                                    | Regis     | tration  | A / C   | Seats  | STC  | Apt D    | Flight# D | Date | D    | STD     | Apt A | Flight# A   | Date A   | STA N | xt  | Flight# N | <b>Vxt</b> | Date Nxt | STD Nx | t STC Nxt      |
| N        | W14                                                                                                    |           |          | CN5     | 7      | D    | EDDF     | XXX4711   | 05M/ | AR   | 1200    | EDDM  |             |          | 1230  |     |           |            |          |        |                |
| Showing  | 1 to 1 of 1 e                                                                                                    | entries   |          |         |        |      |          |           |      |      |         |       |             |          |       |     |           |            |          | ∢ P    | revious Next 🕨 |
| Creat    | g T to 1 of 1 entres               ate         Update         Remove All         Duplicate         Check Feasibility |           |          |         |        |      |          |           |      |      |         |       |             |          |       |     |           |            |          |        |                |
| • Fea    | sibility res                                                                                                    | ponse     |          |         |        |      |          |           |      |      |         |       |             |          |       |     |           |            |          |        |                |
| Show     | All 💌 e                                                                                                    | entries   |          |         |        |      |          |           |      |      |         |       |             |          |       |     |           |            |          |        |                |
| Code     | Airport                                                                                                    | Season    | Registra | ntion A | A/C Se | eats | Flt# Arr | Date Arr  | STA  | ΟΤΑ  | STC Arr | Prv   | Slot-ID Arr | Flt# Dep | Date  | Dep | STD       | OTD        | STC Dep  | Nxt    | Slot-ID Dep    |
| K        | EDDF                                                                                                    | W14       |          | (       | CN5    | 7    |          |           |      |      |         |       |             | XXX 4711 | 05N   | IAR | 1200      |            | D        | EDDM   |                |
| K        | EDDM                                                                                                    | W14       |          |         | CN5    | 7    | XXX 4711 | 05MAR     | 1230 |      | D       | EDDF  |             |          |       |     |           |            |          |        |                |
| Showin   | g 1 to 2 of 2                                                                                                    | 2 entries |          |         |        |      |          |           |      |      |         |       |             |          |       |     |           |            |          | < Pre  | ious Next )    |
|          |                                                                                                    |           |          |         |        |      |          |           |      | Bacl | k Co    | nfirm |             |          |       |     |           |            |          |        |                |

Now the display shows the answer from the coordination system and it is possible to go "Back", to change/ adjust the entered data or to use "Confirm", i.e. to finally confirm that the coordination is executed in the coordination system.

After pressing "Confirm", the flights are coordinated in the coordination system and the response is shown in the response frame.

Additionally a GCR confirmation message is sent to the configured email address (defined for this user).

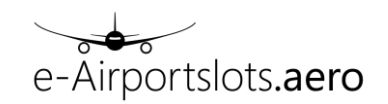

| Slot Cle | arance Re              | equest             |                  |         |       |          |            |      |      |         |          |       |           |          |      |       |        |       |         |            |         |            |
|----------|------------------------|--------------------|------------------|---------|-------|----------|------------|------|------|---------|----------|-------|-----------|----------|------|-------|--------|-------|---------|------------|---------|------------|
|          |                        |                    |                  |         |       |          |            |      |      |         |          |       |           |          |      |       |        |       | Se      | lect All   |         |            |
| Show A   | ll 💌 er                | ntries             |                  |         |       |          |            |      |      |         |          |       |           |          |      |       |        |       |         |            |         |            |
| Code     | Season                 | Reg                | istration        | A / C   | Seats | STC Apt  | tD Flight# | D    | Date | D S     | TD       | Apt A | Flight# A | Date A   | STA  | Nxt   | Flight | # N×t | Date I  | <b>lxt</b> | STD Nxt | STC Nxt    |
| N        | VV14                   |                    |                  | CN5     | 7     | D EDI    | DF XXX47   | 11   | 05MA | R 12    | 200      | EDDM  |           |          | 1230 |       |        |       |         |            |         |            |
| Showing  | 1 to 1 of 1            | entries            |                  |         |       |          |            |      |      |         |          |       |           |          |      |       |        |       |         |            | < Previ | ous Next 🕨 |
| Creat    | e) ( U                 | pdate              | Remove           | e ) [   | Remov | e All    | Duplicate  |      |      |         |          |       |           |          |      |       |        |       |         |            | Check F | easibility |
| - Con    | firmation              | response           | •                |         |       |          |            |      |      |         |          |       |           |          |      |       |        |       |         |            |         |            |
| Show     | All 🔹                  | entries            |                  |         |       |          |            |      |      |         |          |       |           |          |      |       |        |       |         |            |         |            |
| Code     | Airport                | Season             | Registration     | A/C     | Seats | Flt# Arr | Date Arr   | STA  | ΔΤΟ  | STC Arr | Prv      | Slot  | -ID Arr   | Flt# Dep | Date | Dep S | TD     | OTD S | STC Dep | Nxt        | Slot-   | ID Dep     |
| ĸ        | EDDF                   | W14                |                  | CN5     | 7     |          |            |      |      |         |          |       |           | XXX 4711 | 05M  | AR 1  | 200    |       | D       | EDDM       | EDDF04  | 03152012   |
| K        | EDDM                   | W14                |                  | CN5     | 7     | XXX 4711 | 05MAR      | 1230 |      | D       | EDDF     | EDDM0 | 403152012 |          |      |       |        |       |         |            |         |            |
| Showing  | g 1 to 2 of 3          | 2 entries          |                  |         |       |          |            |      |      |         |          |       |           |          |      |       |        |       |         |            | Previou | s Next 🕨   |
|          | Informati<br>Flight mo | ion<br>difications | s successfully c | onfirme | d.    |          |            |      |      |         |          |       |           |          |      |       |        |       |         |            |         |            |
|          |                        |                    |                  |         |       |          |            |      |      | C       | Continue | ,     |           |          |      |       |        |       |         |            |         |            |

After pressing "Continue" the user can continue to enter additional new flights (as described before).

Another example, where the feasibility check does not return a positive answer:

| Slot 0 | learance    | Request                     |             |         |       |     |          |           |             |             |         |       |             |          |      |        |             |             |          |        |                |
|--------|-------------|-----------------------------|-------------|---------|-------|-----|----------|-----------|-------------|-------------|---------|-------|-------------|----------|------|--------|-------------|-------------|----------|--------|----------------|
|        |             |                             |             |         |       |     |          |           |             |             |         |       |             |          |      |        |             |             |          |        |                |
| Show   | All         | entries                     |             |         |       |     |          |           |             |             |         |       |             |          |      |        |             |             |          |        |                |
| Code   | Seas        | on Re                       | gistration  | A/C     | Seats | STC | Apt D    | Flight# D | Dat         | e D         | STD     | Apt A | Flight# A   | Date A   | STA  | Nxt    | Flight#     | Nxt         | Date Nxt | STD Nx | t STC Nxt      |
| N      | VV14        | 1                           |             | CN5     | 7     | D   | EDDF     | xxxx4711  | 05M         | IAR         | 0800    | EDDM  |             |          | 0900 |        |             |             |          |        |                |
| Showin | g 1 to 1 o  | f 1 entries                 |             |         |       |     |          |           |             |             |         |       |             |          |      |        |             |             |          | < ₽    | revious Next 🕨 |
| Cre    |             |                             |             |         |       |     |          |           |             |             |         |       |             |          |      |        |             |             |          |        |                |
|        |             |                             |             |         |       |     |          |           |             |             |         |       |             |          |      |        |             |             |          |        |                |
| • Fe   | easibility  | response                    |             |         |       |     |          |           |             |             |         |       |             |          |      |        |             |             |          |        |                |
| Show   | All         | <ul> <li>entries</li> </ul> |             |         |       |     |          |           |             |             |         |       |             |          |      |        |             |             |          |        |                |
| Cod    | le Airpo    | ort Seaso                   | on Registra | tion A/ | C Sea | ats | Flt# Arr | Date Arr  | STA         | ΟΤΑ         | STC Arr | Prv   | Slot-ID Arr | Flt# Dep | Dat  | te Dep | STD         | OTD         | STC Dep  | Nxt    | Slot-ID Dep    |
| 0      | EDD         | F W14                       |             | CN      | 15 7  |     |          |           |             |             |         |       |             | XXX 4711 | 05   | MAR    | <u>0800</u> | <u>0740</u> | D        | EDDM   |                |
| 0      | EDDI        | VI W14                      |             | CN      | 15 7  |     | XXX 4711 | 05MAR     | <u>0900</u> | <u>0840</u> | D       | EDDF  |             |          |      |        |             |             |          |        |                |
| Show   | ring 1 to 2 | of 2 entries                | i .         |         |       |     |          |           |             | Bac         | k Co    | nfirm |             |          |      |        |             |             |          | < Pre  | vious Next (>  |

The feasibility check returns an offer for both airports, which means that the requested time is not available.

In order to see the reason for the offer or for an unable (return code U) the user can move the mouse pointer over the code field which will result in a tooltip display of the reason for the offer/ unable.

Now the user has the following possibilities:

- Back: quit from Feasibility Response and adjust the request manually

- Confirm: Accept the offered times and coordinate the flights accordingly

To receive detailed information on the runway availability at the specific time, the user can click on the link provided in the time fields of the answer (STA, OTA, STD, OTD).

#### 8.1.3 Modify existing data records

To modify the entered data records the following functions exist:

 Update (or double click on the line to be updated): The detail part opens and the user is able to adjust some data (e.g. to adjust the time in the N request to an offered time).

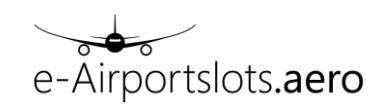

- Remove: Removes the selected line(s) from the *overview table*
- Remove All:
   Remove all lines from the *overview table*
- Duplicate: Duplicates the selected line(s). The user is able to modify these lines afterwards by using "Update"

# 8.2 Modify Flight

Modify flight provides the functionality to change or delete existing flights

The following 3 steps are necessary:

- a) Pre-select the flights you want to change/ delete (e.g. all flights of airline XXX)
- b) Select the specific records you want to change / delete
- c) Adjust the records (e.g. a new time) and coordinate it by using "Check Feasibility" and "Confirm" afterwards

The following example illustrates the use of "Modify Flight":

a) The user selects all flights of airlines "XXX" for airport "FRA" in season "W14"

|                                       |                | Flight number:       | Period:                                      | Days of operation: | Time:                                                | Destination:             | Service Type Codes: |
|---------------------------------------|----------------|----------------------|----------------------------------------------|--------------------|------------------------------------------------------|--------------------------|---------------------|
| Airport:<br>FRA *<br>Season:<br>W14 * | ☑ Arr<br>☑ Dep | From:<br>xxx4<br>To: | From:<br>To:                                 |                    | From:<br>To:                                         | Prv / Nxt:<br>Org / Fin: | GA/BA Flights       |
|                                       |                |                      | Aircraft:<br>Aircraft Type:<br>Registration: | Airline(s):        | Flight Type:<br>Coordinated<br>Provisionally granted |                          |                     |
|                                       |                |                      |                                              | OK Clear           |                                                      |                          |                     |

b) The result is displayed and the user is able to select the flights he wants to modify.

| Sele                    | ction: FRA                 | , W14, ARF     | , DEP, XXX, 04M/                     | AR - 281 | MAR, AIRLINES: | ххх, соо                 | RDINATED               |                      |                   |                       |                             |                             |                |        |       |                            |                                    |
|-------------------------|----------------------------|----------------|--------------------------------------|----------|----------------|--------------------------|------------------------|----------------------|-------------------|-----------------------|-----------------------------|-----------------------------|----------------|--------|-------|----------------------------|------------------------------------|
| Select th               | e flights to l             | be modified    | Í.                                   |          |                |                          |                        |                      |                   |                       |                             |                             |                |        |       |                            |                                    |
|                         |                            |                |                                      |          |                |                          |                        |                      | Sele              | ect All               | Deselect All                | Proceed                     | 1              | Delete |       | ange                       | Export CSV                         |
| Show All                | 💌 entrie                   | s              |                                      |          |                |                          |                        |                      |                   |                       |                             |                             |                |        |       |                            |                                    |
| Time ^                  | Code 🗢                     | A / D 🗢        | Flight number                        | ÷        | Registration 🔶 | From ¢                   | To 💠                   | Ops days 💠           | Seats 🗢           | A / C 🗢               | Org / Nxt 💠                 | Prv / Fin 💠                 | <b>STC</b> ¢   | Fq≎    | Wait≑ | Last Upd                   | ate (UTC) 💠                        |
| 0800                    |                            | D              | XXX 233                              |          |                | 12MAR                    | 12MAR                  | 4                    | 7                 | CN5                   | EGLL                        | EGLL                        | Ν              |        |       | 04MAR                      | 15 1038                            |
| 1150                    |                            | D              | XXX 4711                             |          |                | 05MAR                    | 05MAR                  | 4                    | 7                 | CN5                   | EDDM                        | EDDM                        | D              |        |       | 04MAR                      | 15 1035                            |
| Showing 1               | to 2 of 2 entr             | ries           |                                      |          |                |                          |                        |                      |                   |                       |                             |                             |                |        |       | ≪ Pr                       | evious Next 🕨                      |
| 5                       |                            |                |                                      |          |                |                          |                        |                      |                   |                       |                             |                             |                |        |       |                            |                                    |
| Selec                   | ted fl                     | ights          | are colo                             | red      | in "dark       | k blue                   | e":                    |                      |                   |                       |                             |                             |                |        |       |                            |                                    |
| 0.10                    |                            |                |                                      |          |                |                          |                        |                      |                   |                       |                             |                             |                |        |       |                            |                                    |
| Sele                    | ction: FRA                 | , W14, ARH     | , DEP, XXX, 04WI                     | AR - 28  | WAR, AIRLINES: | XXX, COO                 | RDINATED               |                      |                   |                       |                             |                             |                |        |       |                            |                                    |
| Select th               | e flights to               | be modified    | I                                    |          |                |                          |                        |                      |                   |                       |                             |                             |                |        |       |                            |                                    |
|                         |                            |                |                                      |          |                |                          |                        |                      | Sele              | ect All               | Deselect All                | Procee                      | d              | Delete | Ch    | ange                       | Export CSV                         |
|                         |                            |                |                                      |          |                |                          |                        |                      |                   |                       |                             |                             |                |        |       |                            |                                    |
| Show All                | <ul> <li>entrie</li> </ul> | s              |                                      |          |                |                          |                        |                      |                   |                       |                             |                             |                |        |       |                            |                                    |
| Show All                | entrie     Code            | A/D¢           | Flight number                        | ¢        | Registration ¢ | From $\Rightarrow$       | To 🗢                   | Ops days 💠           | Seats 💠           | A / C 🗢               | Org / Nxt 💠                 | Prv / Fin 💠                 | <b>STC</b> ¢   | Fq≑    | Wait≑ | Last Upd                   | late (UTC) 💠                       |
| Show All                | v entrie<br>Code ≑         | A/D¢<br>D      | Flight number<br>XXX 233             | ¢        | Registration 🔶 | From ¢<br>12MAR          | To ¢<br>12MAR          | Ops days   ≑<br>4    | Seats ¢<br>7      | A / C ¢<br>CN5        | Org / Nxt 💠<br>EGLL         | Prv / Fin 💠<br>EGLL         | STC ¢          | Fq₽    | Wait≑ | Last Upd<br>04MAF          | late (UTC)                         |
| Show All Time 0800 1150 | Code ¢                     | A/D¢<br>D<br>D | Flight number<br>XXX 233<br>XXX 4711 | ¢        | Registration 💠 | From ¢<br>12MAR<br>05MAR | To ¢<br>12MAR<br>05MAR | Ops days ≑<br>4<br>4 | Seats ¢<br>7<br>7 | A / C ¢<br>CN5<br>CN5 | Org / Nxt 🔶<br>EGLL<br>EDDM | Prv / Fin 🔶<br>EGLL<br>EDDM | STC¢<br>N<br>D | Fq¢    | Wait≑ | Last Upd<br>04MAF<br>04MAF | late (UTC) 🔶<br>15 1038<br>15 1035 |

The user clicks on the "Change" button to prepare the change message.

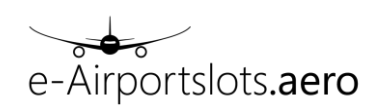

c) The change screen is displayed with the CR lines for the selected data. Please note that the system tries to show both parts of the flight (departure and arrival) if this possible.In the example we selected the flight at FRA, but the change screen shows the flight leg with the departure at FRA and the arrival at MUC.

| S  | lot Cle | earance R   | equest       |      |        |     |       |           |        |      |                |       |           |        |      |                |      |                |             |            |            |
|----|---------|-------------|--------------|------|--------|-----|-------|-----------|--------|------|----------------|-------|-----------|--------|------|----------------|------|----------------|-------------|------------|------------|
|    |         |             |              |      |        |     |       |           |        |      |                |       |           |        |      |                | Back | Sele           | ct All      | Desel      | ect All    |
| Sh | ow A    | ll ▼ e      | ntries       |      |        |     |       |           |        |      |                |       |           |        |      |                |      |                |             |            |            |
| C  | ode     | Season      | Registration | A/C  | Seats  | STC | Apt D | Flight# D | Date D | STD  | Slot-ID D      | Apt A | Flight# A | Date A | STA  | Slot-ID A      | Nxt  | Flight#<br>Nxt | Date<br>Nxt | STD<br>Nxt | STC<br>Nxt |
|    | С       | W14         |              | CN5  | 7      | D   | EDDF  | XXX 4711  | 05MAR  | 1150 | EDDF0403152013 | EDDM  | XXX 4711  | 05MAR  | 1250 | EDDM0403152013 |      |                |             |            |            |
|    | R       | W14         |              | CN5  | 7      | D   | EDDF  | XXX 4711  | 05MAR  | 1150 |                | EDDM  | XXX 4711  | 05MAR  | 1250 |                |      |                |             |            |            |
| Sh | owing   | 1 to 2 of 2 | entries      |      |        |     |       |           |        |      |                |       |           |        |      |                |      |                | 4           | Previous   | Next 🕨     |
|    |         | ate         | Remove       | Remo | ve All |     |       |           |        |      |                |       |           |        |      |                |      |                | Ch          | eck Fea    | sibility   |

User now adjusts the R line by using "Update" or double click. Time is changed to

| Slot Clearance Re      | quest       |       |        |      |           |           |        |      |                |          |           |              |      |              |      |                |             |            |            |
|------------------------|-------------|-------|--------|------|-----------|-----------|--------|------|----------------|----------|-----------|--------------|------|--------------|------|----------------|-------------|------------|------------|
|                        |             |       |        |      |           |           |        |      |                |          |           |              |      |              |      |                |             |            |            |
|                        |             |       |        |      |           |           |        |      |                |          |           |              |      |              |      |                |             |            |            |
| Show All 💌 ent         | ries        |       |        |      |           |           |        |      |                |          |           |              |      |              |      |                |             |            |            |
| Code Season Re         | egistration | A / C | Seats  | STC  | Apt D     | Flight# D | Date D | STD  | Slot-ID D      | Apt A    | Flight# A | Date A       | STA  | Slot-ID A    | Nxt  | Flight#<br>Nxt | Date<br>Nxt | STD<br>Nxt | STC<br>Nxt |
| C W14                  |             | CN5   | 7      | D    | EDDF      | XXX 4711  | 05MAR  | 1150 | EDDF0403152013 | EDDM     | XXX 4711  | 05MAR        | 1250 | EDDM04031520 | 13   |                |             |            |            |
| R W14                  |             |       | 7      | D    |           | XXX 4711  |        | 1230 |                |          | XXX 4711  |              |      |              |      |                |             |            |            |
| Showing 1 to 2 of 2 er | ntries      |       |        |      |           |           |        |      |                |          |           |              |      |              |      |                |             | Previous   | Next 🕨     |
| Update                 | lemove      | Rei   | move A | lII  |           |           |        |      |                |          |           |              |      |              |      |                | Ch          | eck Feas   | ibility    |
| Modify flight detai    | ils         |       |        |      |           |           |        |      |                |          |           |              |      |              |      |                |             |            |            |
| Code:                  | Season:     |       |        | Regi | stration: | A / C:    |        | Sea  | ts:            | STC:     |           |              |      |              |      |                |             |            |            |
| P                      |             |       |        |      |           | CNIC      |        | 7    |                | D        |           |              |      |              |      |                |             |            |            |
| R                      | VV14        |       | ×      |      |           | CIND      |        | /    |                | U        |           |              |      |              |      |                |             |            |            |
| Apt Dep:               | Flight# De  | ep:   |        | Date | Dep:      | STD:      |        | Slot | -ID Dep:       | Apt Arr: |           | Flight# Arr: |      | Date Arr:    | STA: |                | Slot-I      | ) Arr:     |            |
| EDDF                   | XXX 4711    |       |        | 05M  | IAR       | 1230      |        |      |                | EDDM     |           | XXX 4711     |      | 05MAR        | 1330 |                |             |            |            |
| Nxt:                   | Flight# Nx  | ct:   |        | Date | Nxt:      | STD N     | lxt:   | STC  | Nxt:           |          |           |              |      |              |      |                |             |            |            |
|                        |             |       |        |      |           |           |        |      |                |          |           |              |      |              |      |                |             |            |            |
|                        |             |       |        |      |           |           |        |      |                |          |           |              |      |              |      |                |             |            |            |
|                        |             |       |        |      |           |           |        |      | OKClear        | Cano     | el        |              |      |              |      |                |             |            |            |
| User click             | s on "      | 'nк   | "      |      |           |           |        |      |                |          |           |              |      |              |      |                |             |            |            |
|                        |             | •     |        |      |           |           |        |      |                |          |           |              |      |              |      |                |             |            |            |
| Slot Clearance Re      | quest       |       |        |      |           |           |        |      |                |          |           |              |      |              |      |                |             |            |            |
|                        |             |       |        |      |           |           |        |      |                |          |           |              |      |              | Back | Selec          | t All       | Desele     | ect All    |
| Show All 🔹 ent         | ries        |       |        |      |           |           |        |      |                |          |           |              |      |              |      |                |             |            |            |
| Code Season Re         | egistration | A / C | Seats  | STC  | Apt D     | Flight# D | Date D | STD  | Slot-ID D      | Apt A    | Flight# A | Date A       | STA  | Slot-ID A    | Nxt  | Flight#<br>Nxt | Date<br>Nxt | STD<br>Nxt | STC<br>Nxt |
| C W14                  |             | CN5   | 7      | D    | EDDF      | XXX 4711  | 05MAR  | 1150 | EDDF0403152013 | EDDM     | XXX 4711  | 05MAR        | 1250 | EDDM04031520 | 13   |                |             |            |            |
| к W14                  |             | CN5   | (      | U    | EDDF      | XXX 4711  | U5MAR  | 1230 |                | EDDM     | XXX 4711  | 05MAR        | 1330 |              |      |                |             |            |            |
| Showing 1 to 2 of 2 er | ntries      |       |        |      |           |           |        |      |                |          |           |              |      |              |      |                | 4           | Previous   | Next 🕨     |
| Update                 | lemove      | Rer   | move A | II   |           |           |        |      |                |          |           |              |      |              |      |                | Ch          | eck Feas   | ibility    |

The next step is to click on "Check Feasibility". The request is now checked within the coordination system and the feasibility response is displayed.

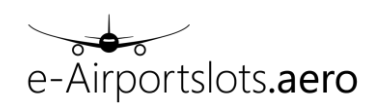

This is just a check, i.e. the flights are not coordinated yet.

| Slot C                                                                                                    | earance F                                                      | Request                                                                        |              |                                   |                                 |                |                                  |                            |                     |             |                      |                     |       |                                 |                            |                           |                               |                     |             |                      |                     |                  |                   |
|----------------------------------------------------------------------------------------------------|----------------------------------------------------------------|--------------------------------------------------------------------------------|--------------|-----------------------------------|---------------------------------|----------------|----------------------------------|----------------------------|---------------------|-------------|----------------------|---------------------|-------|---------------------------------|----------------------------|---------------------------|-------------------------------|---------------------|-------------|----------------------|---------------------|------------------|-------------------|
|                                                                                                    |                                                                |                                                                                |              |                                   |                                 |                |                                  |                            |                     |             |                      |                     |       |                                 |                            |                           |                               |                     |             |                      |                     |                  |                   |
| Show                                                                                                    | All 💌 e                                                        | entries                                                                        |              |                                   |                                 |                |                                  |                            |                     |             |                      |                     |       |                                 |                            |                           |                               |                     |             |                      |                     |                  |                   |
| Code                                                                                                    | Season                                                         | Registrati                                                                     | ion A/C      | Seats                             | STC                             | Apt D          | Flight# D                        | Date D                     | STD                 |             | Slot-ID I            | )                   | Apt A | Flight# A                       | Date A                     | STA                       | Slot                          | -ID A               | Nxt         | Flight<br>Nxt        | ≠ Dat<br>Nx         | e STI<br>t Nx    | D STC<br>t Nxt    |
| С                                                                                                    | W14                                                            |                                                                                | CN5          | 7                                 | D                               | EDDF           | XXX 4711                         | 05MAR                      | 1150                | EDD         | F040315              | 2013                | EDDM  | XXX 4711                        | 05MAR                      | 1250                      | EDDM04                        | 0315201             | 13          |                      |                     |                  |                   |
| R                                                                                                    | W14                                                            |                                                                                | CN5          | 7                                 | D                               | EDDF           | XXX 4711                         | 05MAR                      | 1230                |             |                      |                     | EDDM  | XXX 4711                        | 05MAR                      | 1330                      |                               |                     |             |                      |                     |                  |                   |
| Showing                                                                                                    | 1 to 2 of 2                                                    | 2 entries                                                                      |              |                                   |                                 |                |                                  |                            |                     |             |                      |                     |       |                                 |                            |                           |                               |                     |             |                      |                     | Previo           | us Next 🕨         |
| Upd                                                                                                    |                                                                |                                                                                |              |                                   |                                 |                |                                  |                            |                     |             |                      |                     |       |                                 |                            |                           |                               |                     |             |                      |                     |                  |                   |
|                                                                                                    |                                                                |                                                                                |              |                                   |                                 |                |                                  |                            |                     |             |                      |                     |       |                                 |                            |                           |                               |                     |             |                      |                     |                  |                   |
| ▼ Fe                                                                                                    | asibility re                                                   | esponse                                                                        |              |                                   |                                 |                |                                  |                            |                     |             |                      |                     |       |                                 |                            |                           |                               |                     |             |                      |                     |                  |                   |
| • Fe                                                                                                    | asibility re                                                   | esponse                                                                        |              |                                   |                                 |                |                                  |                            |                     |             |                      |                     |       |                                 |                            |                           |                               |                     |             |                      |                     |                  |                   |
| <ul> <li>Fe</li> <li>Show</li> <li>Code</li> </ul>                                                            | All  Airport                                                   | esponse<br>] entries<br>Season                                                 | Registration | A / C                             | Seat                            | ts F           | Flt# Arr                         | Date Arr                   | STA                 | ΟΤΑ         | STC<br>Arr           | Prv                 | Slo   | st-ID Arr                       | Fit# D                     | )ep                       | Date<br>Dep                   | STD                 | OTD         | STC<br>Dep           | Nxt                 | Slot-I           | D Dep             |
| <ul> <li>▼ Fe</li> <li>Show</li> <li>Code</li> <li>X</li> </ul>                                               | All<br>All<br>Airport                                          | esponse<br>] entries<br>Season<br>W14                                          | Registration | A / C                             | C Seat                          | ts F           | Flt# Arr                         | Date Arr                   | STA                 | ΟΤΑ         | STC<br>Arr           | Prv                 | Slo   | ıt-ID Arr                       | Fit# D<br>XXX 4            | 0ep<br>711                | Date<br>Dep<br>05MAR          | STD<br>1150         | OTD         | STC<br>Dep<br>D      | N×t                 | Slot-I           | D Dep<br>03152013 |
| <ul> <li>▼ Fe</li> <li>Show</li> <li>Code</li> <li>X</li> <li>O</li> </ul>                                    | All<br>All<br>Airport<br>EDDF<br>EDDF                          | esponse<br>entries<br>Season<br>W14<br>W14                                     | Registration | A / C<br>CN5<br>CN5               | C Seat                          | ts F           | Flt# Arr                         | Date Arr                   | STA                 | OTA         | STC<br>Arr           | Prv                 | Slo   | st-ID Arr                       | Flt# D<br>XXX 4<br>XXX 4   | )ep<br>711<br>711         | Date<br>Dep<br>05MAR<br>05MAR | STD<br>1150<br>1230 | OTD<br>1255 | STC<br>Dep<br>D      | N×t<br>EDDM<br>EDDM | Slot-I<br>EDDF04 | D Dep<br>03152013 |
| <ul> <li>Fe</li> <li>Show</li> <li>Code</li> <li>X</li> <li>O</li> <li>X</li> </ul>                           | All  Airport EDDF EDDF EDDM                                    | esponse<br>entries<br>Season<br>W14<br>W14<br>W14<br>W14                       | Registration | A / C<br>CN5<br>CN5<br>CN5        | C Seat<br>7<br>7<br>7           | is F           | Flt# Arr                         | Date Arr<br>05MAR          | STA<br>1250         | OTA         | STC<br>Arr           | Prv                 | Slo   | <b>t-ID Arr</b><br>0403152013   | Fit# D<br>XXX 4'<br>XXX 4' | Dep<br>711<br>711         | Date<br>Dep<br>05MAR<br>05MAR | STD<br>1150<br>1230 | OTD<br>1255 | STC<br>Dep<br>D<br>D | N×t<br>EDDM<br>EDDM | Slot-I<br>EDDF04 | D Dep<br>03152013 |
| <ul> <li>▼ Fe</li> <li>Show</li> <li>Code</li> <li>X</li> <li>0</li> <li>X</li> <li>0</li> </ul>              | All<br>Airport<br>EDDF<br>EDDF<br>EDDM<br>EDDM                 | esponse<br>entries<br>Season<br>W14<br>W14<br>W14<br>W14<br>W14                | Registration | A / C<br>CN5<br>CN5<br>CN5<br>CN5 | 2 Seat<br>7<br>7<br>7<br>7<br>7 | ts F<br>X<br>X | Flt# Arr<br>20X 4711<br>20X 4711 | Date Arr<br>05MAR<br>05MAR | STA<br>1250<br>1330 | OTA<br>1355 | STC<br>Arr<br>D<br>D | Prv<br>EDDF<br>EDDF | Slo   | <b>t-ID Arr</b><br>)403152013   | Fit# D<br>XXX 4'<br>XXX 4' | )ер<br>711<br>711         | Date<br>Dep<br>05MAR<br>05MAR | STD<br>1150<br>1230 | OTD<br>1255 | STC<br>Dep<br>D<br>D | Nxt<br>EDDM<br>EDDM | Slot-I<br>EDDF04 | D Dep<br>03152013 |
| <ul> <li>Fe</li> <li>Show</li> <li>Code</li> <li>X</li> <li>O</li> <li>X</li> <li>O</li> <li>Showi</li> </ul> | All  All All All Alpha Airport EDDF EDDF EDDM EDDM g 1 to 4 of | esponse<br>entries<br>Season<br>W14<br>W14<br>W14<br>W14<br>W14<br>f 4 entries | Registration | A / C<br>CN5<br>CN5<br>CN5<br>CN5 | C Seat<br>7<br>7<br>7<br>7      | ts F<br>X<br>X | Flt# Arr<br>XX 4711<br>XX 4711   | Date Arr<br>05MAR<br>05MAR | STA<br>1250<br>1330 | OTA<br>1355 | STC<br>Arr<br>D<br>D | Prv<br>EDDF<br>EDDF | Slo   | s <b>t-ID Arr</b><br>0403152013 | Fit# D<br>XXX 4<br>XXX 4   | 9 <b>ep</b><br>711<br>711 | Date<br>Dep<br>05MAR<br>05MAR | STD<br>1150<br>1230 | OTD<br>1255 | STC<br>Dep<br>D<br>D | Nxt<br>EDDM<br>EDDM | Slot-I<br>EDDF04 | D Dep<br>03152013 |

In order to coordinate the flights now (as offered), the user clicks on "Confirm". The result is displayed in the following way:

| Slot C | learance           | Request                     |              |          |     |       |           |          |      |     |         |          |       |            |        |      |          |        |     |                 |             |                |                  |
|--------|--------------------|-----------------------------|--------------|----------|-----|-------|-----------|----------|------|-----|---------|----------|-------|------------|--------|------|----------|--------|-----|-----------------|-------------|----------------|------------------|
|        |                    |                             |              |          |     |       |           |          |      |     |         |          |       |            |        |      |          |        |     | Se              | elect All   |                |                  |
| Show   | All 💌              | entries                     |              |          |     |       |           |          |      |     |         |          |       |            |        |      |          |        |     |                 |             |                |                  |
| Code   | Season             | Registratio                 | n A/C        | Seats    | STC | Apt D | Flight# D | Date D   | STD  |     | Slot-ID | D        | Apt A | Flight# A  | Date A | STA  | Slot     | -ID A  | N   | kt Fligh<br>Nxt | t# Da<br>Na | te ST<br>ct Na | TD STC<br>kt Nxt |
| С      | W14                |                             | CN5          | 7        | D   | EDDF  | XXX 4711  | 05MAR    | 1150 | EDD | F04031  | 52013    | EDDM  | XXX 4711   | 05MAR  | 1250 | EDDM04   | 031520 | 13  |                 |             |                |                  |
| R      | VV14               |                             | CN5          | 7        | D   | EDDF  | XXX 4711  | 05MAR    | 1255 |     |         |          | EDDM  | XXX 4711   | 05MAR  | 1355 |          |        |     |                 |             |                |                  |
| Showin | g 1 to 2 of        | 2 entries                   |              |          |     |       |           |          |      |     |         |          |       |            |        |      |          |        |     |                 |             | < Prev         | ious Next 🕨      |
| Upo    | iate               | Remove                      | Rem          | nove Al  | I   |       |           |          |      |     |         |          |       |            |        |      |          |        |     |                 |             | Check F        | easibility       |
| - Co   | onfirmatio         | n response                  |              |          |     |       |           |          |      |     |         |          |       |            |        |      |          |        |     |                 |             |                |                  |
| Show   | All                | <ul> <li>entries</li> </ul> |              |          |     |       |           |          |      |     |         |          |       |            |        |      |          |        |     |                 |             |                |                  |
| Cod    | e Airport          | t Season F                  | Registratio  | n A/C    | Sea | ts F  | lt# Arr   | Date Arr | STA  | OTA | STC Arr | Prv      | Slo   | ot-ID Arr  | Flt# D | ер   | Date Dep | STD    | OTD | STC Dep         | Nxt         | Slot           | ID Dep           |
| Х      | EDDF               | W14                         |              | CN5      | 7   |       |           |          |      |     |         |          |       |            | XXX 4  | 711  | 05MAR    | 1150   |     | D               | EDDM        | EDDF0          | 403152013        |
| K      | EDDF               | W14                         |              | CN5      | 7   |       |           |          |      |     |         |          |       |            | XXX 4  | 711  | 05MAR    | 1255   |     | D               | EDDM        | EDDF0          | 403152013        |
| Х      | EDDM               | W14                         |              | CN5      | 7   | X     | X 4711    | 05MAR    | 1250 |     | D       | EDDF     | EDDM  | 0403152013 |        |      |          |        |     |                 |             |                |                  |
| K      | EDDM               | W14                         |              | CN5      | 7   | X     | XX 4711   | 05MAR    | 1355 |     | D       | EDDF     | EDDM  | 0403152013 |        |      |          |        |     |                 |             |                |                  |
| Show   | ing 1 to 4 o       | of 4 entries                |              |          |     |       |           |          |      |     |         |          |       |            |        |      |          |        |     |                 |             | Previo         | us Next 🕨        |
|        | Inform<br>Flight r | ation<br>modifications s    | successfully | confirme | ed. |       |           |          |      |     |         |          |       |            |        |      |          |        |     |                 |             |                |                  |
|        |                    |                             |              |          |     |       |           |          |      |     | - (     | Continue | ÷     |            |        |      |          |        |     |                 |             |                |                  |

The same steps are required when deleting slots.

If "Check Feasibility" shows action code "U" the user is not able to coordinate the slot. If "Check Feasibility" shows action code "O" the user is only able to coordinate the slot with the alternative time as displayed.

#### 8.3 Important information regarding GA/BA coordination

The following information needs to be considered when coordinating GA/ BA flights:

- Each user account is only allowed to add/ modify / delete flights for the configured airline code(s) of this user (as stated in the application form).
- Coordination by using the registration: some countries allow to coordinate slots by registration. If changing or deleting a flight coordinated by registration via e-airportslots.aero

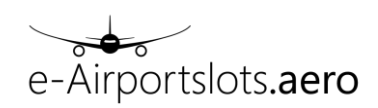

the user needs to enter the existing Airport Slotid for verification.

| Slot ( | Clearance F    | Request      |          |       |          |       |           |        |              |           |          |           |        |     |           |     |            |           |             |            |
|--------|----------------|--------------|----------|-------|----------|-------|-----------|--------|--------------|-----------|----------|-----------|--------|-----|-----------|-----|------------|-----------|-------------|------------|
|        |                |              |          |       |          |       |           |        |              |           |          |           |        |     |           |     |            |           |             |            |
| Show   | All 💌 e        | entries      |          |       |          |       |           |        |              |           |          |           |        |     |           |     |            |           |             |            |
| Code   | Season         | Registration | A / C    | Seats | STC      | Apt D | Flight# D | Date D | STD          | Slot-ID D | ) Apt A  | Flight# A | Date A | STA | Slot-ID A | Nxt | Flight# Nx | t Date No | t STD Nx    | t STC Nxt  |
| С      | VV14           |              | C525     | 7     | D        | FRA   |           |        | 0825         |           | EHAN     |           |        |     |           |     |            |           |             |            |
| R      | W14            | XXXXX        | C525     | 7     | D        | FRA   |           | 10MAR  | 0825         |           | EHAN     |           |        |     |           |     |            |           |             |            |
| Showir | ig 1 to 2 of 2 | 2 entries    |          |       |          |       |           |        |              |           |          |           |        |     |           |     |            |           | Previo      | ous Next ⊫ |
| Up     |                |              |          |       |          |       |           |        |              |           |          |           |        |     |           |     |            |           |             |            |
| Modi   | fy flight de   | tails        |          |       |          |       |           |        |              |           |          |           |        |     |           |     |            |           |             |            |
| Code   | :              | Season:      |          | Re    | gistrati | ion:  | A / C:    |        | Seats:       |           | STC:     |           |        |     |           |     |            |           |             |            |
| С      |                | W14          | •        | X     | 0000     |       | C525      |        | 7            |           | D        |           |        |     |           |     |            |           |             |            |
| Apt [  | )ep:           | Flight# Dep  | <b>:</b> | Da    | te Dep   | :     | STD:      |        | Slot-ID Dep: | :         | Apt Arr: | Flight    | # Arr: | Da  | te Arr:   |     | STA:       | s         | lot-ID Arr: |            |
| FRA    |                |              |          | 10    | )MAR     |       | 0825      |        | EDDF08121    | 141753    | EHAM     |           |        |     |           |     |            |           |             |            |
| Nxt:   |                | Flight# Nxt  | :        | Da    | te Nxt:  |       | STD Nxt:  |        | STC Nxt:     |           |          |           |        |     |           |     |            |           |             |            |
|        |                |              |          |       |          |       |           |        |              |           |          |           |        |     |           |     |            |           |             |            |
|        |                |              |          |       |          |       |           |        | ок           | Clear     | Cancel   |           |        |     |           |     |            |           |             |            |

 Adding a flight that touches two coordinated airports can be done either by coordinating only one side (airport) or both sides (airports) together. If entering the time, the system tries to coordinate the slot at the related airport (if the airport is a coordinated airport accessible via e-airportslots.aero).

Please note that for some countries (e.g. Germany) domestic flights between two coordinated airports always need to be requested in one request.

#### Examples:

Here only EDDF is coordinated:

| Slot Clearance Request      |           |       |      |        |              |             |      |              |         |              |           |      |              |     |            |             |                |            |
|-----------------------------|-----------|-------|------|--------|--------------|-------------|------|--------------|---------|--------------|-----------|------|--------------|-----|------------|-------------|----------------|------------|
|                             |           |       |      |        |              |             |      |              |         |              |           |      |              |     |            |             |                | elect All  |
| Show All 👻 entries          |           |       |      |        |              |             |      |              |         |              |           |      |              |     |            |             |                |            |
| Code Season Registratio     | n A/C     | Seats | STC  | Apt D  | Flight#<br>D | Date D      | STD  | Slot-ID<br>D | Apt A   | Flight#<br>A | Date<br>A | STA  | Slot-ID<br>A | Nxt | Flight# Nx | t Dat<br>Nx | e STD<br>t Nxt | STC<br>Nxt |
| N W16                       | CN5       | 12    | D    |        | nje123       | 26JAN       | 1200 |              | FRA     |              |           |      |              |     |            |             |                |            |
| Showing 1 to 1 of 1 entries |           |       |      |        |              |             |      |              |         |              |           |      |              |     |            |             | Previou        | s Next 🕨   |
| Create                      | Remove    | e     | Remo | ve All | Dupli        | cate        |      |              |         |              |           |      |              |     |            |             | Check Fea      | asibility  |
| Add flight details          |           |       |      |        |              |             |      |              |         |              |           |      |              |     |            |             |                |            |
| Code:                       | Season:   |       |      |        | Reg          | gistration: |      | ¢            | / C:    |              |           | Seat | :s:          |     |            | STC:        |                |            |
| Ν                           | W16       |       | •    |        |              |             |      |              | CN5     |              |           | 7    |              |     |            | D           |                |            |
| Apt Dep:                    | Flight# C | Dep:  |      |        | Dat          | e Dep:      |      | 5            | STD:    |              |           | Refe | rence De     | ep: |            |             |                |            |
| EDDF                        | XXX444    |       |      |        | 26           | JAN         |      |              | 1100    |              |           |      |              |     |            |             |                |            |
| Apt Arr:                    | Flight# A | Arr:  |      |        | Dat          | e Arr:      |      | 9            | TA:     |              |           | Refe | rence Ar     | r:  |            |             |                |            |
| EHAM                        |           |       |      |        |              |             |      |              |         |              |           |      |              |     |            |             |                |            |
| Nxt:                        | Flight# N | lxt:  |      |        | Dat          | e Nxt:      |      | 5            | TD Nxt: |              |           | STC  | Nxt:         |     |            |             |                |            |
|                             |           |       |      |        |              |             |      |              |         |              |           |      |              |     |            |             |                |            |
|                             |           |       |      |        |              | ок          | CI   | ear          | Cance   | I            |           |      |              |     |            |             |                |            |

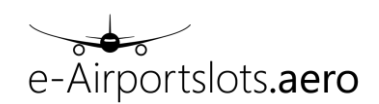

Here EDDF and EHAM are coordinated:

| Slot Clearance Request      |                  |                       |                   |                          |                              |
|-----------------------------|------------------|-----------------------|-------------------|--------------------------|------------------------------|
| Show All M antrian          |                  |                       |                   |                          |                              |
| Code Season Registratio     | on A/C Seats STC | Apt D Flight# Date D  | STD Slot-ID Apt A | Flight# Date STA Slot-ID | Nxt Flight# Nxt Date STD STC |
| N W16                       | CN5 12 D         | D<br>BRU nje123 26JAN | D 1200 FRA        | A A A                    | Nxt Nxt Nxt                  |
| Showing 1 to 1 of 1 entries |                  |                       |                   |                          | Previous Next                |
| Create                      | Remove           | e All Duplicate       |                   |                          | Check Feasibility            |
| Add flight details          |                  |                       |                   |                          |                              |
| Code:                       | Season:          | Registration:         | A / C:            | Seats:                   | STC:                         |
| Ν                           | W16 *            |                       | CN5               | 7                        | D                            |
| Apt Dep:                    | Flight# Dep:     | Date Dep:             | STD:              | Reference D              | ep:                          |
| EDDF                        | XXX444           | 26JAN                 | 1100              |                          |                              |
| Apt Arr:                    | Flight# Arr:     | Date Arr:             | STA:              | Reference A              | rr:                          |
| EHAM                        |                  |                       | 1200              |                          |                              |
| Nxt:                        | Flight# Nxt:     | Date Nxt:             | STD Nxt:          | STC Nxt:                 |                              |
|                             |                  |                       |                   |                          |                              |
|                             |                  | ок                    | Clear Cance       | L                        |                              |

# 8.4 Reasons for a different time (offer) or unable

In order to see the reason for a different coordinated time (yellow O) or an unable (return code U) the user can move the mouse pointer over the code field which will result in a tooltip display of the reason for the offer/ unable.

| ow All 🗸 entries                                       |                                    |       |         |            |          |      |     |         |       |             |         |              |       |             |         |        |               |
|--------------------------------------------------------|------------------------------------|-------|---------|------------|----------|------|-----|---------|-------|-------------|---------|--------------|-------|-------------|---------|--------|---------------|
| ode Season Reg                                         | istration A / C                    | Seats | STC Apt | D Flight#D | Date D   | STD  | SI  | ot-ID D | Apt A | Flight# A   | Date A  | TA Slot-ID A | N×t I | light# Nxt  | Date Nx | t STD  | Nxt STC N     |
| N S17 T                                                | ESTT CN5                           | 12    | D FRA   |            | 19OCT    | 0200 |     |         | AMS   |             |         |              |       |             |         |        |               |
| owing 1 to 1 of 1 entries                              |                                    |       |         |            |          |      |     |         |       |             |         |              |       |             |         |        | Previous Next |
|                                                        |                                    |       |         |            |          |      |     |         |       |             |         |              |       |             |         |        |               |
|                                                        |                                    |       |         |            |          |      |     |         |       |             |         |              |       |             |         |        |               |
| F                                                      |                                    |       |         |            |          |      |     |         |       |             |         |              |       |             |         |        |               |
| · reasibility response                                 |                                    |       |         |            |          |      |     |         |       |             |         |              |       |             |         |        |               |
| Show All  ⊻ entries                                    |                                    |       |         |            |          |      |     |         |       |             |         |              |       |             |         |        |               |
|                                                        |                                    | A/C   | Seats   | Flt# Arr   | Date Arr | STA  | ΟΤΑ | STC Arr | Prv   | Slot-ID Arr | Flt# De | p Date Dep   | STD   | OTD         | STC Dep | Nxt    | Slot-ID Dep   |
| Code Airport Sea                                       | son Registration                   |       |         |            |          |      |     |         |       |             |         |              |       |             | D       | AMS    |               |
| Code Airport Sea                                       | son Registration 17 TESTT          | CN5   | 12      |            |          |      |     |         |       |             |         | 190CT        | 0200  | 0245        | U       | Pavio  |               |
| Code Airport Sea                                       | son Registration<br>17 TESTT<br>25 | CN5   | 12      |            |          |      |     |         |       |             |         | 19OCT        | 0200  | <u>0245</u> | U       | Privio | evious Next   |
| Code Airport Sea<br>O FRA S1<br>Dep: NA<br>Of 1 entrie | son Registration<br>17 TESTT<br>25 | CN5   | 12      |            |          |      |     |         |       |             |         | 19OCT        | 0200  | 0245        | U       | Pr     | evious Next   |
| Code Airport Sea                                       | son Registration T TESTT           | CN5   | 12      |            |          |      |     |         |       |             |         | 19OCT        | 0200  | 0245        | U       | Pr     | evious Next   |

# 9 Appendix: Copyright

"Airplane" symbol used within the e-airportslots logo in the header of each page and as logo within the tutorial (Online Help) is by Edward Boatman, from the The Noun Project.

"History" symbol used on the Welcome page and for the menu entries "Slot Monitoring" and "Historic Status" is by Keyamoon, from iconfinder.com collection.

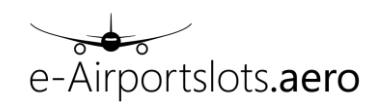